# **Critical Release Notice**

Publication number: 297-2667-900 Publication release: Standard 03.04

# The content of this customer NTP supports the SN06 (DMS) software release.

Bookmarks used in this NTP highlight the changes between the baseline NTP and the current release. The bookmarks provided are color-coded to identify release-specific content changes. NTP volumes that do not contain bookmarks indicate that the baseline NTP remains unchanged and is valid for the current release.

### **Bookmark Color Legend**

Black: Applies to new or modified content for the baseline NTP that is valid through the current release.

Red: Applies to new or modified content for NA017 that is valid through the current release.

Blue: Applies to new or modified content for NA018 (SN05 DMS) that is valid through the current release.

Green: Applies to new or modified content for SN06 (DMS) that is valid through the current release.

### **Publication History**

### March 2004

Standard release 03.04 for software release SN06 (DMS).

Change of phone number from 1-800-684-2273 to 1-877-662-5669, Option 4 + 1.

### 297-2667-900

### Digital Switching Systems **SuperNode Data Manager Carrier** User Guide

SDMC13 Standard 03.03 May 2000

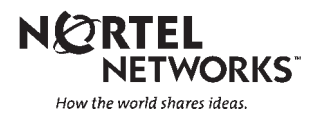

### Digital Switching Systems **SuperNode Data Manager Carrier** User Guide

Publication number: 297-2667-900 Product release: SDMC13 Document release: Standard 03.03 Date: May 2000

Copyright © 2000 Nortel Networks, All Rights Reserved

Printed in the United States of America

**NORTEL NETWORKS CONFIDENTIAL:** The information contained herein is the property of Nortel Networks and is strictly confidential. Except as expressly authorized in writing by Nortel Networks, the holder shall keep all information contained herein confidential, shall disclose the information only to its employees with a need to know, and shall protect the information, in whole or in part, from disclosure and dissemination to third parties with the same degree of care it uses to protect its own confidential information, but with no less than reasonable care. Except as expressly authorized in writing by Nortel Networks, the holder is granted no rights to use the information contained herein.

Information is subject to change without notice. Nortel Networks reserves the right to make changes in design or components as progress in engineering and manufacturing may warrant.

DMS, MAP, NORTEL, NORTEL NETWORKS, NORTHERN TELECOM, NT, TOPS, Meridian, Centrex, and SUPERNODE are trademarks of Nortel Networks. HP, HP-UX, and HP9000 are trademarks of Hewlett-Packard Company. OSF DCE is a trademark of Open Software Foundation, Inc. UNIX is a trademark licensed exclusively through X/Open Company Ltd. Sun and SPARC are trademarks of Sun Microsystems, Inc. VT100 is a trademark of Digital Equipment Corporation. Ethernet is a trademark of Xerox Corporation. AIX and IBM are trademarks of International Business Machines Corporation. Motorola is a trademark of Motorola, Inc.

### <u>ii</u>

# **Publication history**

### May 2000

Standard release version 03.03. This document contains information for the SDMC13 software release.

• incorporate corrective content for split-mode upgrade Procedure A and Procedure B.

### May 2000

Standard release version 03.02. This document contains information for the SDMC13 software release.

- incorporate corrective content
- changes to PCL table in Chapter 1
- add split-mode upgrade procedure (Procedure A)
- revise split-mode migration procedure (Procedure B)
- revise full installation procedure (Procedure C)
- update text to reflect NCL 13
- update Appendix E, FP to SDM transition procedure

### January 2000

Standard release version 02.02. This document contains information for the SDMC12 software release.

- revised split-mode upgrade procedure
- addition of full installation procedure
- corrections to split-mode upgrade procedure
- Appendix C, new full installation SDM information sheet
- Appendix D, new full installation SBA information sheet

### May 1999

Standard release version 01.02. This document contains information for the SDMC0011 software release.

## Contents

| About this document<br>How to check the version and issue of this document vii<br>References in this document viii                                                                                                    | vii |
|----------------------------------------------------------------------------------------------------|-----|
| SDMC Overview<br>What is SuperNode Data Manager Carrier? 1-1<br>What is SuperNode Data Manager? 1-1<br>What are the SDMC components? 1-1<br>What are the SDMC components? 1-1<br>What hardware do I need and how does it work? 1-4<br>Hard disk storage 1-4<br>LAN connectivity hardware 1-4<br>DS-512 connectivity hardware 1-4<br>Power supply 1-5<br>Cooling system fan modules 1-5<br>DAT drives 1-5<br>Dual-bus architecture 1-5<br>Additional required hardware 1-5<br>What software and utilities do I need and what do they do? 1-6<br>Software and application order codes 1-6<br>SDM software releases 1-9<br>What applications are in SDMC? 1-10<br>CDR billing application 1-10<br>Computing module alarms 1-11<br>OMD 1-11<br>What are the features in this release? 1-12 | 1-1 |
| Upgrading the SDM<br>Installation service options 2-1<br>SuperNode data manager (SDM) commissioning tool 2-2<br>Tasks which can be performed using the SDM commissioning tool 2-2<br>Connecting the SDM to the LAN/WAN 2-3<br>Connecting LAN/WAN nodes 2-3<br>Implementing DCE 2-3<br>DCE cell configuration and maintenance 2-4<br>Implementing backup procedures 2-5<br>Implementing logins and passwords 2-6<br>Implementing security logins and passwords 2-6<br>Software installation and upgrade options 2-7<br>Installing SDMC application software for the first time 2-7                                                                                                    | 2-1 |
| Procedure A: Upgrading the SDM software from SDMPL0012 using split-mode                                                                                                    | 2-1 |

### About this document

This document describes features of the SuperNode Data Manager Carrier (SDMC). The information in this document is arranged in the following chapters:

- Chapter 1 provides an overview of SDMC
- Chapter 2 provides installation and upgrade procedures
- Chapter 3 provides cross reference information
- Appendix A provides an overview of the hardware elements of SDMC
- Appendix B provides an overview of the software elements of SDMC
- Appendix C provides the SDM configuration information sheet
- Appendix D provides the SBA configuration information sheet
- Appendix E provides the FP to SDM transition procedure

### How to check the version and issue of this document

The version and issue of the document are indicated by numbers, for example, 01.01.

The first two digits indicate the version. The version number increases each time the document is updated to support a new software release. For example, the first release of a document is 01.01. In the *next* software release cycle, the first release of the same document is 02.01.

The second two digits indicate the issue. The issue number increases each time the document is revised and rereleased in the *same* software release cycle. For example, the second release of a document in the same software release cycle is 01.02.

This document is written for all DMS Family offices. More than one version of this document may exist. To determine whether you have the latest version of this document and how documentation for your product is organized, check the release information in *Product Documentation Directory*, 297-8991-001.

### **References in this document**

The following documents are referred to in this document:

- SuperNode Data Manager Fault-tolerant User Guide, 297-5051-906
- SuperNode Data Manager Enhanced Terminal Access and ASCII Terminal Access User Guide, 297-5051-909
- SuperNode Data Manager Platform Upgrade Implementation Guide, 297-5051-303
- SuperNode Data Manager Exception Reporting User Guide, 297-5051-912
- SDMC OM Delivery Application User Guide, 297-2667-321
- SDMC SuperNode Billing Application User Guide, 297-2667-328

# **SDMC** Overview

### What is SuperNode Data Manager Carrier?

The SuperNode Data Manager Carrier (SDMC) is a suite of application software, software utilities, tools, and user interfaces designed to run on the SuperNode Data Manager (SDM). This suite is designed to monitor, collect, report, and display operations, administration, and maintenance information in order to enhance the usability of an SDM.

### What is SuperNode Data Manager?

The SuperNode Data Manager (SDM) is a dedicated server which runs operations, administration, maintenance, and provisioning (OAM&P) software applications. It is a high-performance computing platform connected to the operating company's DMS switch. SDM and its applications allow the operating company to off-load its OAM&P processes from the switch. The SDM is connected to the operating company's network through an Ethernet connection to its operations intranet.

Figure 1.1 represents the position of SDM in the SuperNode system.

### What are the SDMC components?

The SDMC application software has three major components that operate seamlessly to enable operations personnel to provision, activate, maintain, and bill for services in considerably less time than previous methods. The following are the three major components of SDMC application software:

- SDM is the hardware platform and operating system software.
- SDMN is the SuperNode Data Manager software application programs for NA100-specific tasks, such as local billing. SDMN combines the SDM platform and operating system software with NA100-specific utilities to form a separate application program.
- SDMC is the SuperNode Data Manager software application programs for carrier switching, such as IXC/IEC, CLEC, IOC, CATV, RBOC and international networks. SDMC combines the SDM platform and operating system software with the SDMN NA100 software and adds carrier-specific utilities, creating a seamless application software package.

This user guide is designed to provide the operating company with basic information on the SDMC hardware and software. Detailed information on the SDM platform and SDMN software is available in the suite of SDMC documents delivered with the SDMC13 release.

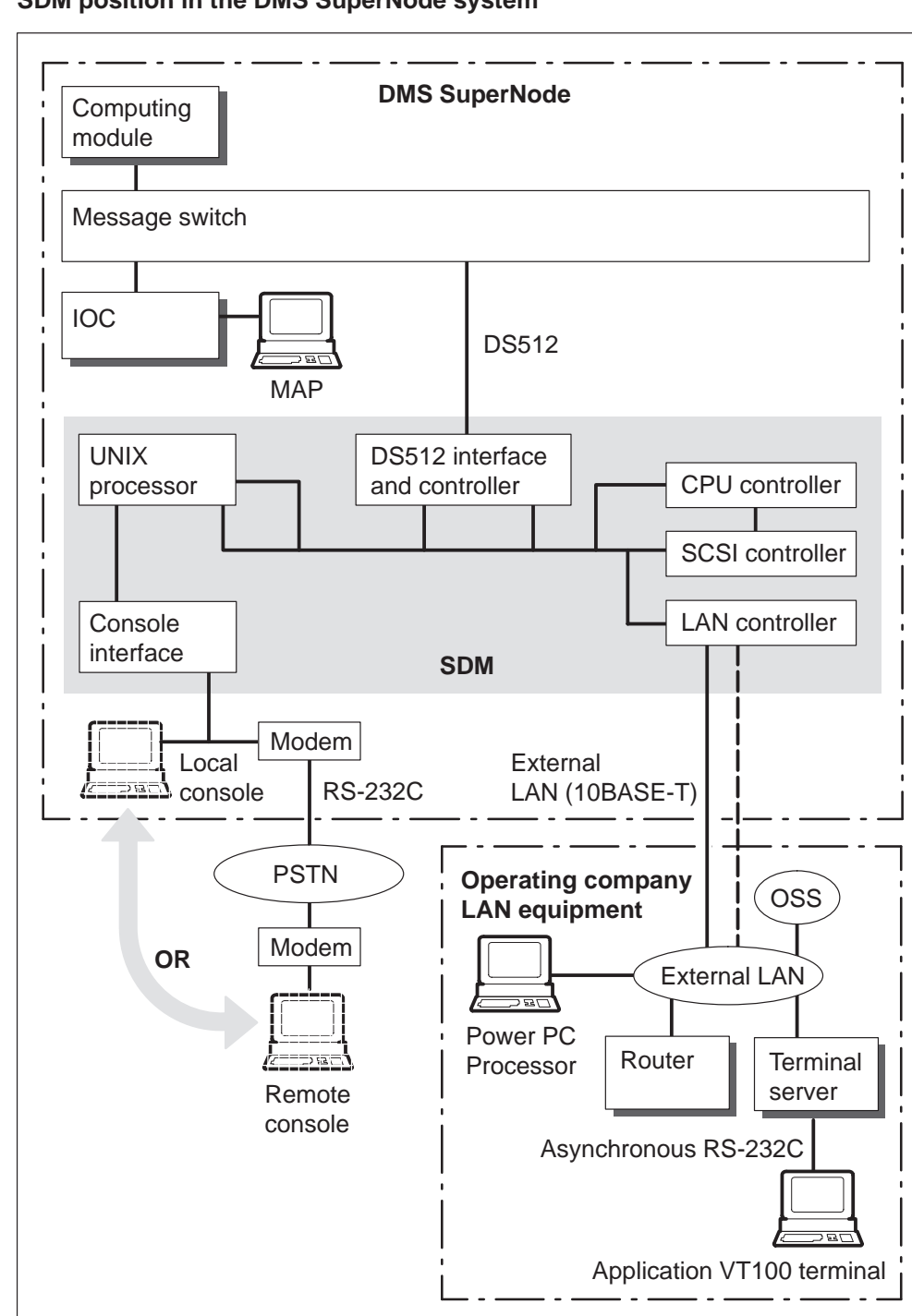

Figure 1-1 SDM position in the DMS SuperNode system

### What hardware do I need and how does it work?

An SDM can be added to any existing DMS SuperNode switch. The SDM is equipped with redundant hardware components to prevent the loss of instructions or data in the event of a component failure. SDM is a *fault tolerant* system, which means that it can survive a single point of failure without any loss or outage of service. This level of reliability is achieved through the redundancy built into the design of the hardware components. Redundant hardware systems include the following:

- hard disk storage
- LAN connectivity hardware
- DS-512 connectivity hardware
- power supply
- cooling system fan modules
- DAT drives
- bus architecture
- Motorola<sup>\*</sup>microprocessor-based computing core
- Motorola AIX 4.3.2 operating system

### Hard disk storage

SDM has redundant hard disk storage in which two disks operate in a *mirrored* environment. That is, what is written on one disk is also written to, and is available from, a second disk. In normal operation (mirrored storage), all system data is written simultaneously to both disks. However, the disks are read in an alternate manor between the two disks. In the event of a disk failure, manual removal, or loss of power to one disk, all data is written to, and read from, the second disk. When the out-of-service disk is returned to service, all data is synchronized between the two disks and mirrored storage resumes.

### LAN connectivity hardware

The hardware modules that connect to the operating company LAN are redundant. These modules operate in active and standby modes. If the active Ethernet link fails or is unavailable for any reason, Ethernet traffic is automatically switched to the standby link. This transition occurs without service interruption and without loss of data packets.

### DS-512 connectivity hardware

There are four links that provide DS-512 connectivity to the DMS message switch (MS) and are fully duplicated on the MS and the SDM side. In normal operation, traffic is shared across the four DS-512 links. In the event of failed or unavailable hardware on the MS or the SDM side, full

computing module (CM) to SDM communication continues without service interruption or impact to application users. Connectivity redundancy is achieved with a minimum of one, in-service DS-512 link.

### **Power supply**

The SDM is powered by two  $\pm 48V$  dc power feeds. The system is capable of full operation on a single feed. When operating on a single power feed, the computing core operates in duplex mode in which one input/output (I/O) domain remains fully operational in simplex mode. The transition from single-feed operation to dual-feed operation occurs without service interruption.

### Cooling system fan modules

Each SDM chassis is cooled by two fan modules, which are active during normal operation (both fan modules consists of three fans). If one of the fan modules in a chassis fails, is removed, or is not operational due to loss of power, the system can operate on a single fan module.

### **DAT drives**

Two digital audio tape (DAT) drives are provided for software, data loading, and backup. One DAT drive is located in each I/O domain (power feed) for reliability. Although both DAT drives are accessible by either CPU, one DAT drive is reserved for the system.

### **Dual-bus architecture**

The SDM uses dual fault-tolerant maintenance, power, and I/O buses to provide service in the event of any single hardware failure on the system.

### Additional required hardware

The SDM uses Nortel Networks<sup>\*</sup> hardware and software components, along with Motorola communications technology including the following:

- Workstations: HP700/800 series or Sun SPARC
- Hubs: 10BASE-T or unshielded twisted pair (UTP) LANs only
- Routers: GUI communications and gateway functions

Additional hardware information specific to SDMC can be found in Appendix A.

### What software and utilities do I need and what do they do?

The software and utilities are delivered by way of an NCL load. The SDM software and utilities have two distinct functions, which include the following:

- Platform software is the base and service layer and is similar to any operating system software. The SDM base layer has utilities for the operation and maintenance of the computing module (the server).
- Application software supports all of the various utilities and sub-programs that allow the SDM to collect, display, and report the OAM&P processes.

### Software and application order codes

Table 1-1 lists the order codes for the SDMC13 software and applications.

| Order Code              | Title                                    |
|-------------------------|------------------------------------------|
| Standard Base Software: |                                          |
| PLAT0005                | SDM Fault-Tolerant Platform              |
| PLAT0005                | Enhanced Log Delivery                    |
| PLAT0005                | Platform Enhancements                    |
| ENTA0001                | Enhanced Terminal Access (ETA)           |
| ATA00001                | ASCII Terminal Access (ATA)              |
| Optional Applications:  |                                          |
| SFT00001                | Secure File Transfer                     |
| NMDC0001                | EADAS over TCP-IP                        |
| Fault and Performance:  |                                          |
| SURV0003                | Exception Reporting Application          |
| CNOM0002                | OM Delivery                              |
| ALRM0002                | CM Alarms                                |
| LSCE0005                | RT Works License for Exception Reporting |

 Table 1-1

 SDMC13 software and applications order codes

| Order Code                   | Title                                              |
|------------------------------|----------------------------------------------------|
| Accounting:                  |                                                    |
| SBM00001                     | Billing Applications Base                          |
| SBM00003                     | EBAF in AMADNS                                     |
| SBM00006                     | SMDR in AMADNS                                     |
| CNCD0002                     | CDR Billing Application                            |
| CNCD0004                     | Real-Time Billing in DIRP                          |
| Configuration<br>Management: |                                                    |
| DDMS0001                     | DMS Data Management System                         |
| LSCE0009                     | Objectstore License for DMS Data Management System |

Table 1-1SDMC13 software and applications order codes

Table 1-2 breaks down the software groups and utilities into the respective components.

### Table 1-2 System software and utilities

| System      | Name                                 | Description                                                                                                    |  |
|-------------|--------------------------------------|----------------------------------------------------------------------------------------------------|--|
| Platform    | SDM platform software                | SDM platform software is used to maintain the state of the SDM, its hardware, and its applications running on SDM.        |  |
|             | Software inventory manager<br>(SWIM) | SWIM is used to install, maintain, and correct software on the SDM.                                                       |  |
|             | SDM commissioning                    | SDM commissioning is used to configure the SDM. This includes configuring CM and LAN connectivity, DCE, and applications. |  |
| -continued- |                                      |                                                                                                    |  |

### Table 1-2

### System software and utilities (continued)

| System      | Name                              | Description                                                                                                    |  |
|-------------|-----------------------------------|----------------------------------------------------------------------------------------------------|--|
| Application | High-speed log delivery           | High-speed log delivery provides high-speed<br>delivery of DMS logs to an output device<br>(printer or screen). Logs are collected from the<br>CM on the switch and sent over an Ethernet<br>connection to the output device.                                                                |  |
|             | Exception reporting               | Exception reporting allows maintenance<br>personnel to determine how often the CM<br>log-exception reports are generated. The<br>exception reports indicate how many specific<br>logs have been received in a predetermined<br>time period.                                                  |  |
|             | Enhanced terminal access<br>(ETA) | ETA provides secure remote access to the CM<br>or the SDM using TCP/IP across a LAN or<br>WAN. ETA uses the secure access mechanism<br>of the Distributed Computing Environment<br>(DCE). The operating company can use either<br>a GUI terminal (ETA) or a command line<br>interface (ATA). |  |
|             | SDM AMA/CDR billing               | SDM AMA/CDR billing provides AMA BAF<br>(Bellcore AMA Format) and CDR billing<br>records for downstream processing, either by<br>the operating company or by a third-party<br>contractor.                                                                                                    |  |
|             | SDM DMS data management system    | SDM DMS data management system provides<br>fast access to provisioning and translations<br>data through graphical user interfaces or<br>machine-machine interfaces.                                                                                                    |  |
|             | SDM secure file transfer          | SDM secure file transfer allows the operating<br>company to send and receive files using<br>TCP/IP and DCE security servers. Data is<br>transferred between the SDM and the DMS<br>SuperNode computing module.                                                                               |  |
|             | OM Delivery                       | OM delivery collects, formats, and delivers OM data to an output device.                                                                                                    |  |
| —end—       |                                   |                                                                                                    |  |

Appendix B contains additional information on the software components.

### SDM software releases

In general the SDMC product supports software streams up to three releases back from the latest release. In most cases, SDMC13 supports streams back to SDMC release 10.

When upgrading software on your SDM or CM, ensure that the computing load release on your DMS is not newer than the non-computing load on the SDM. For instance, while you can run SDMC12 with UCS11, you cannot run SDMC11 with UCS12. Upgrade DMS peripherals such as the SDM to the latest release of the NCL software before you upgrade the CM computing load. Upgrading your CM to a release ahead of your peripherals will create an unsupported configuration.

Table 1-3 provides a list of the available SDMC13 product computing-module software loads (PCLs):

| Supported Products | Software Stream | CSP   |  |
|--------------------|-----------------|-------|--|
| DMS-100            | NA10            | CSP10 |  |
|                    | NA11            | CSP11 |  |
|                    | NA12            | CSP12 |  |
|                    | NA13            | CSP13 |  |
|                    |                 |       |  |
| DMS 250/300        | GCAR05          | CSP11 |  |
|                    |                 |       |  |
| DMS-300            | GWY05           | CSP11 |  |
|                    |                 |       |  |
| DMS-500            | NCS10           | CSP10 |  |
|                    | NCS11           | CSP11 |  |
|                    | NCS12           | CSP12 |  |
|                    | NCS13           | CSP13 |  |
|                    |                 |       |  |
| DMS-GSP            | GSP06           | CSP10 |  |
|                    | GSP07           | CSP11 |  |
| continued          |                 |       |  |

Table 1-3Software release product availability

Digital Switching Systems SDMC User Guide SDMC13

### Table 1-3

### Software release product availability

| Supported Products | Software Stream | CSP   |  |
|--------------------|-----------------|-------|--|
|                    | GSP08           | CSP12 |  |
|                    | GSP09           | CSP13 |  |
|                    |                 |       |  |
| MCI DMS-250        | MCI15           | CSP09 |  |
|                    | MCI16           | CSP10 |  |
|                    | MCI18           | CSP12 |  |
|                    | MCI19           | CSP13 |  |
|                    |                 |       |  |
| UCS DMS-250        | UCS09           | CSP10 |  |
|                    | UCS11           | CSP11 |  |
|                    | UCS12           | CSP12 |  |
|                    | UCS13           | UCS13 |  |
| —end—              |                 |       |  |

### What applications are in SDMC?

SDMC applications include the following:

- call detail record (CDR) billing application
- computing module alarms
- operational measurements delivery (OMD)

### **CDR** billing application

The CDR billing application is a distributed, high-capacity, scalable billing system. The primary purpose of the CDR billing application is to improve throughput of billing data to the operating company's downstream processor(s).

The CDR billing application provides an operating company with the following benefits:

- increases billing capacity
- provides high data transmission rates
- supports Bellcore AMA Format (BAF) and CDR billing record formats
- supports up to 16 streams of billing records

• provides real-time delivery of billing records (within 30 seconds of record generation)

For more information, including procedures to install and use the SDMC SuperNode Billing Application (SBA), refer to the *SDMC CDR Billing Application User Guide*, 297-2667-328.

### **Computing module alarms**

SDMC alarm conduit acquires trunk and common channel signaling (CCS) alarm information from a DMS switch and exports this information to an operations support system (OSS) data browser, such as the Event Record Manager.

When a trunk or CCS resource changes its state, the CM sends a message to the SDM. The SDMC Alarm Conduit receives and processes the alarm message from the SDM. After the trunk or CCS alarm event notification is received, the SDMC Alarm Conduit builds the alarm message and sends it to the OSS.

The SDMC Alarm Conduit also provides utilities, using the Remote Maintenance Interface (RMI), to capture the current state of alarms and places this information into a file that is compatible with other analytical tools (spreadsheet software). For more information on SDMC Alarm Conduit, refer to the *SDMC Alarm Conduit Application User Guide*, 297-2667-325.

### OMD

OM Delivery (OMD) delivers customer-selected operational measurements (OM) data that can be viewed through a data browser, such as a spreadsheet application that reads a standard CSV format. The SDMC OMD application consists of the following major components:

- data delivery—collects OM data at requested reporting intervals, on a per report element basis
- report scheduler—transfers OM data files to multiple downstream destinations at programmed times, on a per report element basis
- user interface—uses a text based interface to specify the OM groups to be monitored
- report files management—allows for report file naming and for file control

The SDMC OMD application allows the following to take place:

- groups related OMs together into report elements
- sets the reporting interval for report elements

- stores OM data to disk files, which are available for transfer by way of a secure file transfer (SFT) or file transfer protocol (FTP)
- views OM data through a data browser or a spreadsheet application that uses a comma separated value (CSV) format
- configures the SDM to automatically recover previously entered report element configurations without any manual intervention in the event of a shutdown

For more information, including procedures to install and use the SDMC OMD, refer to the *SDMC OM Delivery Application User Guide*, 297-2667-321 and the *SDM Fault-tolerant User Guide*, 297-5061-906.

*Note:* Previous releases of the SDMC NCL software and associated documentation referred to the OM Delivery application as OM Data Delivery (OMDD).

### What are the features in this release?

SDMC13 is based on the SDM13 hardware platform and software load and the SDMN13 software load. The following features were introduced for the SDMC0013 release:

- Real-time Filtering (A60007686): allows customers to filter a billing stream using the same criteria used by AMADUMP that is also compatible with real time billing (RTB) and multi-destination billing.
- Scheduled OM File Transfer (A60008141): schedules the unattended push of OM log files to multiple downstream destinations on user-defined schedules.

## **Upgrading the SDM**

This chapter provides information about upgrading your SDMC platform software to release 13 NCL. Read this chapter carefully before attempting any installation or upgrade of your operating system, service or application software.

To assist you with the upgrade of SDMC, Nortel Networks offers several Network Service Solution packages. The level of design, planning, configuring, and installation that Nortel Networks performs for you is dependent on the options your company purchased.

### Installation service options

Initial installation and commissioning of SDM is performed by Nortel Networks. This includes

- installation of the SDM hardware
- testing to ensure connectivity between the switch and the SDM
- connection of the SDM to the hub of your LAN/WAN using your Ethernet cable
- bringing the SDM to an operational state, providing the ability to
  - monitor and alter the state of the SDM
  - determine the state of the DS-512 interface module and LAN connection
  - determine the status of the SDM system and application software

If your company has chosen not to purchase the Nortel Networks Service Solution packages, you will be responsible for integrating the SDM into your LAN/WAN network. Your responsibilities include:

- connecting the SDM to your LAN/WAN network (from the hub to the router and from the router to the network)
- implementing the distributed computing environment (DCE) within your SDM network
- implementing firewalls, security, surveillance, network backup, and disaster recovery procedures

- installing the SDMC application software
- installing the client software on the client workstations

### SuperNode data manager (SDM) commissioning tool

This section describes how to use the SDMCONFIG commissioning tool. Root user and DCE cell-administration privileges are required to perform the commissioning procedures. You are required to use the SDMCONFIG commissioning tool when implementing the procedure "Upgrading the SDM Platform Software By Full Installation," located in this chapter.

### ATTENTION

The information in this section is intended for SDMC system administrators who have root user privileges. Nortel Networks recommends that SDMC system administrators have specialized AIX operating system training before performing system administration procedures.

The SDMCONFIG commissioning tool is executed from the local SDM console. The commissioning tool cannot be used from the MAP display or by remote login to the SDM.

For more detailed information on use of the commissioning tool, refer to the *SuperNode Data Manager Fault-tolerant User Guide*, 297-5061-906.

### Tasks which can be performed using the SDM commissioning tool

Use the commissioning tool to do the following:

- configure connectivity between the computing module (CM) and the SDM
- configure connectivity to the operating company local area network (LAN)
- set remote nodes on the operating company LAN to be monitored by the SDM
- enable or disable telnet access to the SDM
- configure the distributed computing environment (DCE)
- set the console login prompt
- configure maintenance and root user IDs
- set the date, time, and time zone of the system

### Connecting the SDM to the LAN/WAN

The following information is required to establish LAN/WAN connectivity for the first time:

- SDM hostname
- SDM LAN/WAN IP address
- SDM LAN/WAN netmask
- SDM LAN/WAN type
- SDM LAN/WAN gateway IP address

### **ATTENTION**

The SDM gateway must be setup with an IP address for DCE and LAN/WAN connectivity to be established

### **Connecting LAN/WAN nodes**

The following information is required to install LAN/WAN nodes for the first time:

- hostnames of the LAN/WAN nodes to be connected
- IP addresses of the LAN/WAN nodes to be connected

*Note:* A maximum of six LAN/WAN nodes can be established during one installation.

### ATTENTION

LAN/WAN connectivity is required prior to the installation of LAN/WAN nodes.

For more detailed information on LAN/WAN Node installation, refer to the *SuperNode Data Manager Fault-tolerant User Guide*, 297-5061-906.

### Implementing DCE

The Distributed Computing Environment (DCE) allows remote workstations to communicate with the SDM. GUI-based applications control the operations running on the SDM and the DMS switch. The applications run as clients on application servers on the SDM and communicate securely with the SDM by remote procedure calls (RPCs).

#### 2-4 Upgrading the SDM

The following steps are required before secure network communication between application workstations and SDMs can be established using the DCE:

- obtain the cell-administration password
- install and configure the DCE software
- configure a DCE cell
- create DCE accounts
- add each SDM to a DCE cell
- install the application-server software
- install applications on workstations

### ATTENTION

The SDM gateway must be setup with an IP address for DCE and LAN/WAN connectivity to be established

For more detailed information on DCE and LAN/WAN installation, refer to the *SuperNode Data Manager Fault-tolerant User Guide*, 297-5061-906.

### DCE cell configuration and maintenance

For an SDM to communicate securely with its remote workstations using the DCE, the SDM and the workstations must be configured within the same DCE cell. A DCE cell consists of all systems having a common DCE. In the SDM environment, a DCE cell must contain the following:

- one or more SDMs
- workstations running applications that will communicate with those SDMs
- DCE servers that provide DCE services to SDMs and workstations, including:
  - security servers that store security information and authenticate users of the applications
  - cell directory servers (CDSs) that store naming information from the application servers on the SDM and allow GUI application clients to locate the application servers
  - distributed time servers (DTSs) that allow all machines in the DCE cell to maintain synchronized clocks

For more detailed information on DCE cell configuration and maintenance, refer to *the SuperNode Data Manager Fault-tolerant User Guide*, 297-5061-906.

### Implementing backup procedures

During the full installation procedure, located in this chapter, you will be required to to perform a backup of the SDM base and application software as well as a backup of billing data stored on the SDM.

SDM software and data backups must be performed by the root user. Software backups are stored on 4-mm digital data storage (DDS) tapes with lengths of either 90 m or 120 m.

Backups are performed using the SDM backup and restore online utility, which the root user can access in two ways:

- by logging in to the local or remote VT100 console and typing "sdmbkup"
- by logging onto the SDM and typing "sdmmtc" to access the RMI. Go to the administration menu by selecting option 3 at the top level of the RMI or by typing ADMIN at any level to of the RMI. Next, select option 5 or type BACKUP.

Nortel Networks recommends that tape drive DAT0 be used to perform software and data backups if your system includes the SuperNode billing application (SBA).

The root user can list the contents of a backup tape by inserting it into the tape drive and accessing the SDM backup and the restore main menu.

To view the contents of the S-tape, select "System Image Backup and Restore", then select "List Contents of the System Image Tape (S-tape)".

### ATTENTION

To back up the SDM to tape, perform a full system (bootable image) backup after you install or upgrade the SDM software. Use the procedure "Creating SDM backup tapes – System image backup (S–tape)" in chapter 6 of the *SuperNode Data Manager Fault-tolerant User Guide*, 297-5061-906.

For more detailed information on implementing backup procedures, refer to the *SuperNode Data Manager Fault-tolerant User Guide*, 297-5061-906.

### Implementing logins and passwords

For detailed information on setting logins and passwords for LAN/WAN security for inbound telnet and FTP connections, refer to the *SuperNode Data Manager Fault-tolerant User Guide*, 297-5061-906.

### Implementing security logins and passwords

The DCE servers can be located on any workstation in the DCE cell. However, Nortel Networks recommends that all security servers and all CDS servers be located on dedicated and physically-secured workstations that are separate from all application workstations that use their services. Other configurations risk compromising the security arrangements offered by DCE. The primary security server, the CDS server, and the DTS time provider can be on the same or separate workstations. If a slave (second) security server is present, it must be on a separate workstation.

All application servers on SDMs within the DCE cell, as well as applications that communicate with an application server through DCE, must have accounts registered in the DCE security database. A DCE administrative account password is required to perform all registration activities.

Commands to perform registration activity are available from the UNIX prompts on the DCE cell machines. For security reasons, Nortel Networks does not recommend that telnet and Enhanced Terminal Access (ETA) be used when establishing a registration session because it passes the password in an unencrypted form across the network. Registration activities must be performed at the machine's own console.

*Note:* ETA is an optional SDM application that provides secure remote access to the SDM through an operating company TCP/IP-based wide area network. For more information on the ETA application refer to the *SuperNode Data Manager Enhanced Terminal Access User Guide*, 297-5051-904.

As part of the SDM application server software installation, a key table (keytab) file is created to store the application server DCE password. To preserve security, each application keytab file provides read-only file permissions to the application server and denies access to all other UNIX users.

For more detailed information regarding registering application services, creating user accounts, and LAN/WAN security, refer to the *SuperNode Data Manager Fault-tolerant User Guide*, 297-5061-906.

### Software installation and upgrade options

To install or upgrade individual SDM application software the SDM Software Inventory Manager (SWIM) is used. Refer to the *SuperNode Data Manager Fault-tolerant User Guide*, 297-5061-906 and the *SuperNode Data Manger Upgrade Guide*, 297-5051-304 for detailed instructions on using SWIM.

To upgrade the SDM to a newer NCL software release there are three methods available in this document:

- For sites upgrading the SDMC12 to SDMC13, use Procedure A: *Upgrading the SDM software from SDMPL0012 using split-mode.*
- For sites upgrading from SDMC11 to SDMC13, use Procedure B: *Upgrading the SDM software using split-mode migration*.
- For sites that have a non-standard installation or special requirements when upgrading to SDMC13 from other releases, use Procedure C: *Full installation upgrade of the SDM*.

*Note:* Use Procedure C only if specifically directed by your system administrator or other support personnel.

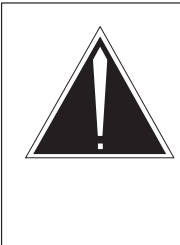

### CAUTION

### Possible loss of service

The full installation method for installing the NCL 13 software release is a complete reinstallation of the operating system and SDM application software. It requires that the SDM be offline from the CM for at least 4 hours, while SBA billing is put into backup mode on the CM.

### Installing SDMC application software for the first time

If your company has chosen not to purchase one of the Network Service Solution packages from Nortel Networks which includes the initial installation of the SDMC application software, you will be responsible for the installation of application software.

For more detailed information on installation of SDMC application software, refer to the *SuperNode Data Manager Fault-tolerant User Guide*, 297-5061-906.

# Procedure A: Upgrading the SDM software from SDMPL0012 using split-mode

Before you begin this procedure, check that the SDM you are about to upgrade is in service. You must also connect a separate VT100 terminal to each of the SP0 (active) and SP1 (inactive) console ports of the SDM. One of the VT100 terminals represents the active side of the SDM and the other VT100 console represents the inactive side of the SDM. Unless otherwise indicated, enter all commands on the SP0 (active) console.

The root volume group (rootvg) re-integration period that follows the SWACT can take several hours. During rootvg re-integration, the progress indicator may fluctuate up and down. For example, the process indicator can move up to 80%, then down to 75%, and then up to 80% again. The process indicator fluctuations are an expected result because the applications currently running on the SDM are writing to the disk subsystem.

### ATTENTION

If you are upgrading to SDMN0013, use the tapes labelled SDMN0013 NCL 13.x. If you're upgrading to SDMC0013, use the tapes labelled SDMC0013 NCL 13.x.

### ATTENTION

You must upgrade the computing module (CM) to CSP10 or greater before you upgrade the SDM platform software.

### ATTENTION

Nortel Networks recommends that you perform a system image backup before you upgrade the base software. The procedure to perform a system image backup exists in the *DMS-100 Family SuperNode Data Manager Fault-tolerant User Guide*, 297-5061-906.

### ATTENTION

Use this procedure only for upgrades from SDMX0012 to SDMX0013 where CSP10 or greater is installed on the CM, and the SDM is equipped with a data volume group (datavg). The value X represents the value N or C.

### ATTENTION

The split-mode procedure will interact with the configured DCE servers in order to complete the upgrade procedure. It is important that the DCE servers are operational and no DCE maintenance actions are performed during the entire upgrade procedure. If the DCE servers are not operational and you do perform DCE maintenance actions, the upgrade procedure may fail to complete (fall-back may be necessary) and a service interruption may be experienced.

### ATTENTION

You upgrade the Exception Reporting (ER), Enhanced Terminal Access (ETA), ASCII Terminal Access (ATA), SDM Billing Application (SBA), and Secure File Transfer (SFT) applications during the split- mode portion of the upgrade. You do not upgrade the DMS Data Management System (DDMS) application until after you leave the split-mode portion of the upgrade. Refer to the latest MNCL release notes for instructions on upgrading the DDMS application.

### ATTENTION

Before you begin the Split-mode upgrade, please read and familiarize yourself with the Recovering from an upgrade failure procedures in this document. If you experience a Split-mode upgrade failure, perform the recovery procedure "Recovering the SDM from an upgrade failure" located in the *SDM Upgrade Guide*, 297-5051-304.

### Understanding the active and inactive console ports of the SDM

As stated earlier, you must connect a separate VT100 terminal to each of the SP0 (active) and SP1 (inactive) console ports of the SDM. Before you begin the split-mode upgrade, understand which side is the SP0 active console port and which side is the SP1 inactive console port. To help determine the active

and inactive console ports look at the value in the SDM field of the terminal. If the value in the SDM field is Active, then that is the active console port. If the value in the SDM field is Inactive, then that is the inactive console port. During the split-mode procedure, you are instructed when to use which console port. Figure 2-1 shows the SDM field and the Active value, while Figure 2-2 shows the inactive field and the Inactive value.

Figure 2-1 SDM screen for active console SP0

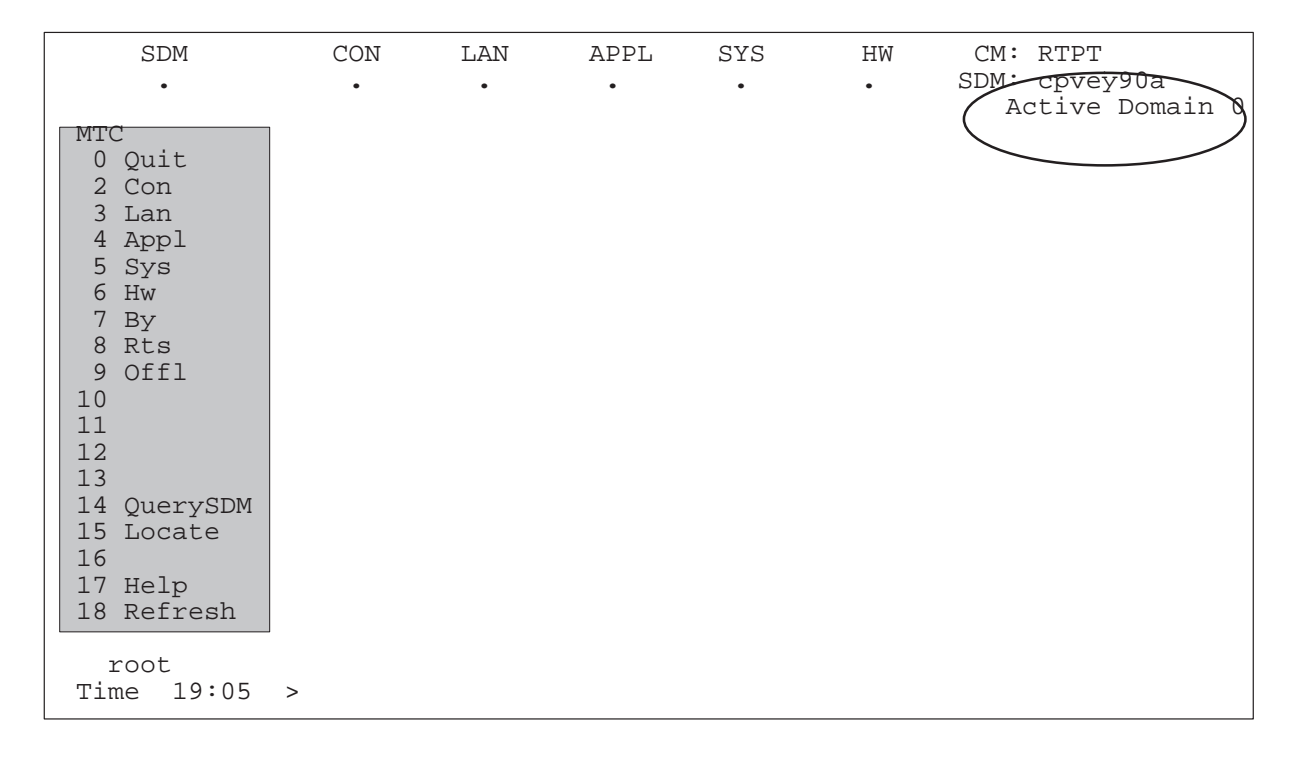

### Figure 2-2 SDM screen for inactive console SP1

| SDM                                                                                                    | CON | LAN | APPL | SYS | HW | CM: RTPT        |
|----------------------------------------------------------------------------------------------------|-----|-----|------|-----|----|-----------------|
| •                                                                                                    | •   | •   | •    | •   | •  | SDM: cpvey90a   |
| MTC<br>0 Quit<br>2 Con<br>3 Lan<br>4 Appl<br>5 Sys<br>6 Hw<br>7 By<br>8 Rts<br>9 Offl<br>10<br>11<br>12<br>13<br>14 QuerySDM<br>15 Locate<br>16<br>17 Help<br>18 Refresh |     |     |      |     |    | Inactive Domain |
|                                                                                                    |     |     |      |     |    |                 |
| root                                                                                                    |     |     |      |     |    |                 |
| 19:05                                                                                                    | >   |     |      |     |    |                 |

### **Flowchart procedure**

The flowchart in Figure 2-3 summarizes the steps in Procedure A. Use the instructions in the step-action procedure that follows the flowchart.

### 2-12 Upgrading the SDM

#### Figure 2-3

#### Summary of upgrading SDM base software using split-mode

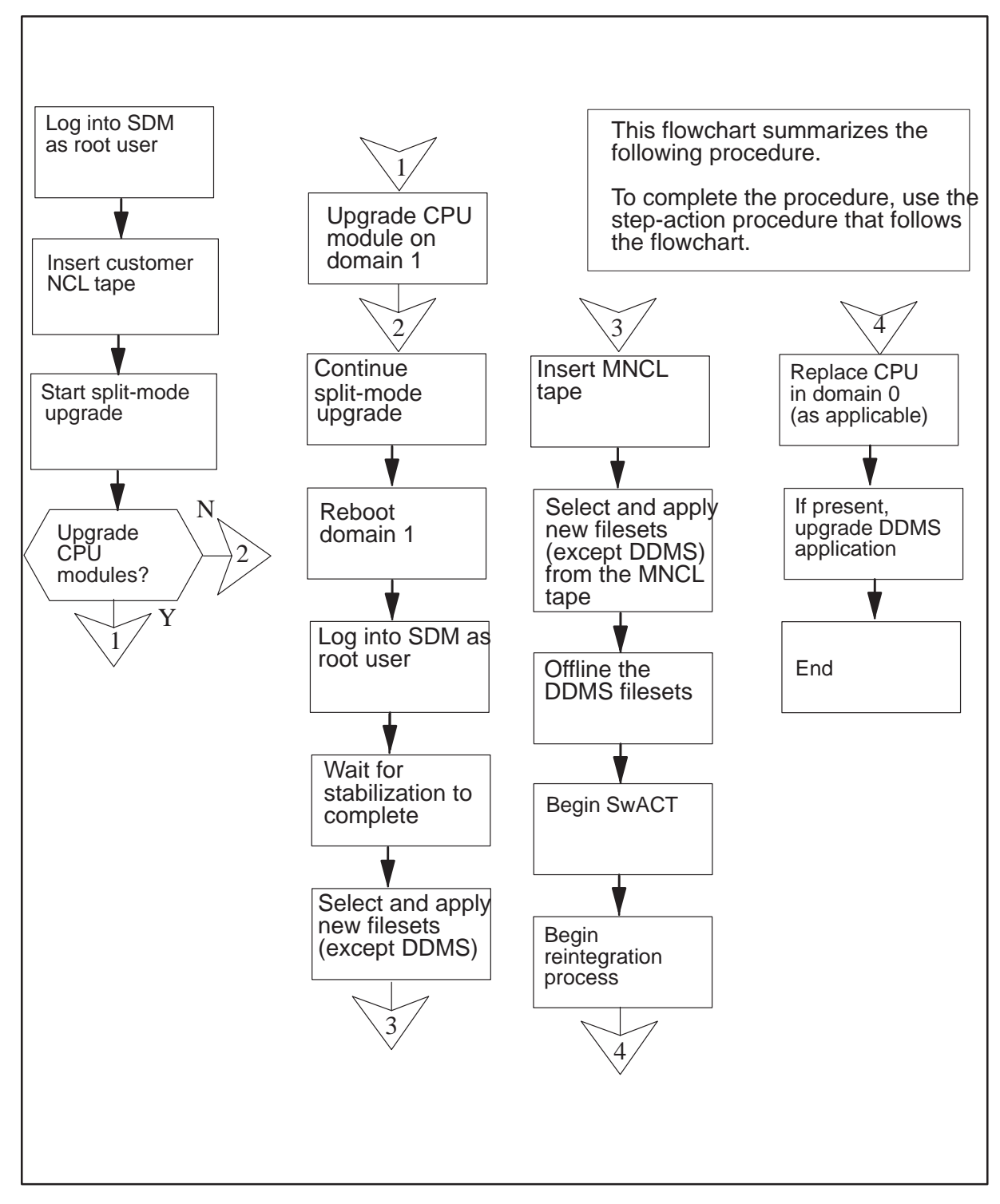

### SDMC0012 to SDMC0013 split-mode upgrade procedure

This procedure provides instructions for upgrading your SDM to release 13 NCL software from release 12 NCL software.

#### At the VT100 console connected to SP0

- 1 Log into the SDM as the root user.
- 2 Use the following table to determine your next step.

| lf                                             | Do                   |
|------------------------------------------------|----------------------|
| you have the OMD application installed         | continue with step 3 |
| you do not have the OMD application installaed | skip to step 8       |

- 3 Create the directory structure for the open OM Delivery report files by typing #mkdir –p /omdata/open and pressing the Enter key.
- 4 Create the directory structure for the closed-sent OM Delivery report files by typing

**#mkdir –p /omdata/closedSent** and pressing the **Enter** key.

5 Create directory structure for the closed-not-sent OM Delivery report files by typing

**#mkdir –p /omdata/closedNotSent** and pressing the **Enter** key.

6 Chance the ownership for all the directories you created to *maint* by typing

**#chown –R maint maint /omdata** and pressing the **Enter** key.

7 Change the read/write permissions for all the directories you created by typing

**#chmod –R 777 /omdata** and pressing the **Enter** key.

8 Issue the tape compression command by typing

```
#/usr/sbin/chdev -I rmt1 -a compress='yes'
and pressing the Enter key.
```

**Note:** The -1 character is the letter L (in lower case), and the 1 character is the number one.

The SDM responds with the following message:

rmt1 changed

9 Configure the system dump devices by typing

**#sysdumpdev -P -q -s /dev/sysdumpnull** and pressing the **Enter** key.

*Note:* The first command option is in uppercase, the others are in lowercase.

10 Next type

**#sysdumpdev -P -p /dev/sysdump0** and press the **Enter** key.

The SDM responds with the following message

| primary           | /dev/sysdump0    |
|-------------------|------------------|
| secondary         | /dev/sysdumpnull |
| copy directory    | /var/adm/ras     |
| forced copy flag  | FALSE            |
| always allow dump | FALSE            |
| dump compression  | OFF              |
|                   |                  |

*Note:* If the first two lines of the response are not exactly as shown, contact your next level of support before proceeding. Otherwise, continue with the next step.

11 Insert the tape labelled SDMX0013 13.x (tape 2 of 2) into slot 13.

*Note:* The lowercase x represents the latest version of the NCL.

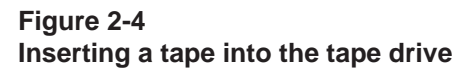

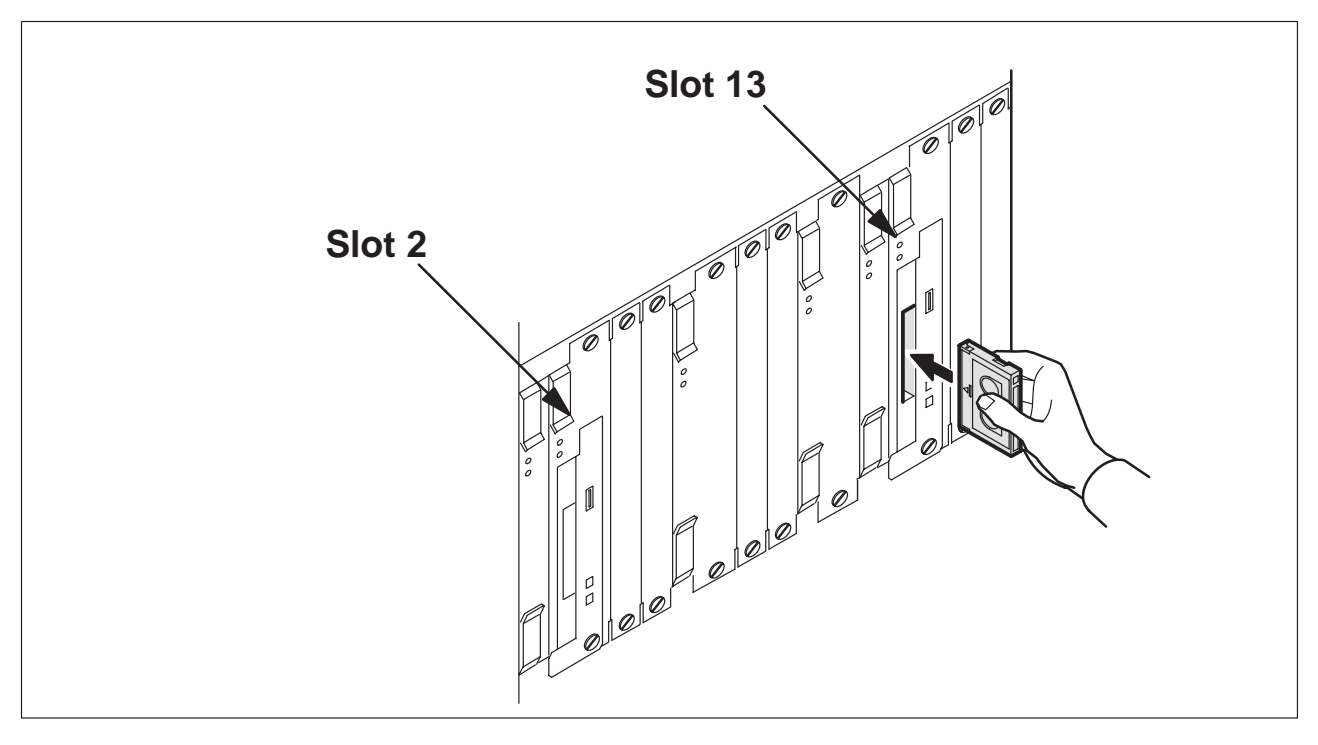
**12** Change your current directory to the root directory by typing

>cd /

and pressing the Enter key.

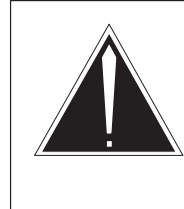

#### CAUTION Possible loss of service

Before you begin the SwAct, ensure that the root directory is current directory on both the active and inactive sides of the SDM. Failure to do so may cause the SwAct to fail, possibly causing loss of service.

**13** Start the SDM maintenance interface and access the split-mode screen by typing

**#sdmmtc split** and pressing the **Enter** key.

14 Start the split-mode upgrade by typing

>start

and pressing the Enter key.

15 Verify that you want to perform an upgrade by typing

>у

and pressing the Enter key.

16 Verify that you do not want to upgrade the operating system by typing

>n

and pressing the Enter key.

**17** Specify if you want to upgrade the CPU modules. Consult your site prime to determine whether or not you need to upgrade your CPUs. Once you have this information, use the following table to determine your next step.

*Note:* It is recommended, but not required, that CPU upgrades be performed for SDMC platforms upgrading from release 12 to release 13. The NTRX50CG CPU card (with 256-Megabytes of memory) only meets the minimum requirements for NCL 13. The NTRX50CH CPU card (with 512 Megabytes memory) can also be used.

## ATTENTION

You cannot upgrade to the NTRX50NB (Arther 750) CPU card during this procedure. You must first complete this upgrade procedure, then refer to the *SDM Upgrade Guide*, 297-5051-304, for instructions about upgrading your SDM CPUs to the NTRX50NB CPU.

| lf                                             | Do                                |
|------------------------------------------------|-----------------------------------|
| you want to upgrade your CPU modules           | type <b>y</b> and go to step 18   |
| you do not want to upgrade your<br>CPU modules | type <b>n</b> and skip to step 18 |

**18** Confirm that you want to start the SDM upgrade by typing

#### >y

and pressing the Enter key.

*Note:* During the upgrade the CM displays the state of the SDM as in-service trouble (ISTb).

*Note:* The SDM disables all node state commands during the upgrade. You can only use the RebootSDM command on the inactive side.

**19** Use the following table to determine your next step.

| lf                                                       | Do                    |
|----------------------------------------------------------|-----------------------|
| you selected to upgrade the CPU modules in step 17       | continue with step 20 |
| you did not select to upgrade the CPU modules in step 17 | skip to step 22       |

- **20** The SDM prompts you to replace the CPU in domain 1. For more information about replacing CPU modules, refer to the procedure "Upgrading the CPU controller module using split-mode" in the *SDM Upgrade Guide*, 297-5051-304. This procedure explains how to replace a CPU module. Once you have replaced the CPU module, return to this procedure and continue with step 21.
- 21 Continue the split-mode upgrade by typing

#### >continue

and pressing the Enter key.

The SDM now asks you to confirm that you want to start the split-mode upgrade.

22 Wait until the system is split and the FX-Bug prompt appears on the SP1 (inactive) console.

#### At the VT100 console connected to SP1 (inactive)

23 At the FX-Bug prompt manually reboot domain 1 by typing

#### FX-Bug>pboot 6 0

and pressing the Enter key.

24 Log into the inactive side of the SDM as the root user.

25 Enter the SDM interface and access the split-mode screen by typing

#sdmmtc split

and pressing the Enter key.

26 Wait for the system stabilization to start and complete. This process will take at least six minutes to complete.

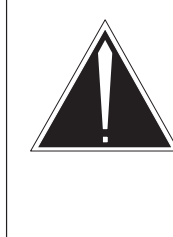

#### CAUTION Possible loss of service

The SDM begins the system stabilization process. Do not attempt to perform any maintenance activities while the SDM is stabilizing. Any maintenance activities may cause the upgrade to fail.

**27** List the applications on the SDM platform and application tape (in the tape drive in slot 13) by typing

#### >apply 1

and pressing the Enter key.

*Note:* You can upgrade most of the applications installed on the SDM.

28 Select all the new versions of installed software by typing

## >select new

and pressing the Enter key.

**29** Use the following table to determine your next step.

| lf                                              | Go to   |
|-------------------------------------------------|---------|
| the DDMS application exists on<br>your SDM      | step 30 |
| the DDMS application does not exist on your SDM | step 31 |

**30** Deselect any highlighted DDMS filesets selected by typing

#### >select n

and pressing the Enter key.

where

*n* is the number beside each DDMS fileset selected on the screen. The collection of filesets are as follows:

- All filesets beginning with DDMS Schema for...
- DMS Data Mgmt Sys Phase1
- OSS and Application Svcs

- OSS Comms Svcs
- ObjectStore Database Svc

*Note:* You must deselect the DDMS filesets because the SDM cannot upgrade the DDMS application at this time. If you do not deselect the DDMS filesets, the SDM generates an error message.

31 Apply all the new software except for DDMS by typing

#### >apply

and pressing the Enter key.

32 Confirm the apply command by typing

#### >у

and pressing the Enter key.

- **33** Once the SDM has applied the selected filesets eject the tape that is currently in slot 13.
- **34** The SDM may ask you to perform a reboot. Use the following table to determine your next step.

| lf                                           | Go to                 |
|----------------------------------------------|-----------------------|
| the SDM asks you to perform a reboot         | continue with step 35 |
| the SDM does not ask you to perform a reboot | skip to step 40       |

35 Confirm the system reboot request by typing

#### >у

and pressing the Enter key.

- **36** Start the reboot of the inactive side by pressing the **Enter** key.
- 37 When the FX-Bug prompt appears reboot the SDM by typing

#### **FX-Bug>pboot 6 0** and pressing the **Enter** key.

- **38** Log into the inactive side of the SDM as the root user.
- 39 Access the SDM maintenance interface by typing

#### #sdmmtc

and pressing the Enter key.

40 Access the Split-mode level by typing

#### #split

and pressing the Enter key.

41 Wait for the SDM to complete the stabilization process and then continue the upgrade by typing

>continue and pressing the Enter key.

**42** Use the following table to determine your next step.

| lf                                              | Go to                 |
|-------------------------------------------------|-----------------------|
| the DDMS application exists on<br>your SDM      | continue with step 43 |
| the DDMS application does not exist on your SDM | skip to step 47       |

43 Access the Appl level of the SDM maintenance interface by typing

#### >appl

and pressing the Enter key.

- **44** Take the following filesets offline:
  - DMS Data Mgmt Sys Phase1
  - OSS and Application Svcs
  - OSS Comms Svcs
  - ObjectStore Database Svc
- 45 Take each DDMS fileset offline by typing

#### >offl n

and pressing the Enter key.

where

- *n* is the number beside each fileset in the fileset list.
- 46 Access the Split-mode level of the SDM maintenance interface by typing

#### >split

and pressing the Enter key.

#### At the VT100 console connected to SP0 (active)

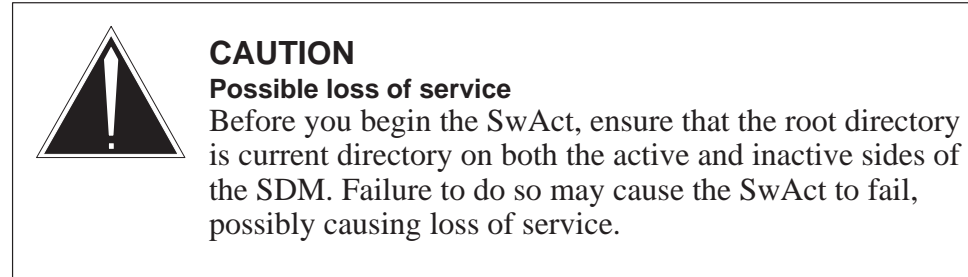

47 Begin the SwAct by typing

#### >continue

and pressing the Enter key.

When the SwAct completes a message appears indicating that the SDM is ready to be unsplit.

*Note:* When the SwACT completes, the inactive console becomes domain 0. The active console SP1 shows domain 1 as the active side. If the SDM is not stable, you have the option of aborting the upgrade using the *fallback* command.

- **48** The SDM prompts you to begin the integration process. Make sure that the SDM is operating, and the applications are providing service before you begin the reintegration phase.
- **49** Begin the integration process by typing

#### >continue

and pressing the Enter key.

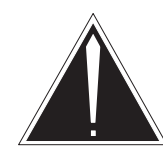

## CAUTION

#### Possible loss of service

When you begin the reintegration process, you cannot use the fallback command to return to the SDMPL012 release of the platform software. If you decide to return to the SDMPL012 release of the platform software after the reintegration process, you must take the SDM offline and restore the SDMPL012 software from an S-tape. There is a loss of service for several hours when you restore the previous platform software.

**50** Use the following table to determine your next step.

| 1 |
|---|
|   |
| 1 |

- **51** The SDM prompts you to replace the CPU in domain 0.
- **52** When you have replaced the CPU continue the split-mode upgrade by typing

## >continue

and pressing the Enter key.

- **53** The reintegration process begins. Once rootvg has reintegrated datavg integration begins.
- 54 Use the following table to determine your next step.

| lf                                              | Go to                                                                                  |
|-------------------------------------------------|----------------------------------------------------------------------------------------|
| the DDMS application exists on<br>your SDM      | Go to the latest MNCL release notes for information about upgrading DDMS applications. |
| the DDMS application does not exist on your SDM | No further action is required.                                                         |

**55** Use the following table to determine how to upgrade additional applications and services and to install new applications.

| To upgrade                                | Refer to                                                                                                    |
|-------------------------------------------|----------------------------------------------------------------------------------------------------|
| Remote Registration System<br>Application | Refer to the <i>SDMC Remote</i><br><i>Registration System Application</i><br><i>User Guide</i> , 297-2667-320 |
| Alarm Conduit Application                 | Refer to the <i>SDMC Alarm Conduit</i><br><i>Application User Guide</i> ,<br>297-2667-325                     |
| Image Dump Application                    | Refer to the <i>SDMC Fault-tolerant</i> User Guide, 297-5061-906                                              |

56 Access the Appl level of the SDM maintenance interface by typing

#### >appl

and pressing the Enter key.

**57** Refer to Figure 2-5 and determine whether there are applications or services that are busy (ManB or SysB) or Offline (OffL).

#### Figure 2-5 Determine whether any applications or services are not in service

| SDM<br>·     | CON             | LAN<br>·                       | APPL<br>IST | SYS      | HW       | CM : 250<br>SDM: crch<br>Fault | ny08e<br>tolerant |  |
|--------------|-----------------|--------------------------------|-------------|----------|----------|--------------------------------|-------------------|--|
| Appl         |                 |                                |             |          |          |                                |                   |  |
| 0 Quit       |                 |                                |             |          |          |                                |                   |  |
| 2            | # Apj           | plicatior                      | ı           |          |          |                                | State             |  |
| 3            | 1 SDM           | _SBA DMS5                      | 500 Appli   | cation   |          |                                | •                 |  |
| 4 Logs       | 2 Obje          | ectStore                       | Database    | Svc      |          |                                | •                 |  |
| 5            | 3 OSS           | Comms St                       | 7CS         | -        |          |                                | •                 |  |
| 6            | 4 OSS           | and Appl                       | lication    | Svcs     |          |                                | •                 |  |
| 7 Bsy        | 5 DMS           | 5 DMS Data Mgmt Sys Phase1     |             |          |          |                                |                   |  |
| 8 RTS        | 6 Remo          | 6 Remote Registration System . |             |          |          |                                |                   |  |
| 9 OIIL<br>10 | 7 Ala           | / Alarm Conduit .              |             |          |          |                                |                   |  |
| 11           | 0 Gene          | o Generic Data Delivery .      |             |          |          |                                |                   |  |
| 12 IIm       | 9 тар.<br>10 ом | 10 OM Access Service .         |             |          |          |                                |                   |  |
| 13  Down     | 11 Loc          | 11 Log Delivery Service        |             |          |          |                                |                   |  |
| 14 OuervSDM  | 11 <u>10</u>    | g Derrver<br>Ar                | pplicatio   | ns show: | ing: 1 t | o 11 of 16                     | •                 |  |
| 15 Locate    |                 |                                |             |          |          |                                |                   |  |
| 16           |                 |                                |             |          |          |                                |                   |  |
| 17 Help      |                 |                                |             |          |          |                                |                   |  |
| 18 Refresh   |                 |                                |             |          |          |                                |                   |  |
| root         |                 |                                |             |          |          |                                |                   |  |
| Time 12:22   | >               |                                |             |          |          |                                |                   |  |

#### **58** Use the following table to determine your next step.

| lf                                               | Do      |
|--------------------------------------------------|---------|
| there are applications or services not inservice | step 59 |
| all applications and services are in service     | step 63 |

**59** At the application (appl) level busy (ManB) each aplication that is offline (OffL) by typing

#### >bsy n

and pressing the Enter key.

where

**n** is the number beside the each application fileset.

The SDM responds:

Application Busied - Command complete.

60 Repeat step 59 until all offlined applications and services are busied (ManB).

61 Return the applications to service (RTS) that are busy by typing

>rts n

and press the Enter key.

where

n is the number beside each application. *The SDM responds:* 

Application RTS - Command complete.

- 62 Repeat step 61 until all offlined applications and services are busied (ManB).
- 63 Exit the SDM maintenance interface by typing

### >quit all and pressing the Enter key.

64 Use the following table to determine your next step.

| lf                                             | Do                    |
|------------------------------------------------|-----------------------|
| you have the OMD application installed         | continue with step 65 |
| you do not have the OMD application installaed | skip to step 66       |

65 Move the OM data report files to their new directory location by typing

**#mv /omdata/rpt/\*.CSV /omdata/closedNotSent** and pressing the **Enter** key.

66 You have completed this procedure.

# Procedure B: Upgrading the SDM platform software using split-mode migration

Split-mode migration lets you upgrade the SDM from release 11 to release 13 with minimal downtime for applications including the SBA Billing Application. During a split-mode migration the SDM is divided from a redundant, fault-tolerant system into two simplex systems. While one side of the SDM upgrades, the other side continues to provide service to its installed applications. Split-mode also provides the fastest way to upgrade the two CPU cards residing within the SDM without offlining the SDM itself.

Each phase of the split-mode upgrade procedure includes a series of interactive steps. If you fail to respond to a step or if a step fails, an error message usually appears at the Split level of the SDM maintenance interface (MAP). You have the option of exiting the upgrade and reverting the SDM to an unsplit (fault-tolerant) state at any time during this procedure up to the point where the SwAct begins.

Before you begin the split-mode upgrade, please read and familiarize yourself with procedure Recovering from an Upgrade Failure in *SuperNode Data Manager Fault-tolerant User Guide*, 297-5061-906. If you experience a Split-mode upgrade failure, perform the recovery procedure "Recovering the SDM from an upgrade failure".

## ATTENTION

Ensure that the backup volumes on the DMS are configured before beginning the split-mode procedure.

## ATTENTION

For this procedure it is important that the DCE servers are operational and no DCE maintenance actions are performed during the entire upgrade procedure. If the DCE servers are not operational and you do perform DCE maintenance actions, the upgrade procedure may fail to complete. In such a case, fallback may be necessary and a service interruption may be experienced.

## ATTENTION

During the split-mode the upgrade process the Exception Reporting (ER), Enhanced Terminal Access (ETA), ASCII Terminal Access (ATA), and Secure File Transfer (SFT) applications are upgraded.

You do not upgrade the DMS Data Management System (DDMS) application until after the split-mode procedure is complete.

## To exit the split-mode upgrade

If you incorrectly perform one of the steps in this procedure or if an automatic part of the upgrade fails, the upgrade temporarily ceases. The SDM either prompts you to either continue with the upgrade (if possible) or to fall back using the *Fallback* command. When you choose fall back, the upgrade stops and the SDM reverts to its pre-upgraded, unsplit, fault-tolerant state; however, once reintegration begins after the SwAct, you cannot use the Fallback command.

## ATTENTION

If you use the Fallback command at any time before the SwAct, no service interruption occurs. If you use the Fallback command after the SwAct, a service interruption will likely occur and some SBA Billing records may be unrecoverable.

An unrecoverable error generates an automatic fallback. If the SDM fails to fallback properly and does not recover to a fault-tolerant state, refer to the procedure "System recovery from a software failure during a split-mode upgrade" in the *SuperNode Data Manager Fault-tolerant User Guide*, 297-5061-906. Examples of errors which generate an automatic fallback include:

- the split-mode upgrade halts automatically
- the active console is not responding to keyboard input
- the FX–Bug prompt appears unexpectedly on the active console
- the SDM is not operating correctly, for instance, rootvg goes offline.

## Pre-upgrade checklist for split-mode

Perform the actions in the following checklist prior to starting the split-mode upgrade procedure. Failure to implement these actions can result in an increased chance of an upgrade failure, resulting in a fallback, lost data and greater SDMC down time.

- The split-mode upgrade procedure is for a release 11 to 13 upgrade only. No other software releases or upgrade methods are supported by this upgrade procedure on the SDMC platform when upgrading to release 13.
- Check that the SDM you are about to upgrade is in service. You must also connect a separate VT100 terminal to each of the SP0 (active) and SP1 (inactive) console ports of the SDM. One of the VT100 terminals connects to the active site of the SDM and the other VT100 console connects to the inactive side of the SDM. Unless otherwise indicated, perform all commands on the SP0 (active) console. Use Figures 2-6 and 2-7 to help you determine the active and inactive console ports. Locate the status indicator of each console in the upper right-hand corner of the screen (circle).
- If you are upgrading your SDM processor cards to the Arther 750 CPUs, perform the CPU upgrade after you have completed the split-mode upgrade.
- When upgrading from release 11 to release 13 an upgrade of the SDMC CPU cards may be necessary. Ensure that these cards are available for installation during this procedure.
- During the split-mode upgrade procedure, you will verify that the amount of disk space allocated to the /sdm root volume group is adequate. If /sdm does not have adequate space available, you will be instructed to increase the size of rootvg. Make sure that you have at least 900 megabytes of unallocated disk space available to allocate to rootvg for this release.
- Ensure that you have performed a backup of the the root volume group and data volume group before beginning this procedure.
- Have the following manuals available to you during this procedure:
  - SDMC Service Operation Support (SOS) Guide, 297-2667-011
  - SDM Platform Software Upgrade User Guide, 297-5061-303
  - SuperNode Data Manager Fault-tolerant User Guide, 297-5061-906
- You will also need the following manuals available to upgrade your applications after you have completed the split-mode upgrade of the SDM.
  - SuperNode Data Manager DDMS and GUIDE Installation and Administration Reference Manual, 297-5051-914
  - SDMC Supernode Billing Application Guide, 297-5051-328

## Understanding the active and inactive console ports of the SDM

You must connect a separate VT100 terminal to each of the SP0 (active) and SP1 (inactive) console ports of the SDM. Before you begin the split-mode upgrade, understand which side is the SP0 active console port and which side is the SP1 inactive console port. To help determine the active and inactive console ports look at the value in the SDM field of the terminal. If the value in the SDM field is Active, then that is the active console port. If the value in the SDM field is Inactive, then that is the inactive console port. During the split-mode procedure, you are instructed when to use which console port. Figure 2-6 shows the SDM active field and the Active value, while Figure 2-7 shows the inactive field and the Inactive value.

#### Figure 2-6 SDM screen for active console SP0

| SDM                                                                            | CON      | LAN      | APPL      | SYS      | HW      | CM: RTPT                                     |
|--------------------------------------------------------------------------------|----------|----------|-----------|----------|---------|----------------------------------------------|
| SDM<br>•<br>MTC<br>0 Quit<br>2 Con<br>3 Lan<br>4 Appl<br>5 Sys<br>6 Hw<br>7 By | CON<br>• | LAN<br>• | APPL<br>• | SYS<br>• | HW<br>• | CM: RTPT<br>SDM: epvey90a<br>Active Domain 0 |
| 8 Rts<br>9 Offl<br>10<br>11<br>12<br>13                                        |          |          |           |          |         |                                              |
| 14 QuerySDM<br>15 Locate<br>16<br>17 Help<br>18 Refresh                        |          |          |           |          |         |                                              |
| root<br>Time 19:05                                                             | >        |          |           |          |         |                                              |

#### **2-28** Upgrading the SDM

#### Figure 2-7 SDM screen for inactive console SP1

| SDM                   | CON | LAN | APPL | SYS | HW | CM: RTPT                           |
|-----------------------|-----|-----|------|-----|----|------------------------------------|
| •                     | •   | •   | •    | •   | •  | SDM: cpvey90a<br>Inactive Domain 1 |
| MTC                   |     |     |      |     |    |                                    |
| 0 Quit<br>2 Con       |     |     |      |     |    |                                    |
| 3 Lan                 |     |     |      |     |    |                                    |
| 4 Appl                |     |     |      |     |    |                                    |
| 5 Sys<br>6 Hw         |     |     |      |     |    |                                    |
| 7 By                  |     |     |      |     |    |                                    |
| 8 Rts                 |     |     |      |     |    |                                    |
| 9 OIII<br>10          |     |     |      |     |    |                                    |
| 11                    |     |     |      |     |    |                                    |
| 12                    |     |     |      |     |    |                                    |
| 14 OuervSDM           |     |     |      |     |    |                                    |
| 15 Locate             |     |     |      |     |    |                                    |
| 16                    |     |     |      |     |    |                                    |
| 17 Help<br>18 Refresh |     |     |      |     |    |                                    |
|                       | ]   |     |      |     |    |                                    |
| root                  |     |     |      |     |    |                                    |
|                       | >   |     |      |     |    |                                    |

## Split-mode upgrade flowchart procedure

Figure 2-8 summarizes the SDM split-mode upgrade procedure. To complete the split-mode procedure, use the instructions in the step-action procedure that follows the flowchart.

#### Figure 2-8 Summary of SDMC base software upgrade using split-mode migration

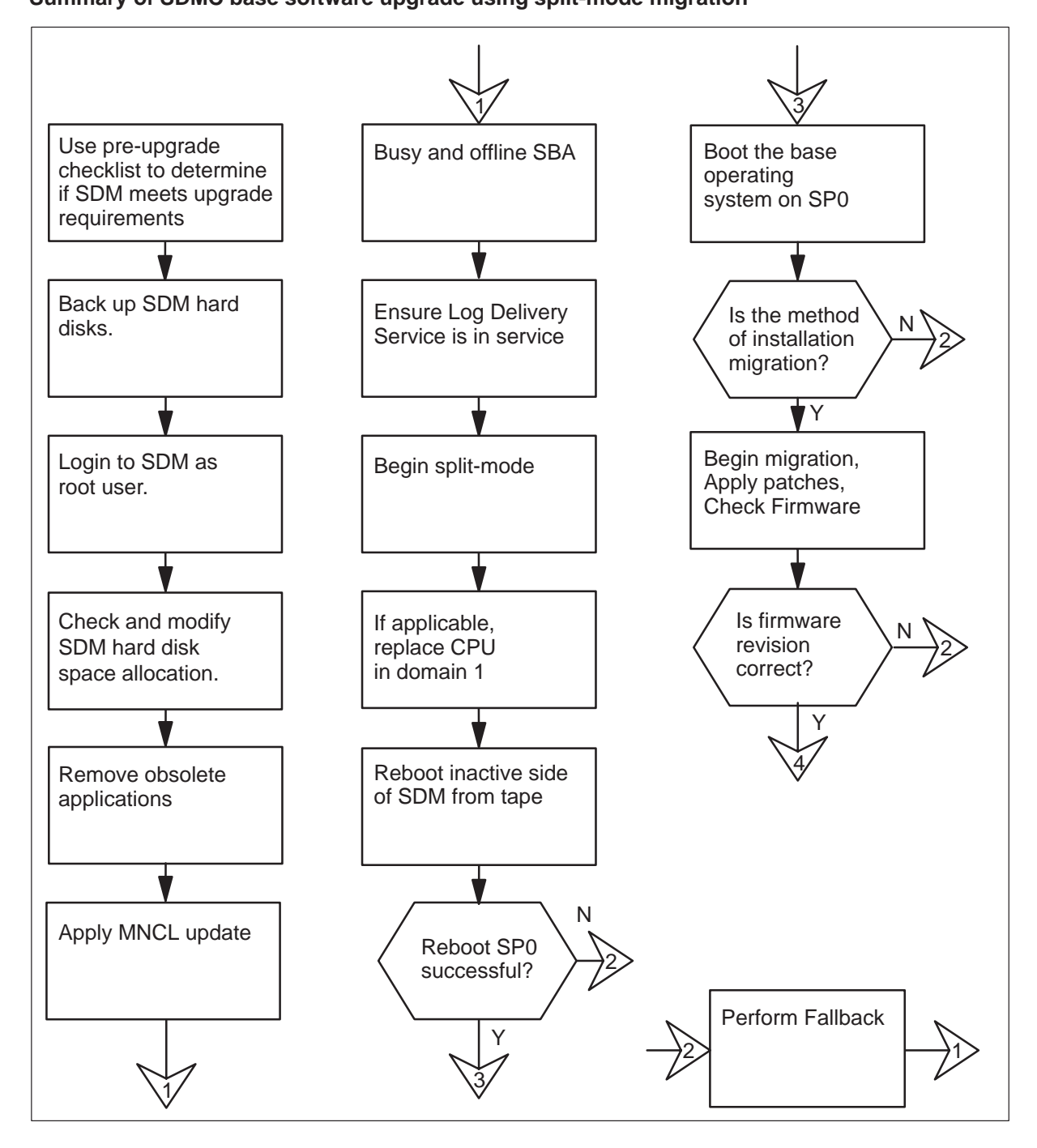

#### 2-30 Upgrading the SDM

#### Figure 2-8

Summary of SDMC base software upgrade using split-mode migration (continued)

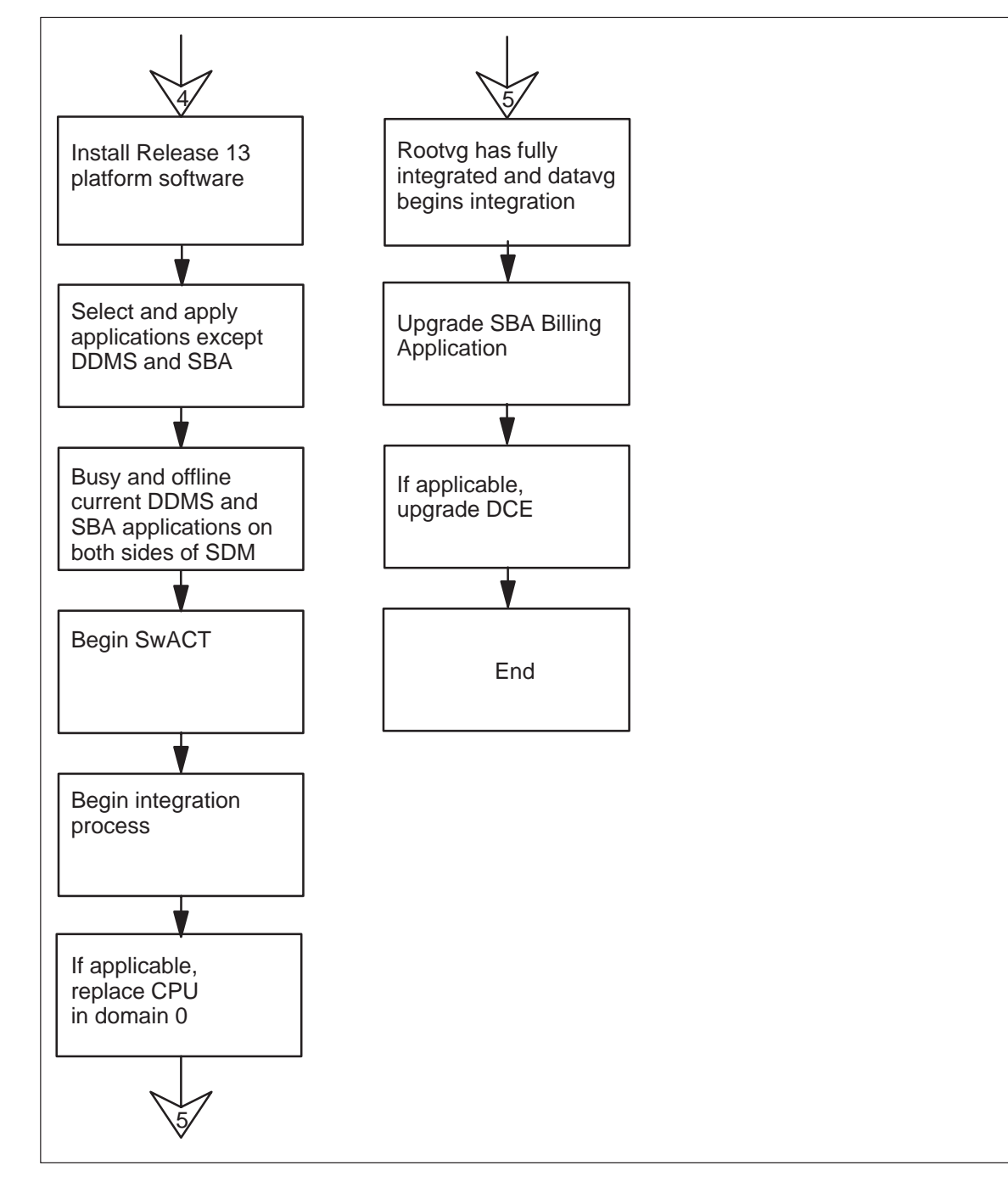

## SDMC0011 to SDMC0013 split-mode migration procedure

This section provides instructions for migrating your SDM to the release 13 NCL software from the release 11 NCL software.

## Log onto the SDM to check for adequate disk space for upgrade *At the SDM active console (SP0)*

- 1 Log onto the SDM active console (SP0) as root user.
- **2** Use the following table to determine your next step.

| lf                                             | Do                   |  |  |  |  |
|------------------------------------------------|----------------------|--|--|--|--|
| you have the OMD application installed         | continue with step 3 |  |  |  |  |
| you do not have the OMD application installaed | skip to step 8       |  |  |  |  |

3 Create the directory structure for the open OM Delivery report files by typing
 #mkdir -p /omdata/open

and pressing the Enter key.

4 Create the directory structure for the closed-sent OM Delivery report files by typing

**#mkdir –p /omdata/closedSent** and pressing the **Enter** key.

5 Create directory structure for the closed-not-sent OM Delivery report files by typing

**#mkdir –p /omdata/closedNotSent** and pressing the **Enter** key.

6 Chance the ownership for all the directories you created to maint by typing

**#chown –R maint maint /omdata** and pressing the **Enter** key.

7 Change the read/write permissions for all the directories you created by typing

**#chmod –R 777 /omdata** and pressing the **Enter** key.

8 Access the SDM maintenance interface by typing

**#sdmmtc** and pressing the **Enter** key. **9** Ensure that you have enough disk space allocated to the /sdm volume (root vg) by typing

>storage

and pressing the Enter key.

The SDM responds with the following screen shown in Figure 2-9.

| Figure 2-9 |           |       |    |      |    |
|------------|-----------|-------|----|------|----|
| Determine  | available | space | in | root | vg |

| <u>Volume Groups</u> | <u>Status</u><br>Mirrored | <u>Free(MB)</u><br>648               |           |
|----------------------|---------------------------|--------------------------------------|-----------|
| datavg               | Mirrored                  | 128                                  |           |
| Logical Volumo       | Logation                  | Cigo(MD) % full / throabol           | 2         |
|                      | LOCALION                  | <u>SIZE(MB) &amp; IUII/ UIRESHOI</u> | <u>.a</u> |
|                      | rootvg                    | 88 20/80                             |           |
| 2 /usr               | rootvg                    | 600 69/90                            |           |
| 3 /var               | rootvg                    | 200 20/70                            |           |
| 4 /tmp               | rootvg                    | 24 10/60                             |           |
| 5 /home              | rootvg                    | 636 53/70                            |           |
| 6 /sdm               | rootvg                    | <b>404</b> 50/90                     |           |
| 7 /swd/client        | rootvg                    | 96 43/80                             |           |
| 8 /data              | datavg                    | 208 5/80                             |           |
| 9 /ddms1             | datavg                    | 1008 14/80                           |           |
|                      | Logical volumes           | showing: 1 to 9 of 21                |           |
|                      |                           |                                      |           |
| #                    |                           |                                      |           |

**10** Determine whether /sdm has at least 900 MB of space allocated. If it does not, increase the amount of disk space by typing

#### >change lv /sdm nnn

and pressing the Enter key.

where

**nnn** is the amount of disk space you need to add to the existing /sdm volume, which is part of rootvg

Calculate this value by subtracting the amount of existing space from 900. In the example shown in the screen above, nnn would be 496; (900–404=496).

The SDM responds that it is expanding the /sdm volume. Once it has completed the expansion process the screen will update to indicate that the /sdm volume now has 900 megabytes of disk space, as in the following example:

6/sdm rootvg **900** 20/90

#### **Remove obsolete applications**

**11** Access the software installation menu by typing

#### >swim

and pressing the Enter key.

- 12 Determine whether you have the following applications installed on the SDM. If necessary, use the up (type 12, u or up) and down (type13, d or down) commands to scroll through the application list to locate the filesets.
  - OM Delivery Proxy Access application
- 13 Remove the OM Delivery Proxy Access application by typing

>remove n

where

**n** is the fileset number that appears next to the OM Delivery Proxy Access application.

The SDM responds:

```
WARNING: All versions of the following filesets will
be removed permanently.
OM Deliver Proxy Access
Do you wish to proceed?
Please confirm .....
```

14 Type

>y and press the Enter key.

15 Exit the SDM interface by typing

>quit all and pressing the Enter key.

<sup>16</sup> Use the following table to determine your next step.

| lf                                                   | Do                                                                                                   |
|------------------------------------------------------|----------------------------------------------------------------------------------------------------|
| you arrived at this step after performing a fallback | determine the solution to the<br>problem that caused you to<br>fallback, then restart this procedure |
| you arrived at this step from step 15                | step 17                                                                                              |

## Prepare the SDM for an MNCL update

17 Set the tape drive that you will use to load your MNCL to drive rmt0 in domain 0 by typing

#/usr/sbin/chdev –I rmt0 –a compress='yes' and pressing the Enter key.

*Note:* In the command string shown above, the –I character is the letter L (in lower case), and the 1 character represents the number one.

The SDM responds:

rmt0 changed

**18** Insert the tape with the latest MNCL (use release 11.4 or greater) into slot 2 as illustrated in Figure 2-10.

Figure 2-10 Insert tape into the SDM tape drive 0, slot 2

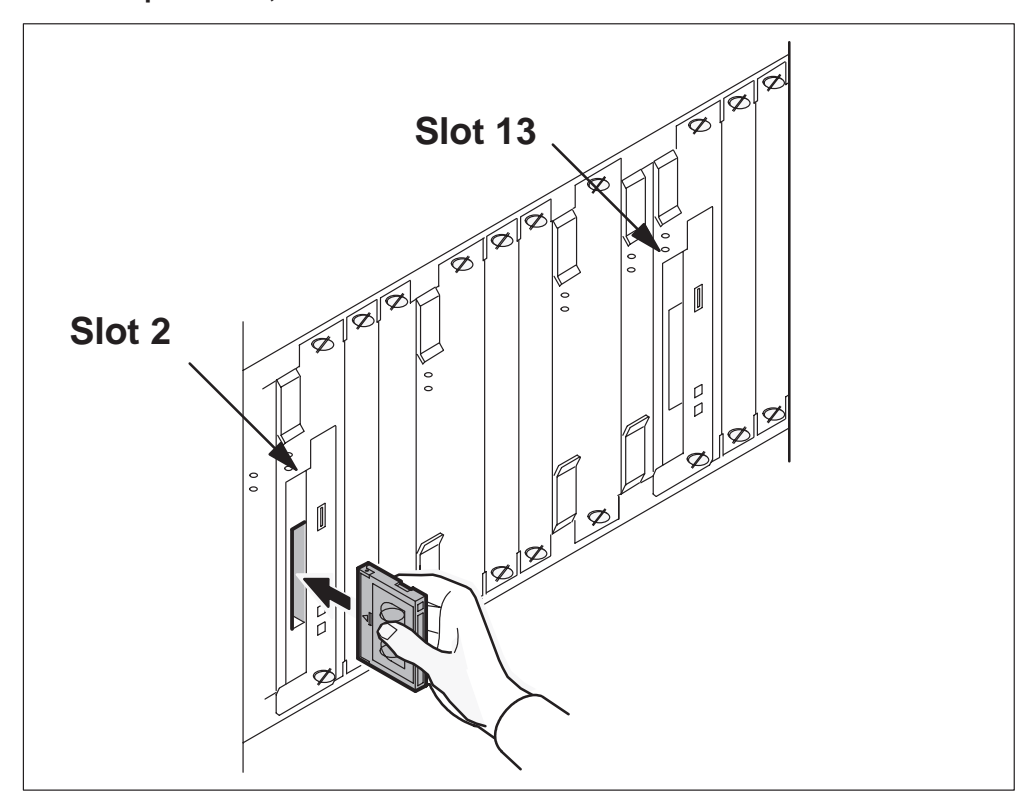

19 Access the SDM maintenance interface by typing

#### #sdmmtc

and pressing the Enter key.

20 Access the options level by typing

#### >options

and pressing the Enter key.

The SDM displays the default source location for the software upgrade.

Source: the tape drive in the main chassis slot x *where* 

- x will either be slot 2 or 13.
- 21 Continue the procedure according to the default source displayed on the SDM.

| lf                                  | Go to   |
|-------------------------------------|---------|
| the default source shown is slot 13 | step 22 |
| the default source shown is slot 2  | step 24 |

22 Change the default source location for the MNCL upgrade by typing

#### >change 1 and pressing the Enter key.

23 Select the tape drive in the main chassis slot 2 by typing

```
>0
```

and pressing the Enter key.

24 Access the Apply level of the SWIM screen by typing

#### >apply

and pressing the Enter key.

The SDM displays a screen similar to the following:

>Source: the tape drive in the main chassis slot 2
Filter: OFF
# Fileset Description Current Available
1 Alarm Conduit NA 11.4.21.0
2 ASCII Terminal 11.0.20.0 11.4.21.
8 Platform Maintenance 11.0.22.0 11.4.24.0

25 Determine what current version of MNCL filesets you are running.

For SDMPL011, the following filesets must indicate the following revisions:

- Platform Maintenance (11.0.24.4 or greater)
- FT On-demand Reprogram Flash Run Time Environment (4.1.5.3 or greater)

## ATTENTION

If you do not have the most recent versions of the filesets listed above, you must upgrade them now, otherwise the migration may fail, and you may be forced to perform a fallback and restart this procedure.

The fileset version is the fileset number that appears beside the fileset name. For example, the available fileset version for the SDMPL011 Platform Maintenance fileset is 11.4.24.0. To select the correct version of a fileset, the first three numbers in the Current fileset version number must match the first three numbers in the Available fileset version listed below. The fourth number in the Available column must be the same as or greater than the fourth number in the Current column as shown below.

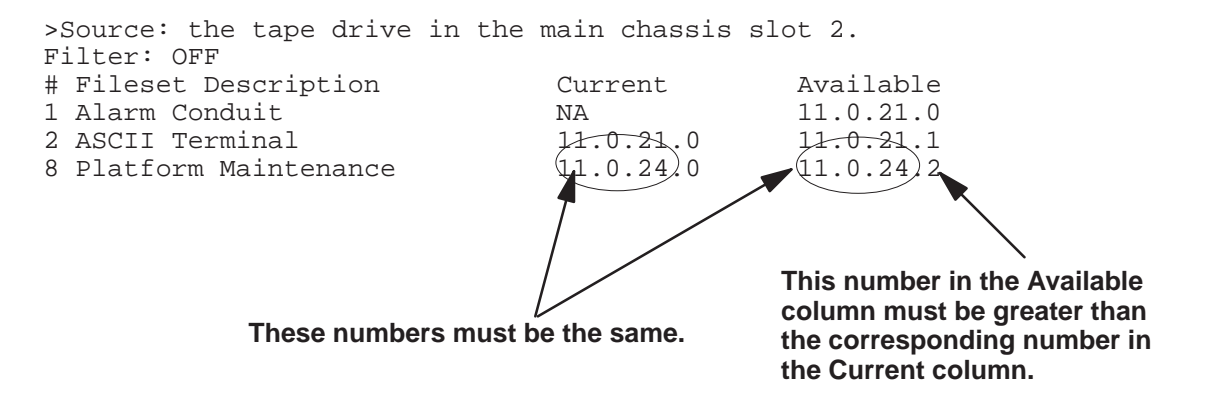

| lf                                                                                           | Go to   |
|----------------------------------------------------------------------------------------------|---------|
| you do not have all the most recent versions of the filesets available installed on your SDM | step 26 |
| you have all the most recent<br>versions of the filesets available<br>installed on your SDM  | step 32 |

26 Select the Platform Maintenance and FT On-demand Reprogram Flash Run Time Environment application filesets by typing

#### >select n n

and pressing the Enter key.

#### where

**n n** is the fileset number that appears next to the Platform Maintenance and FT On-demand Reprogram Flash Run Time Environment application filesets respectively.

27 Apply the selected filesets by typing

#### >apply

and pressing the Enter key.

#### The SDM responds:

```
The platform maintenance software is being modified...
The other SDM maintenance interface programs currently..
Do you wish to proceed?
Please confirm (YES, Y, NO, N):
```

28 The SDM asks you to confirm the apply command, type

>у

and press the Enter key.

*Note:* Applying the maintenance filesets can take at least 30 minutes depending on how many filesets must be updated.

After the maintenance filesets are applied the SDM responds:

Since the platform Maintenance fileset was upgraded the SDM Maintenance Interface must be exited.

- 29 Press the Enter key to exit the maintenance interface back to the # prompt.
- 30 Access the SDM maintenance interface again by typing

#sdmmtc

and pressing the Enter key.

31 Access the Appl level of the SDM maintenance interface by typing

>appl

and pressing the Enter key.

#### Ensure that Log Delivery is in service

**32** Refer to Figure 2-11 and locate the Log Delivery Service application and determine its status.

| lf                             | Do      |
|--------------------------------|---------|
| Log Delivery is not in service | step 33 |
| Log Delivery is in service     | step 35 |

**33** Locate the application number for the Log Delivery Service and return it to service by typing

#### >rts *n*

and pressing the Enter key.

where

**n** is the application number that appears beside the Log Delivery Service application.

#### **2-38** Upgrading the SDM

#### Figure 2-11 Busy the Log Delivery Service

| SDM<br>·    | CON    | LAN<br>·         | APPL<br>ISTb          | SYS      | HW.      | CM : 250<br>SDM: crchy08e<br>Active Domain | 0 |  |
|-------------|--------|------------------|-----------------------|----------|----------|--------------------------------------------|---|--|
| Appl        |        |                  |                       |          |          |                                            | - |  |
| 0 Quit      |        |                  |                       |          |          |                                            |   |  |
| 2           | # Apj  | plication        | ı                     |          |          | State                                      | e |  |
| 3           | 1 Log  | Delivery         | y Service             |          |          | Manl                                       | В |  |
| 4 Logs      | 2 SDM  | _SBA DMS         | 500 Appli             | cation   |          |                                            |   |  |
| 5           | 3 OM . | Access Se        | ervice                | _        |          | •                                          |   |  |
| 6           | 4 Obj  | ectStore         | Database              | Svc      |          | •                                          |   |  |
| 7 Bsy       | 5 OSS  | 5 OSS Comms Svcs |                       |          |          |                                            |   |  |
| 8 RTS       | 6 OSS  | and App.         | Lication              | SVCS     |          | •                                          |   |  |
| 9 OIIL      | 7 DMS  | Data Mgr         | nt Sys Pri<br>Doliner | asel     |          | •                                          |   |  |
| 11          | 0 Gen  | le Magage        | a Dellver             | Y        |          | •                                          |   |  |
| 12 IIn      | Jiab   | IE ACCES         | S SELVICE             |          |          | •                                          |   |  |
| 13 Down     |        |                  |                       |          |          |                                            |   |  |
| 14 OuervSDM |        | A                | oplicatio             | ns showi | ng: 1 to | 9 of 16                                    |   |  |
| 15 Locate   |        | 1                |                       |          | 5        |                                            |   |  |
| 16          |        |                  |                       |          |          |                                            |   |  |
| 17 Help     |        |                  |                       |          |          |                                            |   |  |
| 18 Refresh  |        |                  |                       |          |          |                                            |   |  |
| root        |        |                  |                       |          |          |                                            |   |  |
| Time 12:22  | >      |                  |                       |          |          |                                            |   |  |

## **Begin split-mode**

**34** Set the tape drive that you will use to load your MNCL to drive rmt1 in domain 1 by typing

## #/usr/sbin/chdev -l rmt1 -a compress='yes'

and pressing the Enter key.

*Note:* In the command string shown above, the –I character is the letter L (in lower case), and the 1 character represents the number one.

The SDM responds:

rmt1 changed

**35** Refer to Figure 2-12 and insert the base operating system tape labelled SDMx0013 13.x (1 of 2) into slot 13 in the main chassis.

## ATTENTION

Ensure that you insert the proper tape into the tape drive now. Once split-mode begins you will not be allowed to remove the current tape from the tape drive.

#### Figure 2-12

#### Insert the BOS tape into the SDM tape drive 1, slot 13

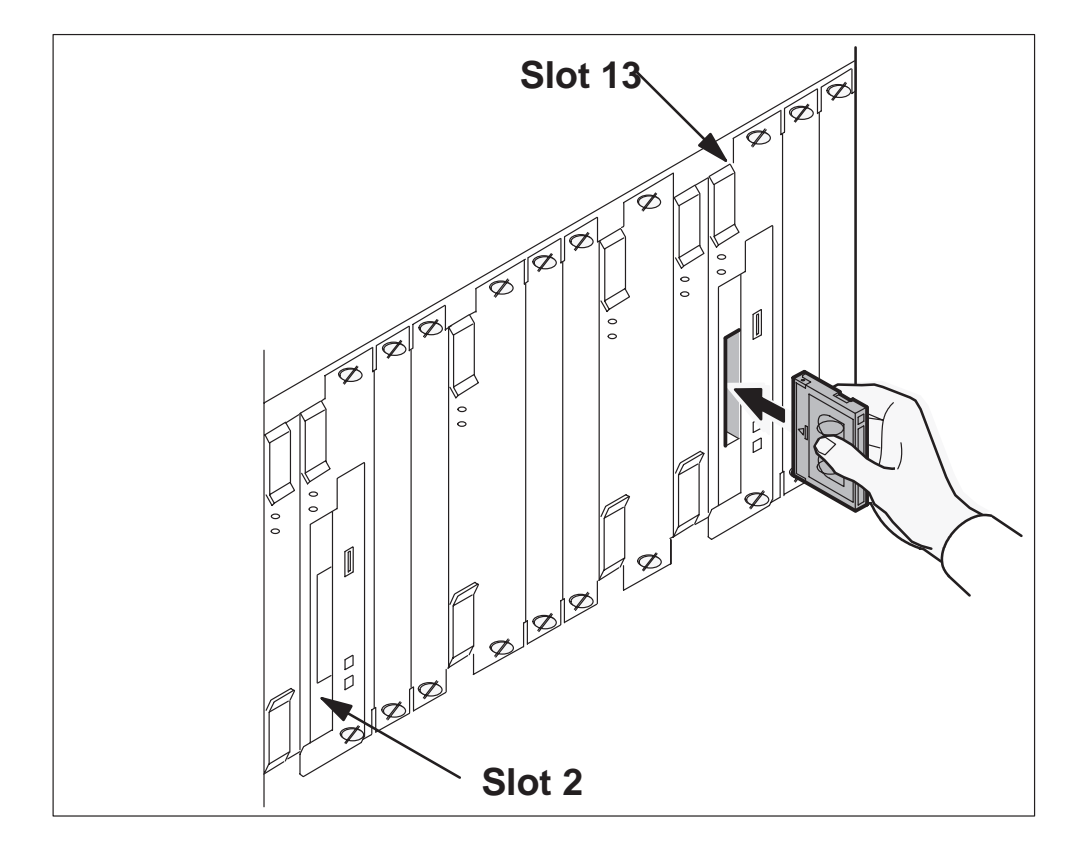

36 Access the split-mode screen by typing

#### >split

and pressing the Enter key.

*Note:* The SDM must be in service to continue with this procedure.

37 Start the split-mode upgrade by typing

#### >start

and pressing the Enter key.

38 Verify that you want to perform an upgrade by typing

>у

and pressing the Enter key.

39 Specify that you want to upgrade the operating system by typing

#### >у

and pressing the Enter key.

**40** Specify whether you want to upgrade the CPU modules. Consult your site prime or administrator to determine whether or not you need to upgrade your CPU.

*Note:* It is recommended, but not required, that CPU upgrades be performed for SDMC platforms upgrading from release 11 to release 13. The NTRX50CG CPU card (with 256-Megabytes of memory) only meets the minimum requirements for NCL 13. The NTRX50CH CPU card (with 512 Megabytes memory) can also be used.

## ATTENTION

You cannot upgrade to the NTRX50NB (Arther 750) CPU card during this procedure. You must first complete this migration procedure, then refer to the *SDM Upgrade Guide*, 297-5051-304, for instructions about upgrading your SDM CPUs to the NTRX50NB CPU.

| lf                                 | Туре                                |
|------------------------------------|-------------------------------------|
| you want to upgrade the CPU        | <b>y</b> and continue the procedure |
| you do not want to upgrade the CPU | <b>n</b> and continue the procedure |

**41** Confirm that you want to start the system upgrade by typing

#### >у

and pressing the Enter key.

*Note:* During the upgrade, the CM displays the state of the SDM as in-service trouble (ISTb). This is a normal indication.

*Note:* The SDM disables all node state commands during the upgrade. You can only use the RebootSDM command on the inactive system.

Figure 2-13 illustrates the SDM active console (SP0) to determine the progress of the SDM system split.

*Note:* Splitting the SDM takes a minimum of 20 minutes.

#### Figure 2-13 Active domain console progress screen during a system split

| S<br>I                                                                   | SDM (<br>STb                                            | CON                                                      | LAN                                                      | APPL<br>ISTb                                                      | SYS                        | HW<br>·                                       | CM :<br>SDM:                           | 250<br>crchy08e<br>Fault Tolerant                                                                         |
|--------------------------------------------------------------------------|---------------------------------------------------------|----------------------------------------------------------|----------------------------------------------------------|-------------------------------------------------------------------|----------------------------|-----------------------------------------------|----------------------------------------|----------------------------------------------------------------------------------------------------|
| I<br>Spli<br>0 Q<br>2<br>3<br>4<br>5 S<br>6 C<br>7 F<br>8<br>9           | STb<br>Quit<br>Start<br>Continue<br>Callback            | Split<br>Confi<br>SwAct<br>Integ<br>If n<br>When<br>Type | : [<br>gure: [<br>rate: [<br>ecessar<br>ready,<br>'fallb | ISTb<br>85%] Upg<br>]<br>]<br>y, domain<br>type 'Con<br>ack' to c | rading<br>1 soft<br>tinue' | domain 1<br>ware sho<br>on the i<br>the entir | SDM:<br>CPU<br>uld b<br>nacti<br>e upg | crchy08e<br>Fault Tolerant<br>/Upgrade in Progress<br>firmware<br>e upgraded now.<br>ve console.<br>rade. |
| 10<br>11<br>12<br>13<br>14 Q<br>15 L<br>16<br>17 H<br>18 R<br>ro<br>Time | QuerySDM<br>locate<br>lelp<br>lefresh<br>lot<br>2001:58 | > 'Con                                                   | tinue'                                                   | is only a                                                         | vallab.                    | le from t                                     | ne in                                  | active console.                                                                                           |

## Determine whether to replace the CPU in domain 1

**42** While the SDM is in the process of splitting, use the table below to determine the next step.

|    | If                                                                                                    | Go to                                                                                                    |
|----|----------------------------------------------------------------------------------------------------|----------------------------------------------------------------------------------------------------|
|    | you selected to upgrade the CPU in step 40                                                                                                    | step 43                                                                                                    |
|    | did not select to upgrade the CPU<br>in step 40                                                                                                    | step 45                                                                                                    |
| 43 | The SDM prompts you to replace the information about replacing CPU mod the CPU controller module using split <i>Fault-tolerant User Guide</i> , 297-5061-9 procedure for the physical replacement | CPU in domain 1, slot 10. For more<br>lules, refer to the procedure "Upgrading<br>-mode" in the <i>SuperNode Data Manager</i><br>206. This document provides the actual<br>nt of CPU modules. |
| 44 | When you have replaced the CPU for<br>upgrade by typing                                                                                                    | domain 1, continue the split-mode                                                                                                    |
|    | >continue                                                                                                    |                                                                                                    |

and pressing the Enter key.

**45** Wait until the system is 100% split, as indicated by the following message on the SP0 console:

Split : [100%] Completed Configure: [User] Waiting for user input

The FX–Bug prompt appears on the SP1 console.

#### At the VT100 console connected to SP1 (inactive side)

46 At the FX–Bug prompt manually reboot domain 1 by typing

#### FX-Bug>pboot 6 0

and pressing the Enter key.

## ATTENTION

After about five minutes, the SDM displays the login prompt. Do not log in at this point. Wait until the SDM returns you to the FX–Bug prompt.

47 If it takes longer than 30 minutes to reach the FX–Bug on SP1, abort the upgrade at the active console (SP0) by typing

#### >fallback

and pressing the **Enter** key. Go to step 15 and contact your next level of support.

#### Boot the SDM from tape and begin migration

**48** Boot the SDMC13 base operating system (BOS) tape drive in slot 13, on the inactive side of the SDM, by typing

#### FX-Bug>pboot 6 50

and pressing the Enter key.

49 Wait until the message "Please define system console Type 1 and press enter." appears on the SDM console with no prompt, then type

#### >1

and press the Enter key.

*Note:* The SDM does not display the user input on the terminal.

**50** Select the default language (English) for the procedure by pressing the **Enter** key.

The system displays an error message about the c1–f2–00–00 disk. Ignore the error message and press the **Enter** key to continue the procedure.

**51** Start the migration of the base operating system (BOS) migration by selecting the Change/Show Installation Settings and Install menu. Type

#### >2

and press the Enter key.

**52** Refer to Figure 2-14 and check that the default setting for the Method of Installation is Migration.

| lf                                                               | Do      |
|------------------------------------------------------------------|---------|
| the method of installation you are performing is a Migration     | step 54 |
| the method of installation you are performing is not a Migration | step 53 |

#### Figure 2-14 Active domain console progress screen during a system split

| Installation and Settings                                                                                                    |
|----------------------------------------------------------------------------------------------------|
| Either type 0 and press Enter to install with current settings, or type the number of the setting you want to change and press Enter.                                                                |
| 1 System Settings:<br>Method of Installation                                                                                                    |
| 2 Primary Language Environment Settings (AFTER Install):<br>Cultural ConventionEnglish (United States)<br>LanguageEnglish (United States)<br>KeyboardEnglish (United States)<br>Keyboard TypeDefault |
| 3 Install Trusted Computing Base No                                                                                                    |
| >>> 0 Install AIX with the current settings listed above.                                                                                                    |
| *                                                                                                    |

#### At the VT100 console connected to the SP0 (active)

53 Abort the upgrade at the inactive console (SP0) by typing

#### >fallback

and pressing the **Enter** key. Go to step 15 and contact your next level of support.

*Note:* If you do not know whether you are supposed to be performing a full install or a migration, contact your site prime.

#### At the VT100 console connected to the SP1 (inactive)

- **54** Start the base operating system (BOS) migration by pressing the **Enter** key. The installation software examines the current operating system configuration. This process takes at least 10 minutes.
- **55** The system displays a migration confirmation screen as shown in Figure 2-15. To continue the installation type

>0

and press the Enter key.

*Note:* It takes at least 1 hour to migrate the base operating system. Once the migration is complete, the inactive side reboots automatically and brings you to the FX–Bug prompt.

#### Figure 2-15 SDM software migration confirmation screen

|                    | Migration Confirmation                                                                                                    |  |  |  |  |  |
|--------------------|----------------------------------------------------------------------------------------------------|--|--|--|--|--|
| Eith<br>numb       | er type 0 and press Enter to continue the installation, or type the<br>er of your choice and press Enter.                                   |  |  |  |  |  |
| 1                  | List the saved Base System configuration files which will not be merged into the system. These files are saved in /tmp/bos.                 |  |  |  |  |  |
| 2                  | List the filesets which will be removed and not replaced.                                                                                   |  |  |  |  |  |
| 3                  | 3 List directories which will have all current contents removed.                                                                            |  |  |  |  |  |
| 4                  | 4 Reboot without migrating.                                                                                                    |  |  |  |  |  |
| >>> 0              | >>> 0 Continue with the migration.                                                                                                    |  |  |  |  |  |
| 88 Help ?          |                                                                                                    |  |  |  |  |  |
| +<br>WARNI<br>from | NG: Selected files, directories, and filesets (installable options)<br>the Base System will be removed. Choose 2 or 3 for more information. |  |  |  |  |  |
| >>> Ch             | oice[0]:                                                                                                    |  |  |  |  |  |

**56** Boot the new operating system on the inactive side of the SDM by typing

#### FX–Bug>pboot 6 0 and pressing the Enter key.

57 Wait for the SDM to ask you to define the console port, then type

>1

and press the Enter key.

*Note:* The system does not display the user input on the terminal.

58 At the login prompt log onto the inactive side of the SDM as root user.

The SDM displays the following message:

Part 1 of 3: OS Tape Patch Apply

Some additional AIX operating system (OS) patches must be applied from the SDM OS tape. The SDM OS tape was used during the first steps of the OS software upgrade, so the SDM OS tape should still be in a tape drive.

The SDM OS tape has one of the following labels:

SDMX0013 NCL R 13.X (1 of 2) SDMX0013 NCL V 13.X (1 of 2)

To start applying patches from the SDM OS tape, select the tape drive where you have inserted the SDM OS tape:

1 - Tape drive in the main chassis slot 13.

**59** Install the patches from the operating system on the tape by selecting the tape drive in slot 13. Type

#### >1

and press the Enter key.

**60** After applying the operating system patches the SDM displays the following message:

The CPU in the main chassis slot 10 has firmware version 15RM01. Current firmware version: 15RM01 The CPU firmware is at the current version.

The SDM checks the version of the firmware and informs you if you have the correct version of the firmware. Continue the procedure according to the version of the firmware.

| lf                                         | Go to   |
|--------------------------------------------|---------|
| the version of the firmware is not correct | step 61 |
| the version of the firmware is correct     | step 62 |

#### At the VT100 console connected to the SP0 (active)

61 Abort the upgrade at the inactive console (SP0) by typing

#### >fallback

and pressing the **Enter** key. Go to step 15 and contact your next level of support.

#### At the VT100 console connected to the SP1 (inactive)

62 Press the Enter key to continue this procedure.

After applying the operating system patches the SDM displays the following message

Part 3 of 3: Platform Software

You are about to upgrade the SDM Platform software on the SDM.

Tape 2, the SDM Platform and Application tape, has one of the following labels:

SDMX0013 NCL R 13.X (2 of 2) SDMX0013 NCL V 13.X (2 of 2)

To start the upgrade of the SDM Platform software, select the tape drive where you have inserted the SDM Platform and Application tape:

1 - Tape drive in the main chassis slot 13.

- **63** Eject the base operating system tape labelled SDMx0013 13.x (1 of 2) from the tape drive in slot 13. Insert the tape labelled SDMx0013 13.x, 2 of 2 (the SDM platform and applications tape) into the same tape drive.
- **64** Start the upgrade of the SDM platform software by selecting the tape drive for slot 13 by typing
  - >1

and pressing the Enter key.

Upgrade of the platform software takes about 45 minutes to complete.

65 Press the Enter key to continue the procedure when the upgrade is complete.

The inactive side (SP1) of the SDM must reboot for the upgrade of the SDM platform software to take effect.

- 66 Press the Enter key to reboot the inactive side of the SDM.
- 67 Boot the SDM by typing

FX–Bug>pboot 6 0 and pressing the Enter key.

**68** Log onto the inactive side of the SDM as the root user.

**69** Access the SDM maintenance interface, and list the SDM platform and application tape (tape in drive in slot 13) by typing

## #sdmmtc apply 1

and pressing the Enter key.

**70** You are now ready to upgrade all of the existing applications and services installed on the SDM. Select all the new versions of installed software by typing

#### >select new

and pressing the Enter key.

*Note:* This step does not install new applications such as Remote Registration or Image Dump. You must install these applications after this procedure is completed.

*Note:* Selecting new will also install the Base Maintenance Interface (BMI).

71 Use the following table to determine the next step.

| lf                                                   | Go to   |
|------------------------------------------------------|---------|
| DDMS or SBA applications exist on your system        | step 72 |
| DDMS or SBA applications do not exist on your system | step 74 |

72 Refer to Figure 2-16 and, if necessary, use the up (type 12, u or up) and down (type13, d or down) commands to scroll through the application list to locate and deselect any highlighted DDMS filesets and the SDM SBA DMS500 Application fileset. Type

#### >select n

and pressing the Enter key.

#### where

**n** is the number beside each of the the SBA and DDMS filesets and shown on the screen.

**73** Repeat step 72 for each fileset listed until all six filesets are deselected (not highlighted).

The collection of SBA and DDMS filesets to deselect are as follows:

- SDM SBA DMS500 Application
- All filesets beginning with DDMS Schema for...
- DMS Data Mgmt Sys Phase1
- OSS and Application Svc

- OSS Comms Svcs
- ObjectStore Database Svc

## ATTENTION

The DDMS and SBA filesets are deselected because the SDM cannot upgrade the applications at this time. If you do not deselect the DDMS and SBA filesets, the split-mode upgrade may fail and a fallback will be necessary.

74 Install the new application software except for DDMS and SBA by typing

#### >apply

and pressing the Enter key.

75 When the system asks you to confirm the apply command, type

>у

and press the Enter key.

The SDM responds that it is applying the selected filesets.

#### Figure 2-16 DDMS filesets and SDM SBA applications deselection

| SDM<br>ISTb<br><u>Split</u> | CON          | LAN                   | APPL<br>ISTb | SYS      | H<br>· | W      | CM : 25<br>SDM: cr<br>Inact<br>/Upgr | 50<br>rchy08e<br>rive Dor<br>rade in | nain 1<br>Progress |
|-----------------------------|--------------|-----------------------|--------------|----------|--------|--------|--------------------------------------|--------------------------------------|--------------------|
| Apply                       |              |                       |              |          |        |        |                                      |                                      |                    |
| 0 Quit<br>2                 | Sourc<br>Fil | e: the ta<br>ter: OFF | ape drive    | in the   | main   | chass  | sis slot                             | ± 13.                                |                    |
| 3 Source                    | <u> </u>     | <u>'ileset De</u>     | escription   | n        |        | Curren | nt                                   | Avai                                 | lable              |
| 4 Reload                    | 45           | Installat             | ion & Up     | grade Li | sts    | 13.0.  | 25.0                                 | 13.                                  | 0.25.0             |
| 5                           | 46           | OM Delive             | ery          |          |        | 11.0.  | 36.13                                | 13.                                  | 0.14.0             |
| 6                           | 47           | OSS and A             | Applicatio   | on Svcs  |        | 11.0.  | 20.0                                 | 13.                                  | 0.14.0             |
| 7 Select                    | 48           | OSS Comms             | s Svcs       |          |        | 11.0.  | 20.0                                 | 13.                                  | 0.14.0             |
| 8 Apply                     | 49           | ObjectSto             | ore Databa   | ase Svc  |        | 11.0.  | 20.0                                 | 13.                                  | 0.14.0             |
| 9 Upgrade                   | 50           | Remote Re             | gistrati     | on Syste | m      | NA     |                                      | 13.                                  | 0.20.0             |
| 10                          | 51           | SDM_SBA I             | MS500 Ap     | plicatio | n      | 11.0.  | 215.16                               | 13.                                  | 0.57.0             |
| 11                          | 52           | Secure Fi             | le Trans     | fer      |        | 11.0.  | 24.0                                 | 13.                                  | 0.25.0             |
| 12 Up                       | 53           | Secure Fi             | le Trans     | fer Clie | nt     | NA     |                                      | 13.                                  | 0.25.0             |
| 13 Down                     |              |                       |              |          |        |        |                                      |                                      |                    |
| 14 Search                   |              |                       |              |          |        |        |                                      |                                      |                    |
| 15 Filter                   |              |                       |              |          |        |        |                                      |                                      |                    |
| 16 View                     |              |                       |              |          |        |        |                                      |                                      |                    |
| 17 Help                     |              |                       |              |          |        |        |                                      |                                      |                    |
| 18 Refresh                  |              |                       |              |          |        |        |                                      |                                      |                    |
| root                        |              |                       |              |          |        |        |                                      |                                      |                    |
| Time 14:55                  | >            |                       |              |          |        |        |                                      |                                      |                    |

**76** When the SDM has applied the selected filesets it may ask you to perform a reboot. Use the following table to determine your next step.

| lf                                           | Do                    |
|----------------------------------------------|-----------------------|
| the SDM asks you to perform a reboot         | continue with step 77 |
| the SDM does not ask you to perform a reboot | skip to step 82       |

77 Confirm the system reboot request by typing

#### >у

and pressing the Enter key.

- 78 Start the reboot of the inactive side by pressing the Enter key.
- **79** When the FX-Bug prompt appears reboot the SDM by typing

FX-Bug>pboot 6 0 and pressing the Enter key.

- 80 Log into the inactive side of the SDM as the root user.
- 81 Access the SDM maintenance interface by typing

**#sdmmtc** and pressing the **Enter** key.

82 Access the Split-mode level of the SDM maintenance interface by typing

#### >split

and pressing the Enter key.

83 Continue the upgrade by typing

>continue
and pressing the Enter key.

84 Use the following table to determine the next step.

| lf                                                                 | Do       |
|--------------------------------------------------------------------|----------|
| the DDMS or SBA applications currently exist on your system        | step 85  |
| the DDMS or SBA applications do not currently exist on your system | step 105 |

#### At the VT100 console connected to the SP1 (inactive)

85 Access the Appl level of the SDM maintenance interface by typing

#### >appl

and pressing the Enter key.

| lf                                                     | Do      |
|--------------------------------------------------------|---------|
| the applications are not in a manual busy (ManB) state | step 86 |
| the applications are in a manual busy (ManB) state     | step 88 |

- **86** Refer to Figure 2-17 and busy (ManB) the following filesets currently installed on your SDM:
  - SDM SBA DMS500 Application
  - DMS Data Mgmt Sys Phase1
  - OSS and Application Svcs
  - OSS Comms Svcs
  - ObjectStore Database Svc

Busy each of the SBA fileset and DDMS filesets by typing

#### >bsy n

and pressing the Enter key.

#### where

**n** is the number beside each DDMS fileset in the fileset list. *The SDM responds with the following message:* 

```
This command will cause a service interruption. Please confirm ("YES", "Y", "NO", or "N"):
```

87 Confirm the command by typing

#### >у

and press the Enter key.

Repeat step 86 for each fileset until all filesets are busied.
### Figure 2-17 SDM SBA application is busied

| SDM<br>·     | CON     | LAN       | APPL<br>ISTb  | SYS<br>· | HW<br>·   | CM : 250<br>SDM: crch<br>Inactive | ny08e<br>9 Domain 1 |
|--------------|---------|-----------|---------------|----------|-----------|-----------------------------------|---------------------|
| Appl         |         |           |               |          |           | /Upgrade                          | e in Progress       |
| 0 Quit       |         |           |               |          |           |                                   |                     |
| 2            | # Ap    | plication | n .           |          |           |                                   | State               |
| 3            | 1 SDM   | _SBA DMS  | 500 Appli     | cation   |           |                                   | ManB                |
| 4 Logs       | 2 Obj   | ectStore  | Database      | Svc      |           |                                   | ManB                |
| 5            | 3 OSS   | Comms S   | VCS           | ~        |           |                                   | ManB                |
| 6            | 4 OSS   | and App.  | Lication      | SVCS     |           |                                   | ManB                |
| / BSY        | 5 DMS   | Data Mgi  | nt Sys Pn     | asel     |           |                                   | ManB                |
| 8 RTS        | 6 Rem   | ote Regi  | stration      | System   |           |                                   | •                   |
| 9 OIIL       | / Ala   | rm Condu  | lt<br>Dolines |          |           |                                   | •                   |
| 11           | 8 Gen   | eric Data | a Dellver     | У        |           |                                   | •                   |
| ⊥⊥<br>12 IIn |         | Access    | S Service     |          |           |                                   | •                   |
| 13  Down     | 11 1.0  | a Delive  | rv Servia     | 0        |           |                                   | •                   |
| 14 OuervS    |         | AI        | oplicatio     | ns show  | ing: 1 to | 11 of 16                          | •                   |
| 15 Locate    |         | ]         | ppricacio     |          | 1119 1 00 |                                   |                     |
| 16           |         |           |               |          |           |                                   |                     |
| 17 Help      |         |           |               |          |           |                                   |                     |
| 18 Refres    | h Appli | cation Ma | anual Bus     | ied - C  | ommand co | omplete.                          |                     |
| root         |         |           |               |          |           | -                                 |                     |
| Time 12:     | 22 >    |           |               |          |           |                                   |                     |

88 Refer to Figure 2-18 and take the following filesets offline (OffL):

- SDM SBA DMS500 Application
- DMS Data Mgmt Sys Phase1
- OSS and Application Svcs
- OSS Comms Svcs
- ObjectStore Database Svc

Take each SBA and DDMS fileset offline by typing

>offl n

and pressing the Enter key.

where

**n** is the number beside each DDMS fileset in the fileset list. Repeat this step for each fileset until all filesets are offlined.

89 Exit the SDM maintenance interface by typing

### >quit all

and pressing the Enter key.

### **2-52** Upgrading the SDM

### Figure 2-18 DDMS filesets and SDM SBA are taken offlined

| SDM         | CON<br>· | LAN<br>·  | APPL<br>ISTb | SYS<br>· | HW<br>·   | CM : 250<br>SDM: crchy08e<br>Inactive Domain 1 |
|-------------|----------|-----------|--------------|----------|-----------|------------------------------------------------|
| Appl        |          |           |              |          |           | /Upgrade in Progress                           |
| 0 Quit      |          |           |              |          |           |                                                |
| 2           | # Ap     | plicatior | 1            |          |           | State                                          |
| 3           | 1 SDM    | _SBA DMS5 | 500 Appli    | cation   |           | OffL                                           |
| 4 Logs      | 2 Obj    | ectStore  | Database     | Svc      |           | OffL                                           |
| 5           | 3 OSS    | Comms Sv  | 7CS          |          |           | OffL                                           |
| б           | 4 OSS    | and Appl  | lication     | Svcs     |           | OffL                                           |
| 7 Bsy       | 5 DMS    | Data Mgn  | nt Sys Ph    | asel     |           | OffL                                           |
| 8 RTS       | 6 Rem    | ote Regis | stration     | System   |           |                                                |
| 9 OffL      | 7 Ala    | rm Condui | Lt           |          |           |                                                |
| 10          | 8 Gen    | eric Data | a Deliver    | У        |           |                                                |
| 11          | 9 Tab    | le Access | s Service    |          |           |                                                |
| 12 Up       | 10 OM    | Access S  | Service      |          |           |                                                |
| 13 Down     | 11 Lo    | g Deliver | y Servic     | е        |           | •                                              |
| 14 QuerySDM |          | Ar        | plicatio     | ns show  | ing: 1 to | o 11 of 16                                     |
| 15 Locate   |          | _         | -            |          | -         |                                                |
| 16          |          |           |              |          |           |                                                |
| 17 Help     |          |           |              |          |           |                                                |
| 18 Refresh  | Appli    | cation Of | fline -      | Command  | complete  | e.                                             |
| root        |          |           |              |          | <u>F</u>  |                                                |
| Time 12:22  | >        |           |              |          |           |                                                |

### Use billmtc to busy the RTB billing streams At the VT100 console connected to the SP0 (active)

90 Access the Billing Maintenance interface by typing

#### #billmtc

and pressing the Enter key.

91 Display a list of billing streams currently active on the SDM by typing

### >query

and pressing the Enter key.

The SDM displays a list of active streams similar to the following display showing an OCC stream:

#### OCC:

```
PrimarySubStream:InSvNumber of Records in Open Files:0ClosedNotSent Files Available:4Records within the ClosedNotSent files:14852Date of Last File Sent:Date and time unavailable.
```

92 Access the Schedule level by typing

# >schedule and pressing the Enter key.

93 Access the RTB (Real Time Billing) menu of the SBA Schedule level by typing >rtb

and pressing the Enter key.

**94** Determine whether there are RTB streams in service on the SDM by referring to Figure 2-19 and typing

### >query streamName

and press the Enter key.

where streamName is the name off the billing stream(s) determined in step 91.

*Note:* Your SDM may have more than one stream configured to use RTB.

### Figure 2-19 Use billmtc to identify and busy RTB billing streams

| RTB<br>0 Quit<br>2 Set<br>3<br>4<br>5<br>6<br>7 Rts<br>8 Bsy<br>9 Offl<br>10 Query<br>11 IPTest<br>12 CONFRTB<br>13<br>14<br>15<br>16<br>17 Help<br>18 Refresh | Stream : OCC | INSV |
|----------------------------------------------------------------------------------------------------|--------------|------|
| root<br>Time 13:40                                                                                                    | >bsy occ     |      |

| lf                                                        | Do      |
|-----------------------------------------------------------|---------|
| There are RTB steams in service (INSV)                    | step 95 |
| There are no RTB streams in service (ManB, SysB or OffL). | step 99 |

**95** For each stream name using an in service RTB stream refer to Figure 2-19 and busy each stream by typing

```
>bsy streamName
and pressing the Enter key.
```

where

streamName is the name of each RTB stream to be busied found in step 94. *The SDM responds with the message:* 

Bsying a RTB stream will stop current RTB open file transferring. Are you sure you want to BSY RTB? (Y/N):

96 Confirm that you wish to busy the RTB stream by typing

>у

and press the Enter key.

The SDM responds with the message:

RTB is Manb for RTB Instance: OCC DIRP

- 97 Repeat step 96 until all streams are busied.
- 98 For each RTB stream, ensure that the streams are busied (ManB) by typing

### >query streamName and press the Enter key.

where streamName is the name off the billing stream(s) determined in step 91.

99 Exit the Billing Maintenance interface by typing

### >quit all

and pressing the Enter key.

100 Re-access the SDM maintenance interface by typing

**#sdmmtc** and pressing the **Enter** key.

101 Access the Appl level of the SDM maintenance interface by typing

### >appl

and pressing the Enter key.

**102** Refer to Figure 2-17 and busy (ManB) the SDM SBA DMS500 Application fileset currently installed on your SDM by typing

#### >bsy n

and pressing the Enter key.

where

**n** is the number beside the SBA application fileset. *The SDM responds:* 

This command will cause a service interruption. Please confirm ("YES", "Y", "NO", or "N"):

**103** Refer to Figure 2-18 and take the SDM SBA DMS500 Application fileset offline (OffL) by typing

>offl n

and pressing the Enter key.

where

**n** is the number beside the SBA application fileset.

### Begin SwACT

#### At the VT100 console connected to the SP0 (active)

104 Access the split-mode level of the SDM maintenance interface by typing

>split

and pressing the Enter key.

**105** Begin the SwAct by typing

### >continue

and pressing the Enter key.

- **106** The SwAct process takes several minutes. Wait at least 15 minutes for the SDM to stabilize.
- **107** Check for any fail (Fail) indications with the applications or the SDM itself. Refer to the top of the screen shown in Figure 2-20 to determine if any fails have occurred during the SwACT. If a fail does occur with any application, simply offline it. Refer to the *SuperNode Data Manager Fault-tolerant User Guide*. for instructions about offlining specific applications.

*Note:* All applications should indicate that their status is either in-service (InSv) or in-service trouble (ISTb). The applications should not be in a fail (Fail) state. The only applications that should be in an offline (OffL) state are the SBA application and the DDMS applications.

During the SwACT process the inactive console becomes domain 0 while the active console becomes domain 1. After SwACT SP1 becomes deallocated and will be unavailable to log onto the SDM until after the upgrade is complete.

*Note:* During SwACT one console will indicate that domain 1 is active, while the other will indicate domain 1 is inactive. This is a normal process.

**108** When the SwAct completes, a message appears indicating that the system is ready to be integrated as illustrated in Figure 2-20. Ensure that the active side of the SDM (now domain 1) is operating, and the applications are providing service before you begin the reintegration phase.

### **2-56** Upgrading the SDM

### Figure 2-20 SDM waiting to be unsplit (reintegrated)

|          | SDM<br>ISTb | CON .    | LAN        | APPL<br>ISTb         | SYS<br>· | HW<br>·    | CM : 250<br>SDM: crc | hy08e<br>ve Domain 1 |
|----------|-------------|----------|------------|----------------------|----------|------------|----------------------|----------------------|
| Spl      | .it         | _        |            |                      |          |            | ./Upgrade            | in Progress          |
| 0        | Quit        |          |            |                      |          |            | 2.5                  | 2                    |
| 2        |             | Split    | : [100%]   | Complet              | ed       |            |                      |                      |
| 3        |             | Configur | re: [100%] | Complet              | ed       |            |                      |                      |
| 4        | <u>.</u>    | SwAct    | : [100%]   | Complet              | ed       |            |                      |                      |
| 5        | Start       | Integrat | e: [User]  | Waiting              | g ior co | ontinue to | begin in             | tegration            |
| 07       | Fallback    | The gree | tom is ro  | adar to k            | ogin ir  | togration  |                      |                      |
| 8        | Failback    | WARNING: | No fallb   | ady to r<br>ack is r | ossible  | once int   | •<br>egration        | has started!         |
| 9        |             | Type '   | continue'  | when re              | ady to   | proceed    | 092002011            |                      |
| 10       |             | or typ   | e 'fallba  | ck' to d             | cancel t | the entire | upgrade.             |                      |
| 11       |             |          |            |                      |          |            |                      |                      |
| 12       |             |          |            |                      |          |            |                      |                      |
| 13       |             |          |            |                      |          |            |                      |                      |
| 14       | QuerySDM    |          |            |                      |          |            |                      |                      |
| 15       | Locate      |          |            |                      |          |            |                      |                      |
| 10<br>17 | Uolp        |          |            |                      |          |            |                      |                      |
| 18       | Refrech     |          |            |                      |          |            |                      |                      |
| r        | root        |          |            |                      |          |            |                      |                      |
| Tim      | ne 12:38    | >        |            |                      |          |            |                      |                      |
|          | _           |          |            |                      |          |            |                      |                      |

- **109** Refer to the illustration in Figure 2-20. Review the status bar at the top of the SDM screen. Ensure that the status of the APPL indicator is either ISTb (In service–trouble), or the 'in service' dot.
- **110** Use the following table to determine the next step.

| lf                                            | Do       |
|-----------------------------------------------|----------|
| the APPL indicator shows ISTb or a single dot | step 113 |
| the APPL indicator shows Fail or SysB.        | step 111 |

**111** Access the Appl level of the SDM maintenance interface by typing

### >appl

and pressing the Enter key.

**112** Refer to Figure 2-18 and take any Application fileset(s) offline (OffL) that are in a FAIL, or SysB state.

Take each application offline by typing

#### >offl n

and pressing the Enter key.

where

**n** is the number beside the application fileset in the fileset list.

Repeat this step for each application to be offlined.

113 To return to the split-mode progress screen type

>split

and press the Enter key.

### **Begin SDM integration**

- **114** The SDM prompts you to begin the integration process as shown in Figure 2-20.
- **115** Begin the integration process by typing

>continue and pressing the Enter key.

### Determine whether to replace the CPU in domain 0

**116** Use the following table to determine the next step.

| lf                                      | Do       |
|-----------------------------------------|----------|
| you upgraded the CPU in domain 1        | step 117 |
| you did not upgrade the CPU in domain 1 | step 119 |

**117** The system prompts you to replace the CPU in domain 0 now.

**118** When you have replaced the CPU continue the split-mode upgrade by typing >continue

and pressing the Enter key.

### CAUTION

There can be a possible loss of service during the integration process. When you begin the integration process, you cannot invoke the fallback command to return to the SDMPL011 release of the platform software. If you decide to return to the SDMPL011 release of the platform software after the integration process, you must take the SDM offline and restore the SDMPL011 software from an S-tape. There is a loss of service for at least 8 hours when you restore the previous platform software.

### ATTENTION

The integration process requires a minimum of 2 hours to complete, depending upon the size of the both the root and data volume groups and how much data resides on them.

**119** Observe the SDM maintenance interface to determine when rootvg has integrated and datavg integration has begun

*Note:* During datavg integration the SDM returns to fault-tolerant mode.

*Note:* During rootvg integration, the progress indicator may fluctuate up and down. This behavior is considered normal.

### Upgrade and start the SBA billing application

**120** While datavg is integrating, install (apply) the SDM SBA DMS500 application. Refer to Figure 2-21 and list the SDM platform and application tape (tape in drive in slot 13) by typing

### >apply 1

and pressing the Enter key.

The SDM responds by listing the filesets on the tape drive in slot 13.

121 Locate the SBA DMS500 fileset. If necessary, use the up (type 12, u or up) and down (type13, d or down) commands to scroll through the application fileset list to locate and the SDM SBA DMS500 Application fileset.

122 Select and install the new SDM SBA DMS500 Application fileset by typing

### >apply n

and pressing the Enter key.

where

n is the fileset number beside the the SBA DMS500 application. *The SDM responds:* 

You have selected to install the following new filesets or fileset updates. SDM\_SBA DMS500 Application 13.0.57.0 Do you wish to proceed? Please confirm ("YES", "Y", "NO", or "N"):

123 When the SDM asks you to confirm the apply command, type

#### >у

and press the Enter key.

The SDM responds that it is applying the selected filesets.

124 Ensure that the SDM SBA DMS500 Application is in service by typing

#### >appl

and press the Enter key.

### Figure 2-21 Install the SDM SBA DMS500 application during datavg integration

| SDM<br>ISTb | CON      | LAN                                     | APPL<br>ISTb | SYS      | н<br>• | W CM : 25<br>SDM: crc<br>Fau | 0<br>hy08e<br>lt Tolerant |
|-------------|----------|-----------------------------------------|--------------|----------|--------|------------------------------|---------------------------|
| Split       |          |                                         |              |          |        | Maintenan                    | ce in Progress            |
| Apply       |          |                                         |              |          |        | 1                            | 10                        |
| 0 Quit      | Source   | e: the ta                               | ape drive    | in the   | main   | chassis slot                 | 13.                       |
| 2           | FILI     | cer: OFF                                |              | _        |        | <b>C</b>                     | <b>7</b>                  |
| 3 Source    | <u> </u> | <u>lleset De</u>                        | scriptio     | <u>n</u> |        | <u>Current</u>               | Available                 |
| 4 Reload    | 45       | Installat                               | cion & Up    | grade Li | ISTS   | 13.0.25.0                    | 13.0.25.0                 |
| 5           | 46 (     | JM Delive                               | ery          | _        |        | 11.0.36.13                   | 13.0.14.0                 |
| 6           | 47 (     | 47 OSS and Application Svcs 11.0.20.0 1 |              |          |        |                              |                           |
| 7 Select    | 48 (     | OSS Comms                               | s Svcs       |          |        | 11.0.20.0                    | 13.0.14.0                 |
| 8 Apply     | 49 (     | ObjectSto                               | ore Datab    | ase Svc  |        | 11.0.20.0                    | 13.0.14.0                 |
| 9 Upgrade   | 50 1     | Remote Re                               | egistrati    | on Syste | em     | NA                           | 13.0.20.0                 |
| 10          | 51       | SDM_SBA I                               | MS500 Ap     | plicati  | on     | 11.0.215.16                  | 13.0.57.0                 |
| 11          | 52       | SDM Billi                               | ng Appl.     | - NA100  | 0      | NA                           | 13.0.33.1                 |
| 12 Up       | 53       | Secure Fi                               | le Trans     | fer      |        | 11.0.24.0                    | 13.0.25.0                 |
| 13 Down     | 54       | Secure Fi                               | le Trans     | fer Clie | ent    | NA                           | 13.0.25.0                 |
| 14 Search   |          |                                         |              |          |        |                              |                           |
| 15 Filter   |          |                                         |              |          |        |                              |                           |
| 16 View     |          |                                         |              |          |        |                              |                           |
| 17 Help     |          |                                         |              |          |        |                              |                           |
| 18 Refresh  |          |                                         |              |          |        |                              |                           |
| root        |          |                                         |              |          |        |                              |                           |
| Time 14:55  | >        |                                         |              |          |        |                              |                           |

- **125** Locate the SDM SBA DMS500 Application on the screen The screen should indicate that the state of the application is in service.
- **126** Refer to the following table to determine the next step.

|     | lf                                                                | Do                                        |
|-----|-------------------------------------------------------------------|-------------------------------------------|
|     | the SBA billing application is not in service                     | step 127                                  |
|     | The SBA billing application is in service                         | step 128                                  |
| 127 | At the application (appl) level return th typing                  | e SBA application to service (RTS) by     |
|     | >rts n<br>and press the Enter key.<br>where                       |                                           |
|     | n is the fileset number beside the <i>The SDM responds:</i>       | the SBA DMS500 application.               |
|     | Application RTS - Command co                                      | mplete.                                   |
| 128 | Exit the SDM maintenance interface b                              | y typing                                  |
|     | >quit all<br>and pressing the Enter key.                          |                                           |
| Us  | e billmtc to return the RTB bil                                   | ling streams to service                   |
| 129 | Access the Billing Maintenance interfa <b>#billmtc</b>            | ce by typing                              |
| 130 | Access the Schedule level by typing                               |                                           |
|     | >schedule<br>and pressing the Enter key.                          |                                           |
| 131 | Access the RTB (Real Time Billing) m                              | enu of the SBA Schedule level by typing   |
|     | >rtb<br>and pressing the Enter key.                               |                                           |
| 132 | Determine whether there are RTB streets to Figure 2-22 and typing | ams in service on the SDM by referring    |
|     | >query streamName<br>where streamName is the name off th          | e billing stream(s) determined in step 91 |
|     |                                                                   |                                           |

Figure 2-22 Use billmtc to identify and busy RTB billing streams

| RTB<br>0 Quit                                                                                                    | Stream : OCC<br>Destination list : |      |
|----------------------------------------------------------------------------------------------------|------------------------------------|------|
| 2 Set<br>3<br>4<br>5<br>6<br>7 Rts<br>8 Bsy<br>9 Offl<br>10 Query<br>11 IPTest<br>12 CONFRTB<br>13<br>14<br>15<br>16<br>17 Help<br>18 Refresh | DIRP DOWNSTREAM                    | INSV |
| root<br>Time 13:40                                                                                                    | >rts occ dirp downstream           |      |

**133** For each stream name using an in service RTB stream refer to Figure 2-22 and return to service (RTS) each stream by typing

### >rts streamName fileformat destination

and pressing the Enter key.

where

streamName is the name of each RTB stream to be returned to service. fileformat is the format of each RTB stream (shown in Figure 2-22 as DIRP). destination is where the files are sent (shown in Figure 2-22 as the default DOWNSTREAM)

The SDM responds with the following:

RTB is INSV for RTB Instance: OCC DIRP DOWNSTREAM

- **134** Repeat step 133 until all streams are returned to service (RTS).
- 135 Exit the Billing Maintenance interface by typing

>quit all

and pressing the Enter key.

### Ensure that billing goes into recovery At the local VT100 console connected to the MAPCI

**136** Log onto the CM at the login prompt by typing

#### username

and pressing the Enter key.

where

**username** is the login ID you use to access the CM to perform billing maintenance.

The CM responds with the following:

Login: username Password:

137 Enter the password by typing

#### password

and pressing the Enter key.

138 Start the CM maintenance interface go to the SDM level by typing

>mapci;mtc;appl;sdmbil and pressing the Enter key.

**139** Refer to Figure 2-23 and check the recovery status of the billing streams by typing

>status and pressing the Enter key.

**140** Determine whether the billing streams have gone into recovery or into service as shown by the messaged displayed:

status AMA: InSv OCC: Rcvy OCCA: Rcvy

**141** Use the following table to determine your next step.

| lf                                                             | Do             |
|----------------------------------------------------------------|----------------|
| billing status is not in recovery (Rcvy) or in service (InSv): | go to step 142 |
| billing status is in recovery (Rcvy)<br>or in service (InSv):  | go to step 143 |

**142** Wait at least 5 minutes and check the MAPCI screen again by returning to step 139. If billing status is still not in recovery or in service (InSv) after rerunning the status command, contact your next level of support.

### **143** Exit the CM maintenance interface by typing

#### quit all

and press the Enter key.

### Figure 2-23

#### Check the billing stream recovery status on the CM

| C                               | MS            | IOD           | Net                  | PM | CCS | Lns | Trks  | Ext    | APPL |
|---------------------------------|---------------|---------------|----------------------|----|-----|-----|-------|--------|------|
| •                               | •             | •             | •                    | •  | •   | •   | •     | •      | •    |
| SDM                             | BIL           |               | OAMAP                |    | SDM |     | SWMTC | SDMBIL |      |
| 0<br>2<br>3<br>4<br>5<br>6<br>7 | Quit<br>Post_ |               | ·                    |    | ·   |     | ·     | ·      |      |
| 8<br>9<br>10                    | Conf_         | statu         | S<br>TnSv            |    |     |     |       |        |      |
| 11<br>12                        | DispAL        | OCC:<br>OCCA: | Rcvy<br>RcVy<br>RcVy |    |     |     |       |        |      |
| 13<br>14<br>15                  | Status        |               |                      |    |     |     |       |        |      |
| 16<br>17                        |               |               |                      |    |     |     |       |        |      |
| 18                              |               |               |                      |    |     |     |       |        |      |
| Tin                             | ue 12:59      | >             |                      |    |     |     |       |        |      |

#### At the local VT100 console connected to the SDM

**144** At the SDM system prompt display a list of files for any streamname recorded on your SDM configuration information sheet by typing

### # listfile streamName

and press the Enter key.

where

streamName is the name of stream you have recorded.

The SDM responds with a list of stream files for the selected stream name as shown in Figure 2-24.

145 Review the list of stream files and determine the following:

- whether or not there is an open stream file as indicated by the "O" in the far right column of the listed displayed
- whether or not the open file's date and time are current (the time displayed should be within a few minutes of the current time)

### **2-64** Upgrading the SDM

### Figure 2-24 Determine whether open billing files are increasing in size

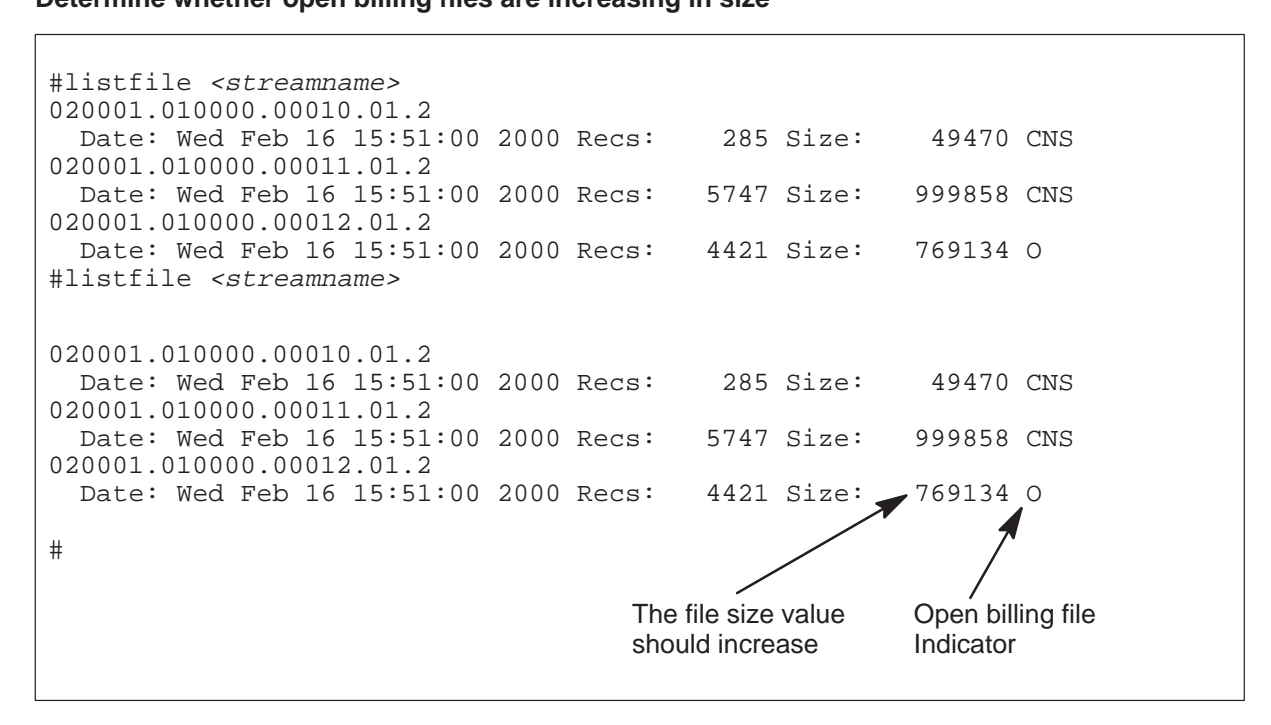

146 Wait a few minutes and rerun the listfile command in step 144.

**147** Reread the listfile screen output to determine if the file size value is increasing and refer to the following table

| lf                                  | Do                                                                                                    |
|-------------------------------------|----------------------------------------------------------------------------------------------------|
| if the file size is not increasing: | repeat step 144 once again. If the open file size still does not increase, contact your next level of support. |
| if the file size is increasing:     | continue to step 148.                                                                                          |

### Upgrade the DCE and set passwords

**148** Use the following table to determine your next step.

| lf                  | Do                                        |
|---------------------|-------------------------------------------|
| you have DCE        | step 149 and continue with the procedure. |
| you do not have DCE | continue with step 155.                   |

**149** Upgrade the DCE software by typing

```
#dceupgrade
```

and pressing the Enter key.

The SDM responds by displaying the status of each step during the DCE upgrade.

Update mkdce file now... Stop dce daemons now... Update rc.dce file and restart the dce daemons now... It may take about 3 minutes, please wait... You are required to login as cell\_admin for the following operations DCE administrator user ID [cell\_admin]:

**150** Use the following table to determine your next step.

| lf                                          | Do                                        |
|---------------------------------------------|-------------------------------------------|
| you have a DCE cell_admin User<br>ID        | step 151 and continue with the procedure. |
| you do not have a DCE cell_admin<br>User ID | step 152 and continue with the procedure. |

**151** The SDM prompts you to enter a DCE cell\_admin user ID. To accept the default user ID (cell\_admin), press the **Enter** key. To enter a different user name, type

DCE administrator user ID [cell\_admin]: DCE\_userID and press the Enter key.

where

**DCE\_userID** is the user ID for a DCE administrator account.

152 Accept the default user ID by pressing the Enter key.

The system displays the following response:

DCE administrator password:

153 Type the password for the DCE user ID entered in step 151 by typing

#### password

and pressing the Enter key.

where

**password** is the password for the DCE user ID. *The SDM responds* 

Update access permission for sdm\_admin now... Dceupgrade command complete The DCE upgrade is complete. **154** Avoid entering the DCE cell\_admin password by pressing the **Enter** key. The system displays the following response.

Example response:

DCE login as cell\_admin failed.

*Note:* This response indicates that the DCE login has failed. However, the DCE upgrade has completed correctly.

**155** Review any release notes accompanying this new NCL.

### ATTENTION

If you received a release 13.X MNCL tape along with this NCL, install it now. Refer to the *SuperNode Data Manager Fault-tolerant User Guide*, 297-5061-906, for instructions on applying an MNCL.

### Upgrade additional applications and services

**156** Use the following table to determine how to upgrade additional applications and services and to install new applications.

| To upgrade                                    | Refer to                                                                                                    |
|-----------------------------------------------|----------------------------------------------------------------------------------------------------|
| DMS Data Management System (DDMS) Application | Refer to the <i>SDM DDMS – GUIDE</i><br>Installation and Administration<br>Reference Manual, 297-5051-914     |
| Remote Registration System<br>Application     | Refer to the <i>SDMC Remote</i><br><i>Registration System Application</i><br><i>User Guide</i> , 297-2667-320 |
| Alarm Conduit Application                     | Refer to the <i>SDMC Alarm Conduit</i><br><i>Application User Guide</i> ,<br>297-2667-325                     |
| Image Dump Application                        | Refer to the <i>SDMC Fault-tolerant</i> User Guide, 297-5061-906                                              |

### Ensure that all applications are in service

**157** Access the Appl level of the SDM maintenance interface by typing

### >appl

and pressing the Enter key.

**158** Refer to Figure 2-25 and determine whether there are applications or services that are busy (ManB or SysB) or Offline (OffL).

### Figure 2-25 Determine whether any applications or services are not in service

| SDM         | CON    | LAN                    | APPL      | SYS      | HW        | CM : 250   |          |  |  |
|-------------|--------|------------------------|-----------|----------|-----------|------------|----------|--|--|
|             |        |                        |           |          |           | SDM: crch  | y08e     |  |  |
|             |        |                        |           |          |           | Fault      | tolerant |  |  |
| Appl        | _      |                        |           |          |           |            |          |  |  |
| 0 Quit      |        |                        |           |          |           |            |          |  |  |
| 2           | # App  | plicatior              | ı         |          |           |            | State    |  |  |
| 3           | 1 SDM  | _SBA DMS5              | 500 Appli | cation   |           |            | •        |  |  |
| 4 Logs      | 2 Obje | ectStore               | Database  | Svc      |           |            |          |  |  |
| 5           | 3 OSS  | Comms Sv               | /CS       |          |           |            | •        |  |  |
| б           | 4 OSS  | and App]               | lication  | Svcs     |           |            | •        |  |  |
| 7 Bsy       | 5 DMS  | Data Mgn               | nt Sys Ph | ase1     |           |            | •        |  |  |
| 8 RTS       | 6 Remo | ote Regis              | stration  | System   |           |            | •        |  |  |
| 9 OffL      | 7 Alai | cm Condui              | it        |          |           |            | •        |  |  |
| 10          | 8 Gene | eric Data              | a Deliver | У        |           |            | •        |  |  |
|             | 9 Tab. | Table Access Service . |           |          |           |            |          |  |  |
| 12 Up       | 10 OM  | Access S               | Service   |          |           |            | •        |  |  |
| 13 Down     | 11 Log | g Deliver              | ry Servic | e        |           |            | •        |  |  |
| 14 QuerySDM |        | Ar                     | pplicatio | ns showi | ing: 1 to | o 11 of 16 |          |  |  |
| 15 Locate   |        |                        |           |          |           |            |          |  |  |
| 16          |        |                        |           |          |           |            |          |  |  |
| 17 Help     |        |                        |           |          |           |            |          |  |  |
| 18 Refresh  |        |                        |           |          |           |            |          |  |  |
| root        |        |                        |           |          |           |            |          |  |  |
| 12:22       | >      |                        |           |          |           |            |          |  |  |

**159** Use the following table to determine your next step.

|     | lf                                                                | Do                                          |
|-----|-------------------------------------------------------------------|---------------------------------------------|
|     | there are applications or services not inservice                  | step 160                                    |
|     | all applications and services are in service                      | step 164                                    |
| 160 | At the application (appl) level busy (M by typing                 | anB) each aplication that is offline (OffL) |
|     | >bsy <i>n</i><br>and pressing the Enter key.                      |                                             |
|     | where                                                             |                                             |
|     | <b>n</b> is the number beside the each a <i>The SDM responds:</i> | pplication fileset.                         |
|     | Application Busied - Command                                      | l complete.                                 |
| 161 | Repeat step 160 until all offlined appli                          | cations and services are busied (ManB).     |
|     |                                                                   |                                             |

162 Return the applications to service (RTS) that are busy by typing

>rts n

and press the Enter key.

where

n is the number beside each application. *The SDM responds:* 

Application RTS - Command complete.

- 163 Repeat step 162 until all offlined applications and services are busied (ManB).
- 164 Exit the SDM maintenance interface by typing

## >quit all

and pressing the Enter key.

**165** Use the following table to determine your next step.

| lf                                             | Do                     |
|------------------------------------------------|------------------------|
| you have the OMD application<br>installed      | continue with step 166 |
| you do not have the OMD application installaed | skip to step 167       |

166 Move the OM data report files to their new directory location by typing

**#mv /omdata/rpt/\*.CSV /omdata/closedNotSent** and pressing the **Enter** key.

167 You have completed this procedure.

### Procedure C: Full installation upgrade of the SDM

This full installation upgrade procedure lets you upgrade the SDM when using the split-mode upgrade is not an option to migrate your SDM to NCL 13 software release. Use the full installation procedure only if specifically directed by your system administrator or other support personnel.

*Note:* The full installation procedure for upgrading the SDM to NCL 13 software release is a complete reinstallation of the operating system and SDM application software. It requires that the SDM be offline from the CM for several hours, while SBA billing is in backup mode on the CM.

During the full installation procedure you will be required to fill out several information sheets located in the Appendix of this manual.

Before you begin the full installation procedure ensure that you have the *SuperNode Data Manager Fault-tolerant User Guide*, 297-5061-906 available.

### ATTENTION

During this procedure the DMS billing streams will be put into backup when the SDM is taken offline. Ensure that both backup volumes on the DMS are configured before beginning this procedure.

### ATTENTION

If your site has DCE, for this procedure it is important that the DCE servers are operational and no DCE maintenance actions are performed during the entire full installation procedure other than those indicated within this procedure. If the DCE servers are not operational and you do perform DCE maintenance actions, the full installation procedure may fail to complete.

### Pre-upgrade checklist for a full installation

Perform the actions in the following checklist prior to starting the full installation procedure:

### ATTENTION

Failure to implement the actions called out in the checklist can result in an increased chance of an upgrade failure, lost data, and greater SDM down time.

- You must ensure that the SDM you are about to migrate is in service and that a VT100 terminal is connected to the SP0 console ports on the SDM.
- You must ensure that the replacement cards are available for installation during the full installation procedure. when you upgrade the SDM, an upgrade of the CPU cards can be required.
- You must ensure that you have performed a backup of the the root volume group and the logical volumes residing within, or mounted to, the data volume group before beginning the full installation procedure. If needed, refer to the *SuperNode Data Manager Fault-tolerant User Guide*, 297-5061-906.
- You must have the following manuals available to you during the full installation procedure:
  - SDMC Service Operation Support (SOS) Guide, 297-2667-011
  - SDM Platform Software Upgrade User Guide, 297-5061-303
  - SuperNode Data Manager Fault-tolerant User Guide, 297-5061-906

*Note:* You are required to perform procedures which are contained in the above manuals during the full installation procedure.

After you have completed the full installation procedure, the following manuals are available for your use to upgrade or configure your applications:

- SuperNode Data Manager DDMS and GUIDE Installation and Administration Reference Manual, 297-5051-914
- SDMC Supernode Billing Application Guide, 297-5051-328

### Full installation flowchart procedure

Figure 2-26 summarizes the NCL 13 software release full installation upgrade procedure. To complete this procedure, use the instructions in the step-action procedure that follows the flowchart.

### Figure 2-26 Summary of SDM base software upgrade using full install

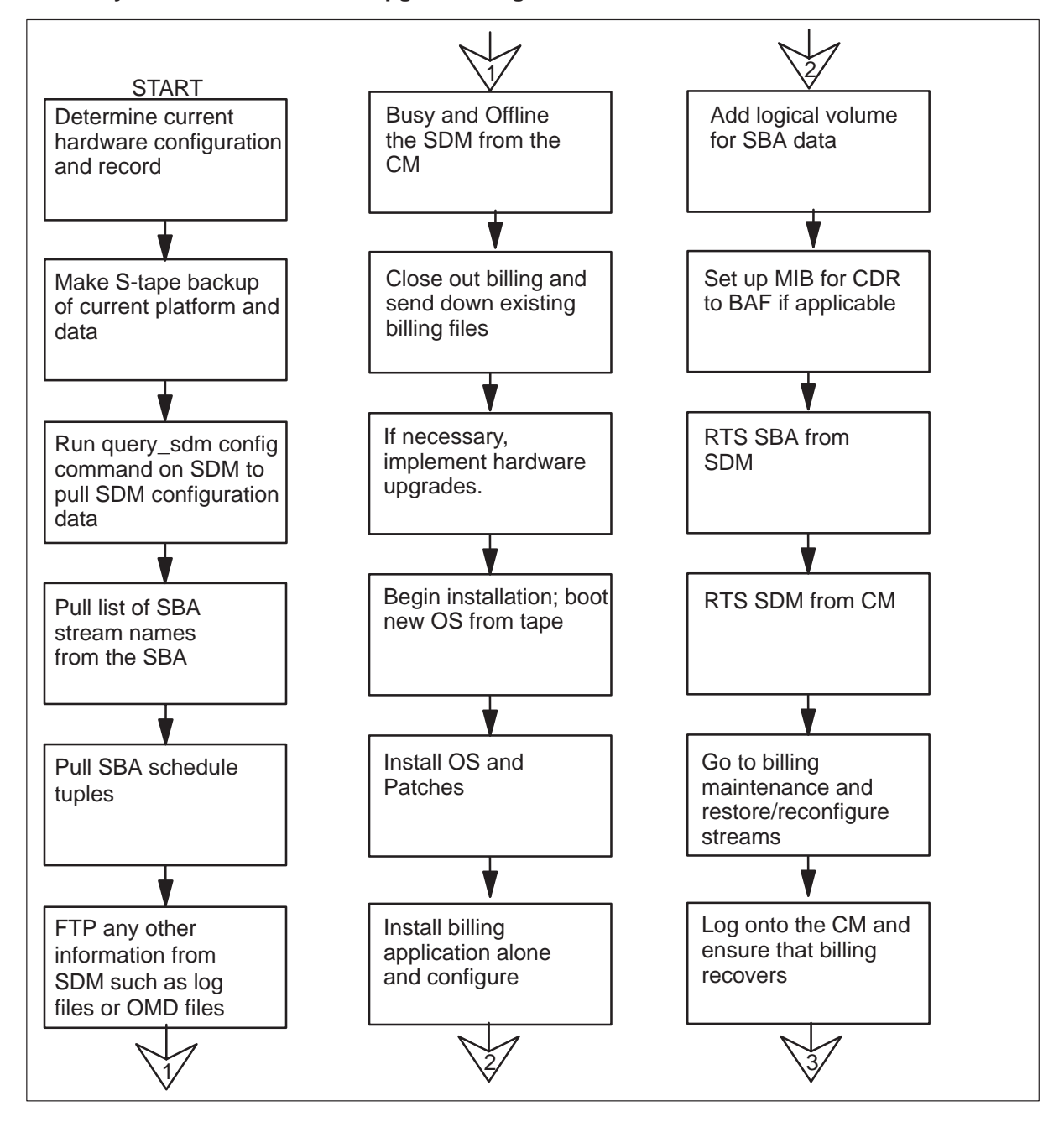

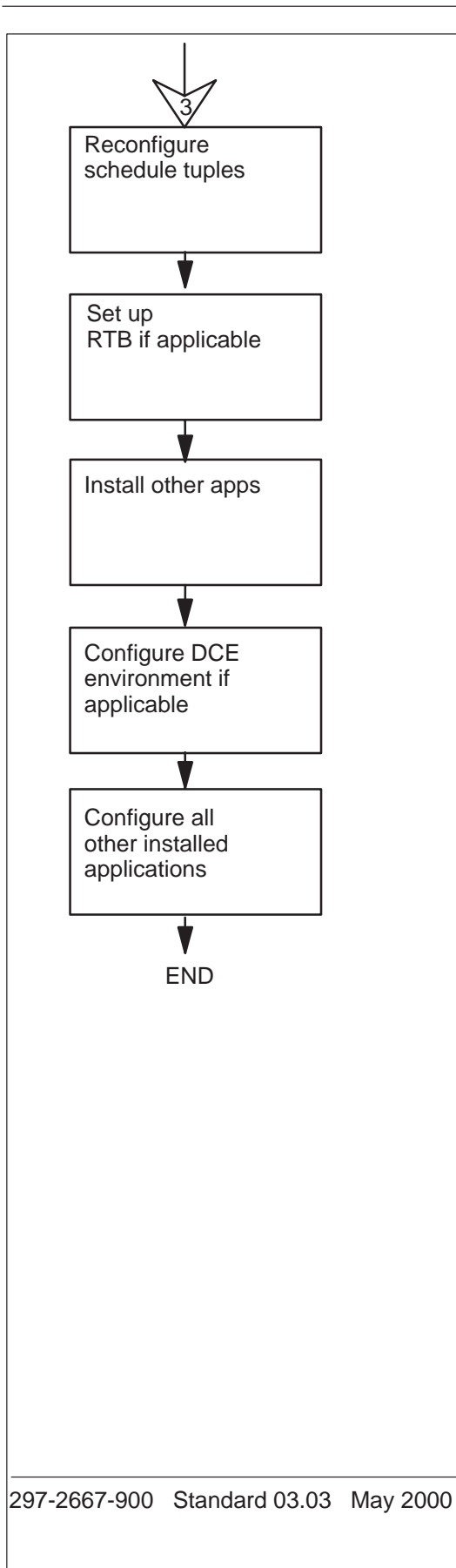

### Full installation upgrade procedure

This procedure lets you upgrade the SDM when using the split-mode upgrade is not an option to migrate your SDM to the NCL 13 software release. Use this procedure only if specifically directed by your system administrator or other support personnel.

### Determine whether the SDM CPU cards must be upgraded

This section provides instructions for determining the need to upgrade the SDM CPUs prior to installing the the release 13 NCL software.

1 Log onto the SDM as the root user at the login prompt by typing

root

and pressing the Enter key.

The SDM responds with the following:

Login:root Password:

2 Enter the root user password by typing

password and pressing the Enter key.

3 Acquire a list of current CPU controller modules by typing

**#locate** and press the **Enter** key.

The SDM responds the screen shown in Figure 2-27.

### Figure 2-27 Use the locate command to determine CPU card revision

| #locate  |      |        |      |                         |      |          |      |
|----------|------|--------|------|-------------------------|------|----------|------|
| Site Flr | RPos | Bay_id | Shf  | Description             | Slot | EqPEC    |      |
| HOST 00  | C06  | CSDM   | SDMM | 512(0)                  | 01   | NTRX50GA | FRNT |
| HOST 00  | C06  | CSDM   | SDMM |                         | 01   | NTRX50GH | BACK |
| HOST 00  | C06  | CSDM   | SDMM | ETH(0),DSK1(0),DAT(0)   | 02   | NTRX50GN | FRNT |
| HOST 00  | C06  | CSDM   | SDMM |                         | 02   | NTRX50FS | BACK |
| HOST 00  | C06  | CSDM   | SDMM | DSK2(0),DSK3(0)         | 04   | NTRX50FU | FRNT |
| HOST 00  | C06  | CSDM   | SDMM | CPU(0)                  | 06   | NTRX50CG | FRNT |
| HOST 00  | C06  | CSDM   | SDMM |                         | 06   | NTRX50FD | BACK |
| HOST 00  | C06  | CSDM   | SDMM | CPU(1)                  | 10   | NTRX50CG | FRNT |
| HOST 00  | C06  | CSDM   | SDMM | 512(1)                  | 12   | NTRX50GA | FRNT |
| HOST 00  | C06  | CSDM   | SDMM |                         | 12   | NTRX50GH | BACK |
| HOST 00  | C06  | CSDM   | SDMM | ETH(1), DSK1(1), DAT(1) | 13   | NTRX50GN | FRNT |
| HOST 00  | C06  | CSDM   | SDMM |                         | 13   | NTRX50FS | BACK |
| HOST 00  | C06  | CSDM   | SDMM | DSK2(1), DSK3(1)        | 15   | NTRX50FU | FRNT |
| HOST 00  | C06  | CSDM   | SDMM | FAN(0)                  |      | NTRX50FE | FRNT |
| HOST 00  | C06  | CSDM   | SDMM | FAN(1)                  |      | NTRX50FF | FRNT |
| HOST 00  | C06  | CSDM   | SDMM | ICM(0)                  |      | NTRX50FG | BACK |
| HOST 00  | C06  | CSDM   | SDMM | ICM(1)                  |      | NTRX50FH | BACK |
| #        |      |        |      |                         |      |          |      |

4 Locate your CPU cards in the list shown in *Figure 2-27*. Determine whether your CPU cards meet the minimum recommended specification for the SDMC release 13 software. Your CPU cards must either be NTRX50CG or NTRX50CH versions to meet the specification.

### lf

| If your CPU cards are not the<br>NTRX50CG, NTRX50CH or<br>NTRX50NB | refer to the Supernode Data<br>Manager Upgrade Guide,<br>297-5051-304, and upgrade your<br>CPUs before continuing with this<br>procedure. |
|--------------------------------------------------------------------|----------------------------------------------------------------------------------------------------|
| lf your CPU cards are<br>NTRX50CG, NTRX50CH or<br>NTRX50NB         | you do not need to upgrade your<br>CPUs; no action is required.<br>Continue with the next step in this<br>procedure.                      |

Do

### Full system backup to a system image tape (S-tape)

This section provides information needed to create a full system backup of all data on the SDM hard disks.

*Note:* A system image backup takes at least 10 minutes to complete, depending on the size of the file systems on the SDM.

*Note:* The backup procedure must be executed at the local VT100 console connected to the SDM (by way of the console port using a null modem cable).

1 Access the SDM maintenance interface by typing

#### #sdmmtc

and pressing the Enter key.

2 Access the Admin level by typing

### >admin

and pressing the Enter key.

3 Access the System Image Backup and Restore menu by typing

### >backup

and pressing the Enter key.

The SDM responds by displaying the screen shown in Figure 2-28.

4 Create a System Image on Tape (S-Tape) by typing

### >2

and pressing the Enter key.

#### The SDM responds:

Select the tape drive you wish to use:

Enter 0 to return to previous menu Enter 1 for tape drive DAT0 in Main Chassis-Slot 2 Enter 2 for tape drive DAT1 in Main Chassis-Slot 13 ( 0, 1 or 2 ) ==>

Figure 2-28 SDM system image backup and restore menu

```
SuperNode Data Manager
 * * *
 * * *
             System Image Backup and Restore Menu
 * * *
          * * *
 * * *
 * * *
       0. Exit
 * * *
 * * *
       1. Help
 * * *
 * * *
       2. Create a System Image on Tape (S-tape)
 * * *
 * * *
       3. List Contents of the System Image Tape (S-tape)
 * * *
 * * *
       4. Restore Files from the System Image Tape (S-tape)
 * * *
 * * *
 * * *
       Please enter your selection (0 to 4) ? ==>
```

- 5 Ensure the tape's write protect tab is in the closed position, allowing tape to be written to.
- 6 Insert the DAT tape into the tape drive in slot 2.

*Note:* The DAT tape drive in slot 2 is designated as the system image tape (S-tape) drive.

7 Select the tape drive in slot 2, DAT0, as the target drive by typing

```
>1
```

and pressing the Enter key.

The SDM responds:

Please insert a 4mm DAT tape into the tape drive DAT0.

```
Caution: This action will overwrite any content on the inserted tape. Do you want to proceed ? ( y \mid n ) ==>
```

8 Begin the system image backup to tape by typing

>у

and pressing the Enter key.

*Note:* Ignore any error messages displayed on the SDM console during the backup.

- **9** Record the following information displayed on the SDM console screen onto the DAT tape label.
  - System Image Tape (S-Tape).
  - The Machine Node ID: <SDM hostname>
  - Date: <Wed May 21 xx:xx: EDT 2000>
- 10 Verify that the following information is displayed on the SDM console screen:
  - Backup Completed Successfully
  - time stamp (time backup was performed)
- **11** Proceed according to the following table.

| lf                                                                   | Do                                                                |
|----------------------------------------------------------------------|-------------------------------------------------------------------|
| If you did not receive the Backup<br>Completed Successfully message: | your backup was unsuccessful and must be repeated. Go to step 12. |
| If you did receive the Backup<br>Completed Successfully message:     | continue this procedure. Go to step 15.                           |

**12** Return to the System Image Backup and Restore Menu. If the SDM asks you to eject the tape from the tape drive, answer no by typing

#### >n

and press the Enter key.

The SDM responds:

Would you like to return to the previous menu?  $\ensuremath{\mathtt{Y/N}}$ 

13 Answer yes by typing

#### >у

and press the Enter key.

You are returned to the System Image Backup and Restore Menu.

- 14 Return to step 4 in this section and repeat your attempt to make an image tape.
- **15** After the backup is complete the SDM asks if you wish to eject the tape from the tape drive. Answer yes by typing

>у

and press the Enter key.

#### The SDM responds:

Would you like to return to the previous menu? Y/N

16 Answer yes by typing

#### >у

and press the Enter key.

You are returned to the System Image Backup and Restore Menu.

17 Exit the System Image Backup and Restore Menu by typing

>0

and press the Enter key.

**18** Exit the SDM maintenance interface by typing

### >quit all

and pressing the Enter key.

- **19** Remove the S-tape from the tape drive in slot 2.
- **20** Ensure the tape's write protect tab is in the open position, preventing the tape from being written to.
- **21** Apply the tape label to the DAT tape.

### Determine current configuration of your SDM

This section provides instructions for determining the current configuration setting of your SDM, saving the configuration information to an output file and, if possible, printing a copy of the output file.

*Note:* Record this information using Appendix C, the SDM configuration information sheet, located at the back of this manual. The information you record will be used later in this procedure. Record all values and parameters exactly as they appear on the SDM or in the output file.

1 Generate an output file of the SDM's current configuration settings by typing

**#querysdm config >querysdm.out** and pressing the **Enter** key.

2 View the output file of the SDM's current configuration settings by typing

**#more <querysdm.out** and pressing the **Enter** key.

The SDM responds the screen shown in Figure 2-29.

*Note:* As an option, copy the querysdm.out file to another workstation on your network that has access to a printer and print a copy of the file.

### 2-78 Upgrading the SDM

### Figure 2-29 View the contents of the querysdm.out file

| SDM configuration                                                                                                    |                                                                                    |  |  |  |  |
|----------------------------------------------------------------------------------------------------|------------------------------------------------------------------------------------|--|--|--|--|
| General                                                                                                    |                                                                                    |  |  |  |  |
| Platform:<br>Console Login Greeting:<br>Paging Space:                                                                                           | FT<br>Welcome to 250I SDM<br>256                                                   |  |  |  |  |
| CM Connectivity                                                                                                    |                                                                                    |  |  |  |  |
| Connectivity type:<br>CM IP address:<br>SDM IP address:<br>CM-SDM netmask:<br>CM CLLI:<br>LAN Connectivity                                      | DS512<br>47.96.192.170<br>47.96.192.173<br>255.255.240.0<br>250I                   |  |  |  |  |
| Inbound Telnet:<br>SDM LAN hostname:<br>SDM LAN gateway:<br>SDM LAN #1 IP address:<br>SDM LAN #1 netmask:<br>SDM LAN #1 type:<br>Standard input | Enabled<br>crchy08e<br>47.213.65.208<br>47.213.65.208<br>255.255.240.0<br>standard |  |  |  |  |

- **3** Scroll through the file by pressing the **Enter** key or page through the file by pressing the space bar.
- 4 Record the data from the querysdm.out file onto the SDM configuration Information Sheet.
- 5 If necessary, repeat step 2 to ensure that all data is recorded accurately.
- 6 Access the SDM maintenance interface by typing
  - sdmmtc

and press the Enter key.

7 Access the storage level of the SDM by typing

#### storage

and press the Enter key.

8 Locate the name of any logical volume which is used for storing the SBA stream data files (often they are in the format /sba/*streamname*, as shown in Figure 2-30). Record the name, location and size of the volume on the SDM configuration information sheet under the heading Logical Volume Information.

*Note:* If you do not know which logical volumes on your SDM are allocated for your SBA streams, contact your site system administrator or next level of support.

### 9 Exit the SDM maintenance interface by typing

### >quit all

and pressing the Enter key.

### Figure 2-30

### Access the SDM storage level and record the /sba logical volumes

| SDM               | CON     | LAN      | APPL | SYS     | HW      | CM :<br>SDM: | 250W   | 4c1     |       |
|-------------------|---------|----------|------|---------|---------|--------------|--------|---------|-------|
| •                 | •       | •        | •    | •       | •       | ODIT         | Fault  | Tolera  | nt    |
| Storage<br>0 Ouit |         |          |      |         |         |              |        |         |       |
| 2                 | Volume  | Groups   |      | Status  |         | Free         | e (MB) |         |       |
| 3                 | rootvg  | -        |      | Mirror  | ed      | 4            |        |         |       |
| 4                 | datavg  |          |      | Mirror  | ed      | 0            |        |         |       |
| 5                 |         |          |      |         |         |              |        |         |       |
| б                 | Logical | Volume   |      | Locatio | n       | Size(MB)     | % fu   | ll/thre | shold |
| 7                 | 13 /os  | saps     |      | datavg  |         | 112          |        | 5/      | 80    |
| 8                 | 14 /os  | sapslog  |      | datavg  |         | 112          |        | 7/      | 80    |
| 9                 | 15 /id  | ump      |      | datavg  |         | 208          |        | 4/      | 80    |
| 10                | 16 /dd  | ms1      |      | datavg  |         | 1008         | 3      | 19/     | 80    |
| 11                | 17 /fl  | t1       |      | datavg  |         | 320          |        | 9/      | 80    |
| 12 Up             | 18 /sb  | a/occ    |      | datavg  |         | 208          |        | 14/     | 80    |
| 13 Down           | 19 /sb  | a/occl   |      | datavg  |         | 32           |        | 4/      | 80    |
| 14                | 20 /sw  | d/mg4000 |      | datavg  |         | 112          |        | 4 /     | 80    |
| 15                | 21 /cr  | ba       |      | datavg  |         | 16           |        | 4/      | 80    |
| 16                |         |          |      | Logical | volumes | showing      | 13 t   | o 21 of | 21    |
| 17 Help           |         |          |      |         |         |              |        |         |       |
| 18 Refresh        |         |          |      |         |         |              |        |         |       |
| root              |         |          |      |         |         |              |        |         |       |
| Time 10:10        | >       |          |      |         |         |              |        |         |       |

### If using CDR to BAF conversion, obtain Mib values

This section provides information needed to acquire the Mib values when using CDR to BAF conversion. This activity is performed at the root level of the SDM.

Record this information using Appendix D, "SBA configuration information sheet," of this manual. The information you record will be used later in this procedure. Record the all values and parameters exactly as they appear on the SDM or in the output file.

1 Obtain and record the CDR2BAFActive variable by typing

**#mib cdr get cdr2bafactive n** and press the **Enter** key.

2 Obtain and record the CurrentTmpltID Mib by typing

**#mib cdr get currenttmpltid n** and press the **Enter** key.

3 Obtain and record the EnableAudit Mib by typing

#mib cdr get enableaudit n

and press the Enter key.

4 Obtain and record the BAFSuppression Mib by typing

**#mib cdr get bafsuppression n** and press the **Enter** key.

5 If the BAFSuppression Mib is set to 1 (enabled), obtain and record the sensorID base Mib by typing

**#mib cdr get sensortype n** and press the **Enter** key.

6 If the BAFSuppression Mib is set to 1 (enabled), obtain and record the recordSourceInfoType base Mib by typing

#mib cdr get recordsourceinfotype n
and press the Enter key.

7 If you have a DMS–GSP CDR stream recorded in Appendix D, obtain and record the typeOFCDR Mib by typing

**#mib cdr get typeofcdr gsp** and press the **Enter** key.

### Acquire SBA stream information

This section provides instructions for acquiring the necessary SBA billing stream configuration information needed to reconfigure SBA once the SDM software has been installed.

Record this information using Appendix D, "SBA configuration information sheet," of this manual. The information will be used later in this procedure. Make copies of these forms if you have more than one stream to record. Record the stream parameters exactly as they appear on the SDM.

1 Access the Billing Maintenance interface by typing

#### #billmtc

and pressing the Enter key.

2 Refer to Figure 2-31 and determine the SBA stream names by typing

#### >query

and pressing the Enter key.

- **3** Refer to Figure 2-32 and record the SBA stream names onto the SBA configuration information sheet. In the example shown in Figure 2-32, the streams are named AMA and OCC.
- 4 Refer to Figure 2-33 and go to the CONFSTRM (stream configuration) level by typing

#### >confstrm

and pressing the Enter key.

### Figure 2-31 Main billing screen (billmtc)

| BII | LMTC     |   |
|-----|----------|---|
| 0   | Quit     |   |
| 2   | Set      |   |
| 3   |          |   |
| 4   | CONFSTRM |   |
| 5   |          |   |
| 6   |          |   |
| 7   |          |   |
| 8   |          |   |
| 9   | Query    |   |
| 10  | Mib      |   |
| 11  | DispAl   |   |
| 12  | Displogs |   |
| 13  | FILESYS  |   |
| 14  | SCHEDULE |   |
| 15  | TOOLS    |   |
| 16  | Amabakup |   |
| 17  | Help     |   |
| 18  | Refresh  |   |
| ľ   | root     | > |
| Tin | ne 09:05 |   |

### Figure 2-32 Using the query command to acquire stream name

| BII | LLMTC    | ама: |                                  |        |         |
|-----|----------|------|----------------------------------|--------|---------|
| 0   | Quit     |      | PrimarySubStream:                |        | InSv    |
| 2   | Set      |      | Number of Records in Open Files: |        | 0       |
| 3   |          |      | ClosedNotSent Files Available:   |        | 0       |
| 4   | CONFSTRM |      | Records within the ClosedNotSent | files: | 0       |
| 5   |          |      | Date of Last File Sent:          |        |         |
|     |          |      | Ide Dec / 14:02:5/ 1999          |        |         |
| 8   |          |      |                                  |        |         |
| 9   | Query    | occ: |                                  |        |         |
| 10  | Mib      |      | PrimarySubStream:                |        | InSv    |
| 11  | DispAl   |      | SecondarySubStream:              |        | InSv    |
| 12  | Displogs |      | Number of Records in Open Files: |        | 0       |
| 13  | FILESYS  |      | ClosedNotSent Files Available:   | £-11•  | 40      |
| 15  | SCHEDULE |      | Records Within the ClosedNotSent | Illes: | 120//04 |
| 16  | TAPE     |      | Mon Dec 6 11:21:53 1999          |        |         |
| 17  | Help     |      |                                  |        |         |
| 18  | Refresh  |      |                                  |        |         |
| 1   | root     | MORE |                                  |        |         |
| Tir | ne 09:18 |      |                                  |        |         |

### **2-82** Upgrading the SDM

### Figure 2-33

### Go to the confstream level to list stream parameters

| CONFSTRM   |       |  |
|------------|-------|--|
| 0 Quit     |       |  |
| 2 Set      |       |  |
| 3          |       |  |
| 4          |       |  |
| 5          |       |  |
| б          |       |  |
| 7 Add      |       |  |
| 8 Change   |       |  |
| 9 Delete   |       |  |
| 10 List    |       |  |
| 11 Act     |       |  |
| 12 Deact   |       |  |
| 13 Update  |       |  |
| 14         | 1     |  |
| 15         |       |  |
| 16         |       |  |
| 17 Help    |       |  |
| 18 Refresh |       |  |
| root       | >list |  |
| Time 09:25 |       |  |

**5** List each stream configuration for the stream names you identified in Figure 2-32 by typing

### >list

and pressing the Enter key.

The SDM respond with the following:

Stream Name: []

6 Display the configuration for a stream name you identified in Figure 2-32 by typing

#### >nnnn

and pressing the Enter key.

where

*nnnn* is AMA, OCC1, or a similar stream name.

- **7** Refer to Figure 2-34 and record the information displayed onto the SBA configuration information sheet.
- 8 Return to the CONFSRM menu screen by pressing the Enter key.
- 9 Repeat step 5 for each stream name you identified in step 3.
- 10 Quit back to the billmtc level of the billing maintenance screen by typing >quit

and pressing the Enter key.

### Figure 2-34 Display the stream parameters using List

```
Stream Name: [] ama
StreamName -> AMA
Stream Running status -> YES
Stream Record Format -> BC
```

File Format Type -> DIRP Logical Volume Name -> /sba/occ1 File Transfer Mode -> OUTBOUND Files Renamed With Close Date ? -> NO Files closed on transfer or amaBakup ? -> NO Files Closed On Time Valid -> YES -- Files Closed On Time -> 10 Max Number of Records to close file -> 500000 Max Num Bytes Before closing a file -> 20000000

Press Return to Continue...

### Acquire SBA schedule tuple information

This section provides instructions for acquiring the necessary SBA billing schedule tuple configuration information needed to reconfigure SBA once the SDM software has been installed.

Record this information using Appendix D, the SBA configuration information sheet, located in this manual. The information will be used later in this procedure. Make copies of these forms if you have more than one stream to record. Record the stream parameters exactly as they appear on the SDM.

1 Go to the Schedule level of the billing maintenance screen by typing

### >schedule

and pressing the Enter key.

2 Refer to Figure 2-35 and list each stream's schedule tuple configuration for the stream names you identified in Figure 2-32 by typing

#### >list

and pressing the Enter key.

The SDM responds by displaying a list of schedule tuples for each stream as shown in Figure 2-36.

- 3 Record the information displayed onto the SBA configuration information sheet.
- 4 If there is more than one schedule tuple to be displayed, press **Enter** to display the next tuple.

**5** If necessary, repeat steps 2 through 4 to review the schedule tuples a second time.

### Figure 2-35 Access the schedule level

| SCHI | EDULE          |
|------|----------------|
| 0 (  | Quit           |
| 2 5  | Set            |
| 3    |                |
| 4    |                |
| 5    |                |
| 6    | N              |
|      | Add            |
|      |                |
| 10 1 | Jerece<br>.igt |
| 11 1 | 2TB            |
| 12   |                |
| 13   |                |
| 14   |                |
| 15   |                |
| 16   |                |
| 17 H | Help           |
| 18 H | Refresh        |
| r    | pot >          |
| Time | e 09:30        |

### Figure 2-36 List the schedule tuples

Г

### Acquire billing stream RTB configuration information

This section provides instructions for acquiring the necessary SBA billing stream real time billing (RTB) configuration information needed to reconfigure the billing streams for RTB once the SDM software has been installed.

Record this information using Appendix D, the SBA configuration information sheet, located in this manual. The information will be used later in this procedure. Make copies of these forms if you have more than one stream to record. Record the stream parameters exactly as they appear on the SDM.

1 To determine if the billing streams are configured for real time billing (RTB), go to the RTB level of the schedule menu by typing

#### >rtb

and pressing the Enter key.

**2** Refer to Figure 2-37 and query the SDM for the RTB stream parameters for each billing stream name by typing

### >query nnn

and pressing the Enter key.

where

**nnn** is AMA, OCC, or a similar stream name.

**3** Proceed according to the response displayed on the SDM console.

| lf                                                                                 | Do                                                                                   |
|------------------------------------------------------------------------------------|--------------------------------------------------------------------------------------|
| If the SDM responds that there are<br>no RTB tuples configured for this<br>stream: | record the stream name as not configured for RTB                                     |
| If the SDM responds that there are<br>RTB tuples configured for this<br>stream:    | record the stream name as<br>configured for RTB and record the<br>stream file format |

4 Repeat step 5 for each stream name you identified in step 3.

### **2-86** Upgrading the SDM

### Figure 2-37

| Go | To real | time | billing | level | and | query | for | RTB | configuratio | n |
|----|---------|------|---------|-------|-----|-------|-----|-----|--------------|---|
|----|---------|------|---------|-------|-----|-------|-----|-----|--------------|---|

| RTB                                             |            |
|-------------------------------------------------|------------|
| 0 Quit<br>2 Set<br>3<br>4<br>5                  |            |
| 6<br>7 Rts<br>8 Bsy<br>9 Offl                   |            |
| 10 Query<br>11 IPTest<br>12 CONFRTB<br>13<br>14 |            |
| 15<br>16<br>17 Help<br>18 Refresh               |            |
| root<br>Time 09:33                              | >query ama |

### Manually send OMD files downstream

This section provides instructions for manually sending OMD log files downstream to a designated location. All OMD files are located in the /omdata/rpt directory on the SDM.

1 Exit the billing maintenance interface by typing

### >quit all

and pressing the Enter key.

2 Change to the /omdata/rpt directory, where the closed OM report files are located, by typing

### #cd /omdata/rpt

and pressing the Enter key.

3 Locate the closed OMD files you wish to send down by typing

### >ls –l

and pressing the Enter key.

4 Record the entire name of the closed OMD files you wish to send down stream. The files are in the following format:

all\_day\_1H.03\_31\_2000.1330.250A.FIVE.CSV
5 Change to the /sdm/omdd directory, where the open OM report files are located, by typing

**#cd /sdm/omdd** and pressing the **Enter** key.

6 Locate the open OMD files you wish to send down by typing

>Is –I and pressing the Enter key.

7 Record the entire name of the open OMD files you wish to send down stream. The files are in the following format:

all\_day\_1H.03\_31\_2000.1330.250A.FIVE.CSV

8 Start the OMD file transfer program by typing

#### #ftpomfile destination

and pressing the Enter key.

where

**destination** is the IP address of the computer you wish to send the files to in the format xxx.xxx.xxx.

The SDM responds with the following:

```
Connected to XX.XXX.XX.XXX.
220 crchy08e SFTPD Server (Version 12.0.25.0 Aug 4 1999)
ready.
Name (XX.XXX.XX.XXX:root):
331 Password required
```

9 Log onto the remote destination machine using a valid user id by typing

#### userid

and pressing the Enter key.

10 Enter the user password by typing

### password and pressing the Enter key.

**11** To send all closed OMD files, at the rftp> prompt start the file transfer

### rftp>mput /omdata/rpt/filename.csv and pressing the Enter key.

where

filename is the full name of the OM Report file.

The SDM responds with the a message similar to the following:

mput /omdata/rpt/all\_day\_1h.03\_31\_2000.1330.250a.five.csv?

**12** Comfirm that you wish to send each file by typing

У

and pressing the Enter key.

The SDM responds with the following:

```
200 PORT command successful.
150 Opening data connection for /omdata/rpt/filename.csv (ascii
mode).
226 Transfer complete.
6 bytes sent in 0.00037 seconds (16 Kbytes/s)
```

*Note:* Your report file will be sent to the remote machine and placed in a directory called /omdata/rpt unless you specify otherwise.

- **13** Repeat this step for each closed file you wish to send downstream.
- **14** To send all closed OMD files, at the rftp> prompt start the file transfer

```
rftp>mput /sdm/omdd/filename.csv
and pressing the Enter key.
```

where

filename is the full name of the OM Report file.

The SDM responds with the a message similar to the following:

mput /sdm/omdd/all\_day\_1h.03\_31\_2000.1330.250a.five.csv?

15 Comfirm that you wish to send each file by typing

У

and pressing the Enter key.

The SDM responds with the following:

```
200 PORT command successful.
150 Opening data connection for /sdm/omdd/filename.csv (ascii
mode).
226 Transfer complete.
6 bytes sent in 0.00037 seconds (16 Kbytes/s)
```

*Note:* Your report file will be sent to the remote machine and placed in a directory called /sdm/omdd unless you specify otherwise.

**16** Repeat this step for each open file you wish to send downstream.

17 Quit the transfer program by typing

#### rftp>quit

and pressing the Enter key.

# Clean up the DCE client registration on the remote server

This section provides instructions for removing DCE client registration data from the remote server.

*Note:* You must have your DCE administration password available to perform this procedure.

1 Initiate the DCE client registration removal by typing

>rmdce all\_cl
and press the Enter key.

The SDM responds with the following:

password

2 At the prompt enter the password for the DCE account cell administrator by typing

>password

and press the Enter key.

where

**password** is the password for the DCE account cell administrator.

The SDM responds with the following:

cleanup successful

*Note:* If the SDM responds that the cleanup failed or was only partially successful, you must perform a manual cleanup of the remote server. This action should be performed before you configure the DCE on the SDM, otherwise the DCE configuration can fail.

## Log onto the DMS MAPCI, busy and offline the SDM

This section provides instructions for logging onto the DMS, busying and offlining the SDM. This action forces the billing streams generated on the SDM into backup mode.

# ATTENTION

Ensure that that the backup volumes on the DMS are configured, either on SLM or DDU, before continuing this procedure. Refer to the *DMS SDMC Billing Application Guide*, 297-2667-328, for assistance with this action.

### At the local VT100 console connected to the MAPCI

1 Log onto the CM at the login prompt by typing

username

and pressing the Enter key.

#### where

**username** is the login ID you use to access the CM to perform billing maintenance.

The CM responds with the following:

Login:username Password:

2 Enter the root user password by typing

### password and pressing the Enter key.

3 Refer to Figure 2-38, start the CM maintenance interface go to the SDM level by typing

>mapci;mtc;appl;sdm
and pressing the Enter key.

4 Busy (ManB) the SDM by typing

#### >bsy

and pressing the Enter key.

The CM responds with the following:

```
SDM is in service.
This command will cause a service interruption.
Do you wish to proceed?
Please confirm ("YES", "Y", "NO", or "N"):
```

5 Verify that you want to busy the sdm. Type

#### >у

and press the Enter key.

The CM responds with the following:

SDM Bsy initiated SDM Bsy Completed The SDM is Bsy

6 Offline (OffL) the SDM by typing

### >offl

and pressing the Enter key.

The CM responds with the following:

```
SDM OffL initiated
SDM OffL Completed
The SDM is OffL.
```

7 Exit the CM maintenance interface by typing

>quit all and pressing the Enter key.

## Figure 2-38 Busy and Offline the SDM from the MAPCI

| C MS<br>· ·                                                            | IOD   | Net                | PM<br>·  | CCS<br>·  | Lns  | Trks<br>•             | Ext     | APPL<br>SDM |
|------------------------------------------------------------------------|-------|--------------------|----------|-----------|------|-----------------------|---------|-------------|
| SDM<br>0 Quit<br>2<br>3<br>4<br>5 Trnsl                                | SDM 0 | OAMAP<br>·<br>INSv | SI<br>IS | DM<br>STb | SWMI | C SDMB<br>SBAC<br>*C* | IL<br>P |             |
| 6<br>7 Bsy<br>8 RTS<br>9 OffL<br>10<br>11<br>12<br>13                  | SDM:  |                    |          |           |      |                       |         |             |
| 14 QuerySDM<br>15 Locate<br>16<br>17<br>18 Platform<br>A<br>Time 09:16 | >     |                    |          |           |      |                       |         |             |

# Close out SBA and send SBA billing files downstream

This section provides information needed to close currently open billing files and to send theses billing files to their default, downstream destinations.

*Note:* For additional information about using the sendfile command to send SBA billing files downstream refer to the SDMC SuperNode Billing Application Guide, 297-2667-328.

*Note:* Default downstream destinations are defined at the Schedule level of the billing maintenance.

1 Access the Billing Maintenance interface by typing

#### #billmtc

and pressing the Enter key.

2 Refer to Figure 2-40 and access the Filesys menu level by typing

### >filesys

and pressing the Enter key.

3 Close out the billing file for each active stream by typing

# >closec streamname

and pressing the Enter key.

where

**streamname** is the name of an SBA billing stream found on your SBA configuration information sheet.

After closing each the file the SDM responds:

Closed <filename>.

- 4 Repeat step 3 for each streamname recorded on your SBA configuration information sheet.
- 5 Transfer all SBA billing files to their default downstream destinations by typing

>sendfile streamname state unprocessed and pressing the Enter key.

where

**streamname** is the name of an SBA billing stream found on your SBA configuration information sheet. *After transferring the file the SDM responds*:

Sendfile completed successfully.

6 Repeat step 5 for each streamname recorded on your SBA configuration information sheet.

| Figure 2-39        |             |           |
|--------------------|-------------|-----------|
| Access the billing | maintenance | interface |

|     |          | _ |
|-----|----------|---|
| BII | LLMTC    |   |
| 0   | Quit     |   |
| 2   | Set      |   |
| 3   |          |   |
| 4   | CONFSTRM |   |
| 5   |          |   |
| 6   |          |   |
| 7   |          |   |
| 8   |          |   |
| 9   | Query    |   |
| 10  | Mib      |   |
| 11  | DispAl   |   |
| 12  | Displogs |   |
| 13  | FILESYS  |   |
| 14  | SCHEDULE |   |
| 15  | TOOLS    |   |
| 16  | Amabakup |   |
| 17  | Help     |   |
| 18  | Retresh  |   |
| ]   | root     | > |
| Tir | ne 09:05 |   |

## Figure 2-40 Access the Filesys menu level

|                | _ |
|----------------|---|
| FILESYS        |   |
| 0  0  1  1 = 1 |   |
| 0 Quit         |   |
| 2 Set          |   |
| 3              |   |
| 4              |   |
| 5              |   |
| 6              |   |
| 7 Sendfile     |   |
|                |   |
| 8 LISUIILE     |   |
| 9 Closec       |   |
| 10             |   |
| 11             |   |
| 12             |   |
| 13             |   |
| 1 /            |   |
| 14             |   |
| 15             |   |
| 16             |   |
| 17 Help        |   |
| 18 Refresh     |   |
| root           |   |
| Timo 10.10     |   |
| 10.10          |   |

## Execute AMABakUp to back up billing files to tape

This section provides information needed to execute the AMABakUp command to save SBA billing files to the tape drive 1 in slot 13. You must use one tape for each stream name you have recorded on your SBA configuration information sheet.

*Note:* For additional information about using the AMABakUp command to send SBA billing files downstream refer to the SDMC SuperNode Billing Application Guide, 297-2667-328.

1 Quit back to the billmtc level of the billing maintenance screen by typing

### >quit

and pressing the Enter key.

2 Remove any tape currently in drive 1, in slot 13 then insert a DAT tape used for backing up billing files. You will use one backup tape for each stream name you have running on your SDM.

## ATTENTION

Ensure that the backup does not have data you wish to keep. All data on the tape will be overwritten during this procedure.

3 Refer to Figure 2-39 and start the Amabakup tool by typing

#### >amabakup streamname

and pressing the Enter key.

where

**streamname** is the name of an SBA billing stream found on your SBA configuration information sheet.

The SDM responds

```
*** WARNING: Any data previously written to the tape will be overwritten. *** Do you wish to continue (y/n)?
```

4 Begin backing up the billing streams by typing

#### >у

and pressing the Enter key.

As each file is successfully written to tape the SDM responds:

```
<number> blocks
```

<filename> was successfully written to tape.

After the billing stream file is written to tape the SDM responds:

\*\*\* AMA backup done. Please remove tape from drive <device>.

5 Verify that the billing files were written to tape by typing

### >amabakup streamname list

and pressing the Enter key.

where

**streamname** is the name of an SBA billing stream found on your SBA configuration information sheet.

The SDM responds by displaying a list of all the billing files archived to tape for the given stream name.

- 6 Remove the DAT tape used for backing up billing files from drive 1 in slot 13. Ensure that the tape is labelled AMABAKUP STREAMNAME TODAY'S DATE.
- 7 Use the following table to determine your next step.

| lf                                      | Do                               |
|-----------------------------------------|----------------------------------|
| you have more streams to backup to tape | return to step 2 in this section |
| you have no more streams to backup      | continue with step 8             |

- 8 Return to the billmtc level of the billing maintenance screen by pressing the **Enter** key.
- 9 Exit the SDM billing maintenance interface by typing

#### >quit all

and pressing the Enter key.

## Shut down the SDM and install new CPU cards

Refer to Section 8 of the SDM Fault-tolerant User Guide, 297-5061-906 to upgrade the CPU controller modules.

*Note:* Do not use the split-mode method of upgrading your CPUs.

*Note:* Remember that at this time your SDM is offline and can stay offline after the CPUs are upgraded. You do not need to bring your SDM back into service, as directed at the end of the CPU upgrade procedure.

## Install the new base operating system

This section provides information needed to install the SDMC release 13 base operating system and patches, upgrade the CPU firmware and install the base platform software.

### At the local VT100 console connected to the MAPCI

1 Start the CM maintenance interface and go to the SDM level by typing

#### >mapci;mtc;appl;sdm

and pressing the Enter key.

2 Refer to Figure 2-41 and determine if the SDM is in the INSv, ISTb, SysB or OFFL state and refer to the table below:

| lf                                   | Do     |
|--------------------------------------|--------|
| the SDM is in the INSv or ISTb state | step 3 |
| the SDM is in the Busy state         | step 5 |
| the SDM is in the OffL state         | step 6 |

3 Busy (ManB) the SDM by typing

#### >bsy

and pressing the Enter key.

The CM responds with the following:

SDM is in service. This command will cause a service interruption. Do you wish to proceed? Please confirm ("YES", "Y", "NO", or "N"):

4 Verify that you want to busy the sdm. Type

#### >у

and press the Enter key.

The CM responds with the following:

SDM Bsy initiated SDM Bsy Completed The SDM is Bsy

5 Offline (OffL) the SDM by typing

#### >offl

and pressing the Enter key.

The CM responds with the following:

SDM OffL initiated SDM OffL Completed The SDM is OffL.

- 6 Exit the CM maintenance interface by typing
  - >quit all

and pressing the Enter key.

## Figure 2-41 Determine the status of the SDM from the MAPCI

| C<br>·                                       | MS                       | IOD    | Net        | PM<br>· | CCS        | Lns  | Trks                   | Ext     | APPL<br>SDM |
|----------------------------------------------|--------------------------|--------|------------|---------|------------|------|------------------------|---------|-------------|
| SDM<br>0 Qu<br>2<br>3                        | it                       | SDM 0  | OAMAP<br>· | SI      | OM<br>ISTb | SWM. | TC SDMB<br>SBAC<br>*C* | IL<br>P |             |
| 4<br>5 Tr<br>6                               | nsl                      | BBIT 0 | 1110 1     |         |            |      |                        |         |             |
| 7 Bs<br>8 RT<br>9 Of<br>10<br>11<br>12<br>13 | Y<br>S<br>fL             | SDM:   |            |         |            |      |                        |         |             |
| 14 Qu<br>15 Lo<br>16<br>17<br>18 Pl          | erySDM<br>cate<br>atform |        |            |         |            |      |                        |         |             |
| A<br>Time                                    | 09:16                    | >      |            |         |            |      |                        |         |             |

## At the local VT100 console connected to SP0 on the SDM

7 Shutdown the SDM at the # prompt by typing

#shutdown -r (to warn potential users of an SDM shut down)

or

#shutdown -rF (to shut down the SDM without warning)

*Note:* Shutdown takes at least 5 minutes to execute. Wait for the shutdown procedure to end (after many messages scroll).

Toward the end of shutdown process the message is displayed:

Rebooting...

8 Wait 5 seconds after the *Rebooting...* message appears, then repeatedly press the <BREAK> key until the FX-Bug> prompt appears.

*Note:* Some terminal types require the use of the <ESC> key instead of the <BREAK> key.

If the FX-Bug> prompt is *not* received (usually after a couple of minutes). Wait for the SDM to completely reboot and load uninterrupted, and for the login prompt to appear. This activity takes at least 5 minutes. Then repeat step 7.

## Install the base operating system software

This section provides information needed to install the SDMC13 base operating software.

1 Display the SDM tape and disk resources. At the FX-Bug prompt type

## FX-BUG>ioi

The SDM responds with a screen similar to that in Figure 42.

### Figure 2-42 Display the SDM tape and disk resources

| FX-Bu | g>IOI  |             |       |       |    |                               |
|-------|--------|-------------|-------|-------|----|-------------------------------|
|       |        |             |       |       |    |                               |
| I/O I | nquiry | y Status:   |       |       |    |                               |
| CLUN  | DLUN   | CNTROL-TYPE | DADDR | DTYPE | RM | Inquiry-Data                  |
| 1     | 0      | IO          | 0     | \$00  | Ν  | SEAGATE ST12400N ST32430 0660 |
| 1     | 50     | IO          | 5     | \$01  | Y  | ARCHIVE Python28388-XXX 5.45  |
| 6     | 0      | IO          | 0     | \$00  | Ν  | SEAGATE ST12400N ST32430 0660 |
| 6     | 50     | IO          | 5     | \$01  | Y  | ARCHIVE Python28388-XXX 5.45  |
|       |        |             |       |       |    |                               |

- 2 Ensure that devices are listed at the following locations
  - CLUN 1 DLUN 50
  - CLUN 6 DLUN 50
- 3 Refer to the following table to determine your next step.

| lf                                                     | Do                                          |
|--------------------------------------------------------|---------------------------------------------|
| If only one or if neither of the locations are listed: | stop and contact your next level of support |
| If both locations are listed:                          | go to step 4                                |

- 4 Refer to Figure 2-43 and insert the DAT tape, SDMX0013, Base OS, tape 1 of 2 into the drive 0 in slot 2, which is located on the left side of the SDM (domain 0).
- 5 Insert the DAT tape, SDMX0013, Base OS, tape 2 of 2 into the drive 1 in slot 13, which is located on the right side of the SDM (domain 1).

## Figure 2-43 Insert tape into the SDM tape drive

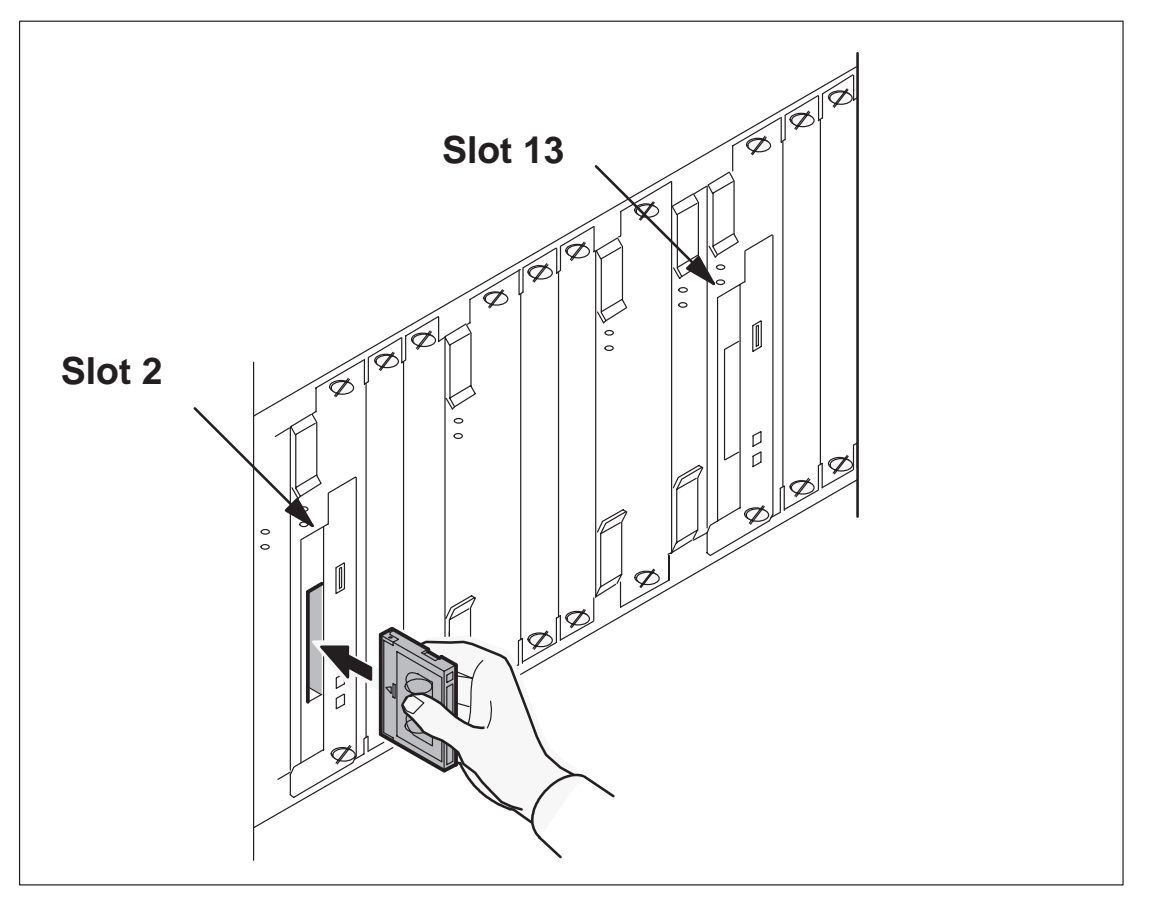

- 6 Boot the SDM from the DAT tape. At the FX-Bug prompt type FX-BUG>pboot 1 50
- 7 The SDM asks you to define the system console. Type

## >1

and press the Enter key.

*Note:* The system does not echo this input back to the screen.

8 When prompted, select English as the language preference by typing

### >1

and pressing the Enter key.

*Note:* During this installation procedure, the SDM identifies default entries using brackets: [x], where x is the default if no entry is input. If the default is the desired value, simply press the **Enter** key to accept the default value.

**9** The screen in Figure 2-44 is displayed. Change the installation settings by typing

>2 and pressing the Enter key.

Figure 2-44 Installation and maintenance main menu

Welcome to Base Operating System Installation and Maintenance Type the number of your choice and press <Enter>. The choice is indicated after the >>> symbol. >>> 1 Start the Default Install Now with Default Settings 2 Change/Show Installation Settings and Install 3 Start Maintenance Mode for System Recovery ....blank lines.... 88 Help ? 99 Previous Menu >>> Choice[1]:2

**10** The screen in Figure 2-45 is displayed. Select the system settings of installation menu item by typing

>1

and pressing the Enter key.

### Figure 2-45 Installation and settings menu

```
Installation and Settings
Either type 0 and press <Enter> to install with current settings, or type
the number of the setting you want to change and press <Enter>.
   1 System Settings:
      Method of Installation.....New and Complete Overwrite
      Disk Where You Want to Install....hdisk0...
   2 Primary Language Environment Settings (AFTER Install):
       Cultural Convention.....English (United States)
       Language .....English (United States)
       Keyboard .....English (United States)
       Keyboard Type.....Default
   3
     Install Trusted Computing Base..... No
>>> 0 Install AIX with the current settings listed above.
                88 Help ?
                WARNING: The Base Operating System Installation
99 Previous Menu
               destroys or impairs the recovery of all data on the
                destination disk: hdisk0.
                    >>> Choice [0]: 1
```

- **11** The screen in Figure 2-46 is displayed. Select a new and complete overwrite by typing
  - >1

and press the Enter key.

*Note:* A new and complete overwrite is required for this procedure.

## 2-102 Upgrading the SDM

## Figure 2-46 Change the method of installation

| Change Method of Installation                                                                                                    |
|----------------------------------------------------------------------------------------------------|
| Type the number of the installation method and press <enter>.</enter>                                                                                                    |
| <pre>&gt;&gt;&gt; 1 New and Complete Overwrite Overwrites everything on the disk selected for installation. Warning: Only use this method if the disk is totally empty or if there is nothing on the disk you want to preserve.</pre>                                                                                       |
| <pre>2 Preservation Install<br/>Preserves some of the existing data on the disk selected for<br/>installation.<br/>Warning: This method overwrites the usr (/usr),<br/>variable (/var), temporary (/tmp), and root (/) file systems.<br/>Other product (applications) files and configuration data are<br/>destroyed.</pre> |
| 3 Migration Install<br>Upgrades the Base operating system to the current release<br>other produce files and configuration data are saved.                                                                                                    |
| 88 Help ?<br>99 Previous Menu                                                                                                    |
| >> Choice [1]:1                                                                                                    |

**12** The screen in Figure 2-47 is displayed. Ensure that two hard disk drives (hdisk) are partitioned for rootvg and that they are selected for installation.

| lf                                                         | Do            |
|------------------------------------------------------------|---------------|
| If only one disk is selected for rootvg and installation:  | go to step 13 |
| If two disks are already selected rootvg and installation: | go to step 14 |

**13** To add a disk that is not currently selected type

```
>n
```

and press the Enter key.

where

**n** is the number to the left of hard disk.

## Figure 2-47 Select target disk drives for installation

Change Disk(s) Where You Want to Install Type one or more numbers for the disk(s) to be used for installation and press <Enter>. To cancel a choice, type the corresponding number and Press <Enter>. At least one bootable disk must be selected. The current choice is indicated by the >>> symbol. Name Location Code Size(MB) VG Status Bootable 4056 rootvg >>> 1 hdisk0 c1-f2-00-0,0 Yes 

 2 hdisk1
 c1-f13-00-0,0
 4056
 rootvg

 3 hdisk2
 c1-f4-00-0,0
 4056
 other vg

 4 hdisk3
 c1-f4-00-1,0
 4056
 other vg

 Yes >>> Yes 4056 other vg Yes >>> 0 Continue with choices as indicated above 66 Disks not known to Base Operating System Installation 77 Display More Disk Information 88 Help ? 99 Previous Menu >>> Choice [0]: 0

**14** Once both rootvg hard disks are selected for installation of the operating system continue the installation by typing

>0

and pressing the Enter key.

**15** Refer to Figure 2-48 to continue installation with the current settings listed by typing

>0

and pressing the Enter key.

The screen in Figure 2-49 is displayed while the SDM loads the base operating system from tape. Loading the operating takes at least 50 minutes.

While the SDM is installing the base operating system, the status screen disappears to show copyright information for each of the software packages installing on the SDM.

*Note:* Ignore all warning and error messages during this part of the installation process.

### 2-104 Upgrading the SDM

## Figure 2-48 Final review of the installation settings

```
Installation and Settings
Either type 0 and press <Enter> to install with current settings, or type
the number of the setting you want to change and press <Enter>.
   1 System Settings:
      Method of Installation.....New and Complete Overwrite
      Disk Where You Want to Install....hdisk0, hdisk1
   2 Primary Language Environment Settings (AFTER Install):
        Cultural Convention.....English (United States)
        Language .....English (United States)
        Keyboard .....English (United States)
        Keyboard Type.....Default
   3 Install Trusted Computing Base..... No
>>> 0 Install AIX with the current settings listed above.
                 +-----
                 WARNING: The Base Operating System Installation
88 Help ?
99 Previous Menu | destroys or impairs the recovery of all data on the
                 destination disk: hdisk0.
                         >>> Choice [0]: 0
```

Figure 2-49 The SDM loads the base operating system from tape

Installing Base Operating System Root volume group will be mirrored in opposite I/O domains. Please wait... Approximate Elapsed time percent of tasks complete (in minutes) ## ## 16 After the base operating system has been loaded from the install tape to the hard disks the SDM reboots.

*Note:* Allow at least10 minutes to elapse for the SDM to reboot.

*Note:* A few minutes elapse before the Fantray 0 component out-of-service LED extinguishes and the system-in-service LED flashes green.

*Note:* Ignore all error messages displayed on the screen while the system is rebooting.

After rebooting the SDM displays the login prompt:

AIX Version 4 (C) Copyrights by IBM and by others 1982, 1996. Console login: **root** 

17 Log onto the SDM as root user at the console login prompt by typing

Console login: root and pressing the Enter key.

*Note:* A root password is not required at this time.

**18** Refer to Figure 2-50 and select the tape drive in slot 2 by typing

>0

and pressing the Enter key.

The SDM applies the OS software patches.

Figure 2-50 OS tape patch application

Part 1 of 3: OS Tape Patch Apply

Some additional AIX operating system (OS) patches must be applied from the SDM OS tape. The SDM OS tape was used during the first steps of the OS software installation, so the SDM OS tape should still be in a tape drive.

The SDM OS tape has one of the following labels:

SDMX0013 NCL R 13.X (1 of 2) SDMX0013 NCL V 13.X (1 of 2)

To start applying patches from the SDM OS tape, select the tape drive where you have inserted the SDM OS tape:

0 - Tape drive in the main chassis slot 2.1 - Tape drive in the main chassis slot 13.

Select ("0", "1", or "ABORT"):

# Upgrade the CPU Controller Firmware

This section provides information needed to upgrade the CPU controller firmware on both SDM CPUs.

1 The CPU firmware version is checked. Refer to Figure 2-51 and begin the firmware upgrade process by pressing the **Enter** key.

## Figure 2-51 Checking the CPU firmware

Part 2 of 3: Firmware Check The CPU in the main chassis slot 6 has firmware version 14RM01. The CPU in the main chassis slot 10 has firmware version 14RM01. Current firmware version: 15RM01 The CPU firmware is not at the current version for this version of the SDM software. The CPU firmware will be upgraded to the latest version. Press [Enter] to proceed, or type Abort to abort.

2 The SDM responds with the following message

Bringing the CPU in the main chassis slot 10 out of service... Warning: This request makes the CPU subsystem not fault tolerant. Writing the new firmware to the CPU in the main chassis slot 10. Please wait at least 5 minutes...

- 3 After the firmware has been upgraded for the first CPU the screen in Figure 2-52 is displayed. Read the list of instructions displayed in Figure 2-52 carefully, then halt the SDM by pressing the **Enter** key.
- 4 Refer to Figure 2-53 and remove power from the SDM by moving the following MSP main power breakers to the off position: CB01-07-PWR and CB03-07-PWR 0 1.
- **5** Refer to Figure 2-54 and unseat and pull the CPU in slot 6 out from the SDM main chassis backplane about 2 inches.
- 6 Apply power to the SDM by moving the following MSP main power breakers to the on position: CB01-07-PWR and CB03-07-PWR 0 1.

### Figure 2-52 Upgrading the CPU firmware

SDM SOFTWARE INSTALLATION
To allow the firmware change to take effect, the SDM must be halted.
You will press [Enter] to start the system halt process. After the halt
has completed:
 - turn OFF the SDM,
 - pull the CPU card in the main chassis slot x,
 - turn ON the SDM,
 wait for the SDM to start booting (you will see messages on the
 console terminal),
 push the CPU card that you pulled back into its slot,
 wait for the login prompt,
 login as the root user.
WARNING: These instructions will scroll off of the screen while the system
halt is executing so it is recommended that you write them down.
Press [Enter] to halt the SDM.

7 Wait at least 30 seconds after power has been restored and the SDM begins to reboot, then re-insert the CPU into slot 6 of the main chassis.

*Note:* Ignore all error messages displayed on the screen while the SDM reboots.

*Note:* Allow at least 10 minutes to elapse for the SDM to reboot.

8 Wait for the login prompt to appear as shown below.

AIX Version 4 (C) Copyrights by IBM and by others 1982, 1996. login:

## 2-108 Upgrading the SDM

## Figure 2-53 Locating the SDM main power breakers

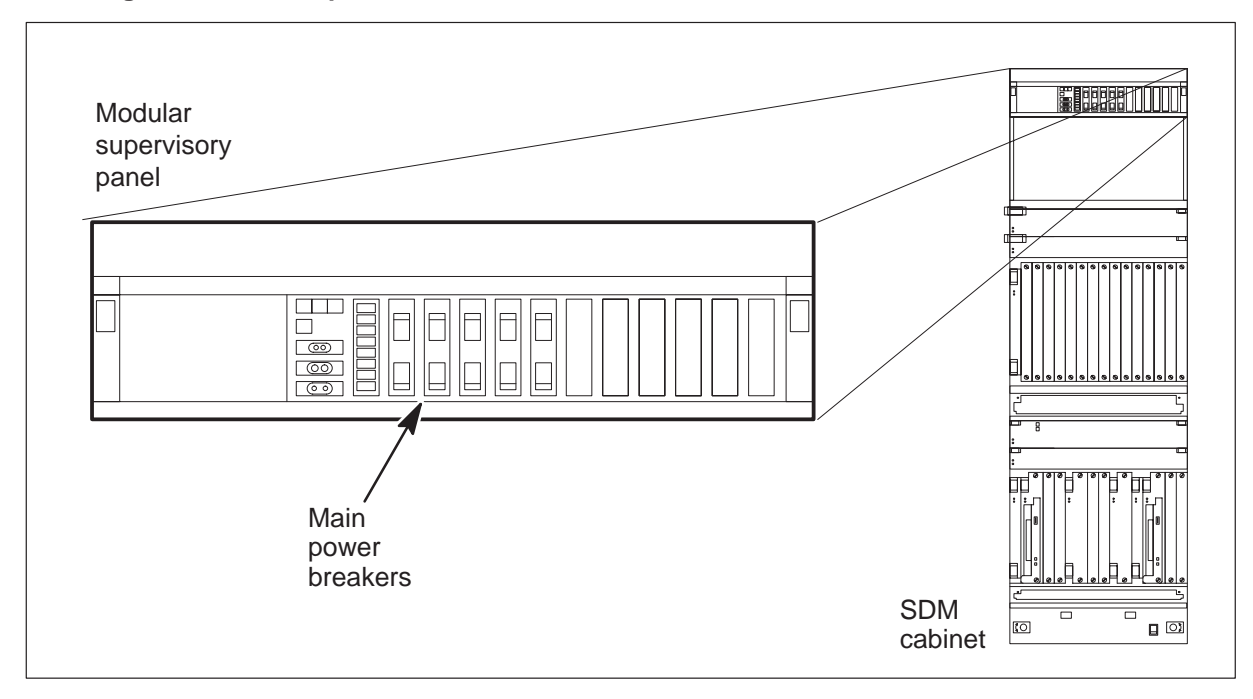

Figure 2-54 Unseat the CPU from the main cabinet backplane

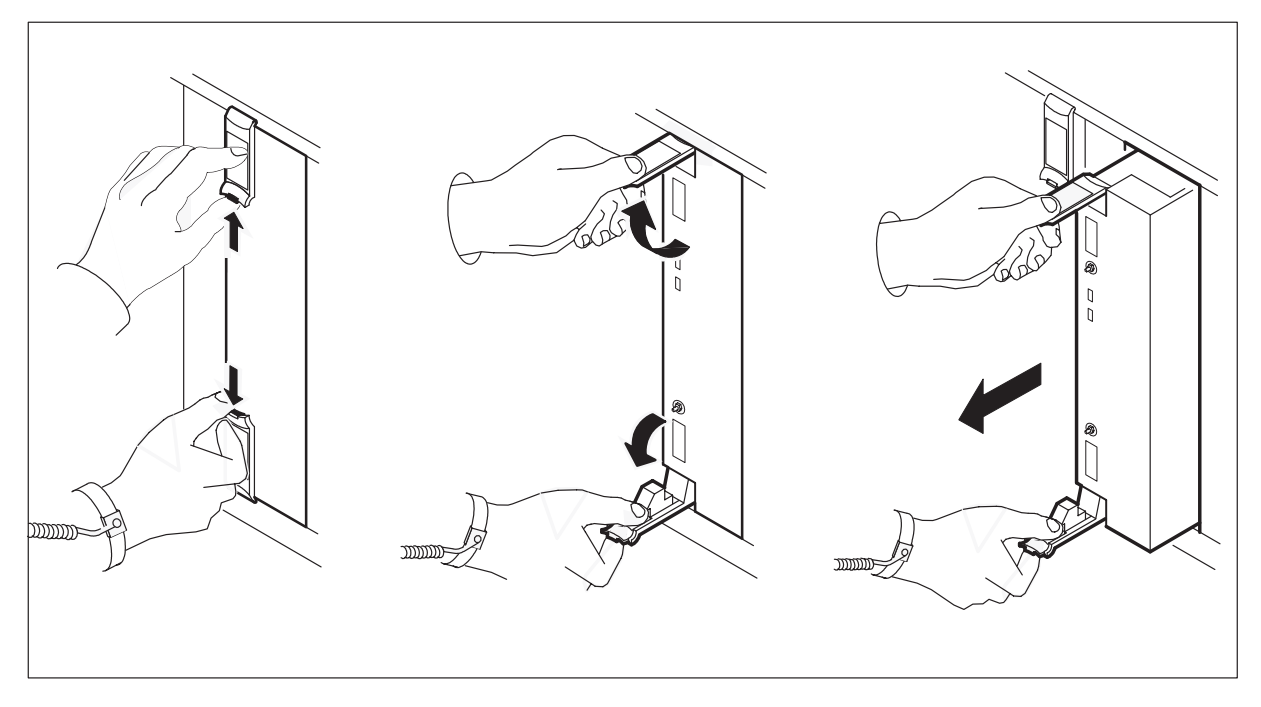

**9** After the SDM reboots, log in to the SDM as root user at the login prompt by typing

### login: root

and pressing the Enter key.

**10** The SDM prompts you to enter a new root password.

*Note:* You may use a any password you wish; however, you will be required to enter a new root password again later in this procedure.

**11** The SDM checks the new firmware as shown in Figure 2-55. Press the **Enter** key to continue the software installation.

*Note:* If you do not see the screen in Figure 2-55, your firmware has not been upgrade properly and you may have a faulty CPU card. Stop here and contact your next level of support.

## Install the Platform Software

This section provides information needed to install the SDMC 13 platform software.

1 Start the installation of the SDM platform software by referring Figure 2-56 and select the tape drive for slot 13 by typing

### >1

and press the Enter key.

The SDM begins to install the application software from the platform application software tape as shown in Figure 2-57.

*Note:* Application software installation requires at least 30 minutes.

#### **2-110** Upgrading the SDM

#### Figure 2-55

#### Checking the CPU firmware after a firmware upgrade

Part 2 of 3: Firmware Check The CPU in the main chassis slot 10 has firmware version 15RM01. The CPU in the main chassis slot 6 has firmware version 15RM01. Current firmware version: 15RM01 The CPU firmware is at the current version. Making sure that the CPUs are online and integrated... Bringing the CPU in the main chassis slot 10 into service... Please wait at least 10 minutes for the CPU in the main chassis slot 6 to start integrating. Writing the new CPU firmware... The CPU is 0% integrated... The CPU in the main chassis slot 6 is integrated with the master CPU. Press [Enter] to continue...

### Figure 2-56 Checking the CPU firmware after a firmware upgrade

SDM SOFTWARE INSTALLATION Part 3 of 3: Platform Software You are about to install the SDM Platform software on the SDM. Tape 2, the SDM Platform and Application tape, has one of the following labels: SDMX0013 NCL R 13.X (2 of 2) SDMX0013 NCL V 13.X (2 of 2) A To start the install of the SDM Platform software, select the tape drive where you have inserted the SDM Platform and Application tape: 0 - Tape drive in the main chassis slot 2. 1 - Tape drive in the main chassis slot 13. Select ("0", "1", or "ABORT"): 1

## Figure 2-57 Installing the platform application software

```
SDM SOFTWARE INSTALLATION
Reading from the tape drive in the main chassis slot 13 to install the SDM
Platform software.
Rewinding the tape...
Verifying the tape contents...
Installing sdminstall control files...
Completed
Searching for patches in the tape drive in the main chassis slot 13...
No patches to apply: all software is at the correct version.
Installing the SDM Platform filesets...
Preparing...Applying software... 25% done.
Executing the SDM Commissioning Tool...
<other various messages appear>
```

# Commission the platform software

To complete this part of the software installation refer to Appendix C, "SDM configuration Information sheet," that you completed earlier in this procedure. If necessary, consult with your LAN Network Administrator for assistance with completing the steps in this section.

*Note:* If, at any time you enter an incorrect value, you will have an opportunity to correct it. When confirming the values you entered you will be asked to answer Yes or No.

*Note:* If no value is entered at the prompt before entering a carriage return, the system uses a default value. It is important to enter all values as you recorded them on the SDM configuration information sheet.

1 Use the following table to determine your next step.

| lf                                                        | Go to                |
|-----------------------------------------------------------|----------------------|
| the console displays the SDM Commissioning screen         | skip to step 3       |
| the console does not display the SDM Commissioning screen | continue with step 2 |

2 At the root prompt begin SDM commissioning by tying

**#/sdm/mtce/sct/sdmconfig** and pressing the **Enter** key.

The SDM responds with the screen shown in Figure 2-58.

## Figure 2-58 SDM commissioning

| SDM COMMISSIONING                                                                                                    |        |
|----------------------------------------------------------------------------------------------------|--------|
| You are about to commission this system as a Supernode Data Manager<br>If you choose to proceed, a series of commissioning tasks will be<br>performed automatically. | (SDM). |
| Once the automated commissioning tasks have completed successfully,                                                                                                  | the    |
| following tasks can be completed manually:                                                                                                    |        |
| - CM-SDM connectivity                                                                                                    |        |
| - LAN connectivity                                                                                                    |        |
| - SDM hostname and gateway                                                                                                    |        |
| - LAN nodes                                                                                                    |        |
| - LAN security                                                                                                    |        |
| - DCE configuration                                                                                                    |        |
| - Miscellaneous                                                                                                    |        |
| - Login greeting                                                                                                    |        |
| - Root and maint user passwords                                                                                                    |        |
| - Date, time and time zone                                                                                                    |        |
| Do you wish to proceed?                                                                                                    |        |
| Please confirm ("YES", "Y", "NO", or "N")                                                                                                    |        |

3 Proceed with SDM commissioning by typing

```
У
   and pressing the Enter key.
   The SDM responds with the following:
                        SDM COMMISSIONING
   CM-SDM CONNECTIVITY
   You will be prompted for the following information:
   - CM IP address
   - SDM IP address
   - CM-SDM netmask
   - CM CLLI
   Do you wish to proceed?
   Please confirm ("YES", "Y", "NO", or "N") yes
4 Continue with CM–SDM connectivity commissioning by typing
   У
   and pressing the Enter key.
   The SDM responds with the following:
   Please enter the CM IP address:<CM IP address>
```

5 Type the CM IP address as shown on your information sheet and press the **Enter** key.

The SDM responds with the following:

Please enter the SDM IP address: <SDM IP address>

6 Type the SDM IP address as shown on your information sheet and press the **Enter** key.

The SDM responds with the following:

Please enter the CM-SDM netmask: <CM-SDM netmask>

7 Type the CM–SDM subnet mask shown on your information sheet and press the **Enter** key.

The SDM responds with the following:

Please enter the CM CLLI: <CM CLLI>

8 Type the CM CLLI shown on your information sheet and press the **Enter** key. *The SDM responds with the following:* 

SDM COMMISSIONING

CM-SDM CONNECTIVITY

The following values have been entered:

CM IP address: <CM IP address> SDM IP address: <SDM IP address> CM-SDM netmask: <CM-SDM LAN netmask> CM CLLI: <CM CLLI> Are these values correct? Please confirm ("YES", "Y", "NO", or "N")

**9** Review the values you entered for CM–SDM Connectivity.

|    | lf                                                 | Do                           |  |
|----|----------------------------------------------------|------------------------------|--|
|    | If the values you entered are all correct          | continue with step 10        |  |
|    | If the values you entered are not all correct      | type no and return to step 5 |  |
| 10 | Finish CM–SDM connectivity commissioning by typing |                              |  |

**y** and pressing the **Enter** key. *The SDM responds with the following:* Commissioning CM-SDM connectivity - PASSED HIT ENTER TO CONTINUE 11 Press the **Enter** key to continue commissioning the SDM.

The SDM responds with the following:

SDM COMMISSIONING

LAN CONNECTIVITY You will be prompted for the following information: - LAN IP address - LAN netmask - LAN type

Please confirm ("YES", "Y", "NO", or "N")

**12** Continue with LAN connectivity commissioning by typing

y
and pressing the Enter key.
The SDM responds with the following:
Please enter the LAN IP address:<LAN IP address>

**13** Type the LAN IP address shown on your information sheet and press the **Enter** key.

The SDM responds with the following:

Please enter the LAN netmask: <LAN netmask>

**14** Type the LAN netmask shown on your information sheet and press the **Enter** key.

The SDM responds with the following:

Please enter the LAN type: <LAN type>

**15** Type the LAN type shown on your information sheet and press the **Enter** key. *The SDM responds with the following:* 

SDM COMMISSIONING

The following values have been entered:

- LAN IP address
- LAN netmask
- LAN type

Are these values correct? Please confirm ("YES", "Y", "NO", or "N") 16 Review the values you entered for LAN Connectivity.

|    | lf                                                     | Do                                                |
|----|--------------------------------------------------------|---------------------------------------------------|
|    | If the values you entered are all correct              | continue with step 17                             |
|    | If the values you entered are not all correct          | type no and return to step 11                     |
| 17 | Finish LAN connectivity commissionir                   | ng by typing                                      |
|    | <b>y</b><br>and pressing the <b>Enter</b> key.         |                                                   |
|    | The SDM responds with the following                    | <i>.</i>                                          |
|    | Commissioning LAN connective                           | ity - PASSED                                      |
|    | HIT ENTER TO CONTINUE                                  |                                                   |
| 18 | Press the Enter key to continue comr                   | missioning the SDM.                               |
|    | The SDM responds with the following                    | Γ.                                                |
|    | SDM HOSTNAME AND GATEWAY                               |                                                   |
|    | You will be prompted for the                           | e following information:                          |
|    | - SDM hostname<br>- SDM LAN gateway                    |                                                   |
|    | Do you wish to proceed?<br>Please confirm ("YES", "Y", | "NO", or "N")                                     |
| 19 | Continue with Hostname and Gatewa                      | y connectivity commissioning by typing            |
|    | <b>y</b><br>and pressing the <b>Enter</b> key.         |                                                   |
|    | The SDM responds with the following                    |                                                   |
|    | SDM HOSTNAME AND GATEWAY                               |                                                   |
|    | Please enter the SDM hostnam                           | ne:                                               |
| 20 | Type the SDM Hostname shown on y key.                  | our information sheet and press the Enter         |
|    | The SDM responds with the following                    |                                                   |
|    | Please enter the gateway IP add                        | dress:( <ip address="">/[S]elf/[N]one)[Self]</ip> |
| 21 | Type the gateway IP address shown of <b>Enter</b> key. | on your information sheet and press the           |
|    | The SDM responds with the following                    | <u>.</u>                                          |
|    | SDM HOSTNAME AND GATEWAY                               |                                                   |

The following values have been entered: SDM Hostname: <Hostname> LAN Gateway: <Gateway IP address> Are these values correct? Please confirm ("YES", "Y", "NO", or "N")

22 Review the values you entered for the SDM Hostname and Gateway.

|    | lf                                             | Do                            |
|----|------------------------------------------------|-------------------------------|
|    | If the values you entered are all correct:     | continue with step 23         |
|    | If the values you entered are not all correct: | type no and return to step 19 |
| 23 | Finish SDM Hostname and Gateway                | commissioning by typing       |

- **y** and pressing the **Enter** key. *The SDM responds with the following:* Commissioning hostname and gateway - PASSED HIT ENTER TO CONTINUE
- 24 Press the Enter key to continue commissioning the SDM.

The SDM responds with the following:

SDM COMMISSIONING

LAN NODES

You will be prompted for the following information:

- The description for 1-6 LAN nodes
- The hostname for 1-6 LAN nodes
- The IP address for 1-6 LAN nodes

Do you wish to proceed? Please confirm ("YES", "Y", "NO", or "N")

25 Continue with LAN Node commissioning by typing

#### У

and pressing the Enter key.

The SDM responds with the following:

LAN NODES

The current LAN node values are:

Upgrading the SDM 2-117

|       |      |   | NODE | DESCRIPTION  | HOSTNAME       | IP      | ADDRESS  |
|-------|------|---|------|--------------|----------------|---------|----------|
| 0 Exi | t _  |   |      |              |                |         |          |
| 1 LAN | node | 1 | Un   | commissioned | Uncommissioned | Uncommi | issioned |
| 2 LAN | node | 2 | Un   | commissioned | Uncommissioned | Uncommi | issioned |
| 3 LAN | node | 3 | Un   | commissioned | Uncommissioned | Uncommi | issioned |
| 4 LAN | node | 4 | Un   | commissioned | Uncommissioned | Uncommi | issioned |
| 5 LAN | node | 5 | Un   | commissioned | Uncommissioned | Uncommi | issioned |
| 6 LAN | node | 6 | Un   | commissioned | Uncommissioned | Uncommi | issioned |
|       |      |   |      |              |                |         |          |

Please select the number of the LAN node you wish to commission (1-6):

**26** Continue with LAN Node commissioning by typing the LAN Node number that you wish to commission and press the **Enter** key.

>n

and press the Enter key.

where

**n** is the number of the LAN Node you wish to commission from 1–6. Commission each LAN Node in order from 1 to 6.

The SDM responds with the following:

SDM COMMISSIONING

Please enter the description for LAN node #:

*Note:* Your LAN may contain as few as 1 and as many as 6 nodes depending on your configuration. You must configure all the LAN Nodes that are shown on your information sheet. Each LAN Node number will have a description, hostname and IP address shown on your information sheet.

27 Type the LAN Node Description shown on your information sheet and press the Enter key.

The SDM responds with the following:

Please enter the hostname for LAN node #:

**28** Type the LAN Node hostname shown on your information sheet for the LAN Node you are commissioning and press the **Enter** key.

The SDM responds with the following:

Please enter the IP address for LAN node #:

**29** Type the LAN Node IP address shown on your information sheet for the LAN Node you are commissioning and press the **Enter** key.

The SDM responds with the following:

LAN NODES

The following values have been entered:

```
LAN node # description: <Description>
LAN node # hostname: <Hostname>
LAN node # IP address: <IP address>
Are these values correct?
Please confirm ("YES", "Y", "NO", or "N")
```

30 Finish commissioning this LAN Node by typing

У

and pressing the Enter key. *The SDM responds with the following:* Commissioning LAN node # - PASSED HIT ENTER TO CONTINUE

31 Press the Enter key to continue commissioning the LAN Nodes.

The SDM responds with the following:

LAN NODES

The current LAN node values are:

|                                                                                                    | NODE DESCRIPTION                                                                                      | HOSTNAME                                                                                           | IP ADDRESS                                                                                           |
|----------------------------------------------------------------------------------------------------|----------------------------------------------------------------------------------------------------|----------------------------------------------------------------------------------------------------|----------------------------------------------------------------------------------------------------|
| 0 Exit<br>1 LAN node 1<br>2 LAN node 2<br>3 LAN node 3<br>4 LAN node 4<br>5 LAN node 5<br>6 LAN node 6 | Description<br>Uncommissioned<br>Uncommissioned<br>Uncommissioned<br>Uncommissioned<br>Uncommissioned | Hostname<br>Uncommissioned<br>Uncommissioned<br>Uncommissioned<br>Uncommissioned<br>Uncommissioned | IP Address<br>Uncommissioned<br>Uncommissioned<br>Uncommissioned<br>Uncommissioned<br>Uncommissioned |
|                                                                                                    |                                                                                                    |                                                                                                    |                                                                                                    |

Please select the number of the LAN node you wish to commission (1-6):

**32** Use the following table to determine your next step.

| lf                                                                                                    | Do                    |
|----------------------------------------------------------------------------------------------------|-----------------------|
| If you have other LAN nodes to<br>commission or if you want to make<br>changes to a commissioned LAN<br>node:                       | return to step 26     |
| If you do not have other LAN nodes<br>to commission and are satisfied<br>with the values entered for the<br>commissioned LAN nodes: | continue with step 33 |

34 Exit LAN Node commissioning by typing

0

and pressing the Enter key.

The SDM responds with the following:

SDM COMMISSIONING

LAN SECURITY

You will be prompted for the following information:

- the security setting for inbound Telnet (enabled or disabled) HIT ENTER TO CONTINUE

35 Press the Enter key to continue commissioning the SDM for Inbound Telnet.

The SDM responds with the following:

Please select to (E)nable or (D)isable inbound Telnet:

**36** Refer to your information sheet and type E to enable or D to disable inbound telnet capability on the SDM then press the **Enter** key.

The SDM responds with the following:

The following values have been entered for LAN security:

Inbound Telnet: Enabled

Are these values correct? Please confirm ("YES", "Y", "NO", or "N")

37 Finish commissioning LAN Security by typing

У

and pressing the Enter key.

The SDM responds with the following:

Commissioning LAN Security - PASSED

HIT ENTER TO CONTINUE

38 Press the Enter key to continue commissioning the SDM.

The SDM responds with the following:

SDM COMMISSIONING

DCE CONFIGURATION

You will be prompted for the following information: - the DCE administrator name - the DCE cell name - the IP address and hostname of the master security server - the IP address and hostname of the CDS server - the LAN profile name for the SDM - the DCE administrator (or equivalent) password Do you wish to proceed? Please confirm ("YES", "Y", "NO", or "N") **39** Use the following table to determine your next step.

| lf                        | Do                                                                           |
|---------------------------|------------------------------------------------------------------------------|
| If you have a DCE:        | continue with step 40                                                        |
| If you do not have a DCE: | type <b>No</b> and press <b>Enter</b> , then skip to step 49 in this section |

**40** Continue with DCE configuration by typing

**y** and pressing the **Enter** key.

The SDM responds with the following:

Please enter the DCE principal name:

**41** Type the DCE administrator principal name shown on your information sheet and press the **Enter** key.

The SDM responds with the following:

Please enter the DCE cell name:

**42** Type the DCE cell name shown on your information sheet and press the **Enter** key.

The SDM responds with the following:

Please enter the IP address of the master security server:

**43** Type the IP address of the security server shown on your information sheet and press the **Enter** key.

The SDM responds with the following:

Please enter the hostname of the master security server:

**44** Type the hostname of the security server shown on your information sheet and press the **Enter** key.

The SDM responds with the following:

Please enter the IP address of the CDS server:

**45** Type the IP address of the CDS server shown on your information sheet and press the **Enter** key.

The SDM responds with the following:

Please enter the LAN profile name for the SDM:

**46** Type the LAN profile name for the SDM shown on your information sheet and press the **Enter** key.

The SDM responds with the following:

DCE CONFIGURATION

The following values have been entered:

```
DCE administrator principal name: <sdm_admin>

DCE cell name: <DCE Cell Name>

Master security server IP address: <IP Address>

Master security server hostname: <Security Server Hostname>

CDS server IP address: <IP Address>

CDS server hostname: <CDS Server Hostname>

LAN profile name: <LAN Profile Name>

Are these values correct?

Please confirm ("YES", "Y", "NO", or "N")
```

47 Review the values you entered for the DCE configuration.

|    | lf                                                     | Do                                     |
|----|--------------------------------------------------------|----------------------------------------|
|    | If the values you entered are all correct:             | continue with step 48                  |
|    | If the values you entered are not all correct:         | type no and return to step 41          |
| 48 | Finish the DCE commissioning by typ                    | ing                                    |
|    | У                                                      |                                        |
|    | and pressing the <b>Enter</b> key.                     |                                        |
|    | The SDM responds with the following                    | :                                      |
|    | DCE CONFIGURATION                                      |                                        |
|    | Starting DCE commissioning.                            |                                        |
|    | Commissioning DCE Security -                           | - PASSED                               |
| 49 | If necessary, press the Enter key to c                 | ontinue commissioning the SDM.         |
|    | The SDM responds with the following                    | :                                      |
|    | LOGIN GREETING                                         |                                        |
|    | Please enter the SDM login of                          | greeting: [SDM Console]                |
| 50 | Type the SDM login greeting shown on <b>Enter</b> key. | n your information sheet and press the |
|    | The SDM responds with the following                    | :                                      |
|    | The following value has been                           | n entered:                             |
|    | SDM login greeting: SDM Cons                           | sole                                   |
|    | Is this value correct?<br>Please confirm ("YES", "Y",  | "NO", or "N")                          |

51 Review the login greeting you entered.

| lf                                  | Do                            |
|-------------------------------------|-------------------------------|
| If what you entered is not correct: | type no and return to step 49 |
| If what you entered is correct:     | continue with step 52         |

52 Finish the SDM login greeting by typing

У

and pressing the Enter key.

The SDM responds with the following:

Commissioning SDM login greeting - PASSED

HIT ENTER TO CONTINUE

*Note:* If the commissioning SDM login greeting fails, determine if the values entered are correct. To do this, consult with your LAN Network Administrator and enter the corrected values. If the values are determined to be correct, then continue with the commissioning procedure.

*Note:* You can troubleshoot the commissioning SDM login greeting later by entering the command **sdmconfig** at the # prompt. This action will allow you to return to the unfinished SDM commissioning. In the event you encounter further difficulty, contact your next level of support.

## ATTENTION

Be prepared to provide passwords for the root and maint users. You are limited to 60 seconds to enter a password for each account.

53 Continue with SDM commissioning by pressing the Enter key.

The SDM responds with the following:

SDM COMMISSIONING

PASSWORDS

You will be prompted for the passwords for the 'root' and 'maint' users. You will have ONE minute to change each password.

IMPORTANT: Do not lose the password for the `root' user!

HIT ENTER TO CONTINUE

**54** Continue with password setup by pressing the **Enter** key.

The SDM responds with the following:

Changing password for "root" root's New password: <root password>
**55** Type the root user password and press **Enter**. The SDM does not echo the input back to the screen.

*Note:* You can enter any password unless specified otherwise. If the entered passwords are not accepted by the operating system, a list of rules are displayed.

*Note:* You can also change the root password at this point; however, ensure that you record the new root password and do not lose it.

*Note:* If the screen changes to the next screen before you enter the passwords, continue with this procedure. You can change the passwords after the software has been installed.

The SDM responds with the following:

Enter the new password again: <root password>

56 Verify the root user password by typing it again and pressing the Enter key.

The SDM responds with the following:

Changing password for "maint"

maint's New password: <maint password>

**57** Type the new maint password and press the **Enter** key.

The SDM responds with the following:

Enter the new password again: <maint password>

58 Verify the maint user password by typing it again and pressing the Enter key.

The SDM responds with the following:

HIT ENTER TO CONTINUE

59 Continue with SDM commissioning by pressing the Enter key.

The SDM responds with the following:

SDM COMMISSIONING

DATE, TIME, AND TIME ZONE

You are prompted for time and date information. Once you have entered the information, you need to reboot the SDM for the changes to take effect.

HIT ENTER TO CONTINUE

- **60** Continue with password setup by pressing the **Enter** key.
- **61** Refer to Figure 2-59 and, using the up or down arrow keys, select the Change Time Zone Using System Defined Values option and press the **Enter** key.

#### 2-124 Upgrading the SDM

#### Figure 2-59 Change time zone using system defined values

| Change / Show Date and Time               |                                                          |                                         |             |  |  |  |  |  |
|-------------------------------------------|----------------------------------------------------------|-----------------------------------------|-------------|--|--|--|--|--|
| Move cursor t                             | Move cursor to desired item and press Enter.             |                                         |             |  |  |  |  |  |
| Change / Sh<br>Change Time<br>Change Time | ow Date & Time<br>2 Zone Using Syst<br>2 Zone Using User | tem Defined Values<br>f Inputted Values |             |  |  |  |  |  |
|                                           |                                                          |                                         |             |  |  |  |  |  |
| F1=Help<br>Esc+9=Shell                    | F2=Refresh<br>Esc+0=Exit                                 | F3=Cancel<br>Enter=Do                   | Esc+8=Image |  |  |  |  |  |

**62** Refer to Figure 2-60 and, using the up or down arrow keys, select YES to the question "Does this time zone go on DAYLIGHT SAVINGS TIME?" if at some time during the year daylight savings time is to be applied.

#### Figure 2-60 Select daylight savings time

|                                                                 | Use DAYLIG                                             | HT SAVINGS TIME?       |             |
|-----------------------------------------------------------------|--------------------------------------------------------|------------------------|-------------|
| Move cursor t<br># Does thi<br># DAYLIGHT<br>#<br>1 yes<br>2 no | o desired item a<br>s time zone go o<br>'SAVINGS TIME? | and press Enter.<br>on |             |
| F1=Help<br>Esc+9=Shell                                          | F2=Refresh<br>Esc+0=Exit                               | F3=Cancel<br>Enter=Do  | Esc+8=Image |

**63** Refer to Figure 2-61 and, using the up or down arrow keys, select the appropriate time zone for your SDM site and press the **Enter** key.

*Note:* In the event the installation takes place outside of North America, refer to section 7 in the *SDM-Fault-tolerant User Guide*, 297-5061-906 for assistance with this step.

**64** Refer to Figure 2-62 and make the necessary changes to the Change Time Zone settings and press the **Enter** key.

*Note:* The default setting for daylight savings uses the North American rules.

*Note:* In the event the installation takes place outside of North America, refer to Section 7 in the *SDM-Fault-tolerant User Guide*, 297-5061-906 for assistance with this step.

- **65** Refer to Figure 2-63 and press the F3, Esc 3, or PF3 key to return to the Change/Show Date and Time screen from the Command Status screen.
- 66 Refer to Figure 2-64 and, using the up or down arrow keys, select the Change/Show Date and Time option and press the **Enter** key.
- **67** Refer to Figure 2-65 and, using the up or down arrow keys, select and change any date or time fields as necessary, then press the **Enter** key.

#### Figure 2-61 Select a time zone

| CUT (Coordinat                | ed Universal Time) Time Zone |           |
|-------------------------------|------------------------------|-----------|
| Move cursor to desired item a | nd press Enter.              |           |
| [TOP]                         |                              |           |
| (CUT0GDT)                     | Coordinated Universal Time   | e (CUT)   |
| (GMT0BST)                     | United Kingdom               | (CUT)     |
| (AZOREST1AZOREDT)             | Azores: Cape Verde           | (CUT -1)  |
| (FALKST2FALKDT)               | Falkland Islands             | (CUT -2)  |
| (GRNLNDST3GRNLNDDT)           | Greenland; East Brazil       | (CUT -3)  |
| (AST4ADT)                     | Central Brazil               | (CUT -4)  |
| (EST5EDT)                     | Eastern U.S.;Colombia        | (CUT -5)  |
| (CST6CDT)                     | Central U.S.;Honduras        | (CUT -6)  |
| (MST7MDT)                     | Mountain U.S.                | (CUT -7)  |
| (PST8PDT)                     | Pacific U.S.; Yukon          | (CUT -8)  |
| [MORE19]                      |                              |           |
|                               |                              |           |
| F1=Help                       | F2=Refresh                   | F3=Cancel |
| Esc+8=Image                   | F10=Exit                     | Enter=Do  |
| /=Find                        | n=Find Next                  |           |

# **2-126** Upgrading the SDM

# Figure 2-62 Make daylight savings adjustments

| Change Time Zone                                                               |                                                                                             |                                                                                   |                             |                                                         |  |  |  |
|--------------------------------------------------------------------------------|---------------------------------------------------------------------------------------------|-----------------------------------------------------------------------------------|-----------------------------|---------------------------------------------------------|--|--|--|
| Type or sele<br>Press Enter                                                    | ct values in en<br>AFTER making al                                                          | try fields.<br>l desired chan                                                     | ges.                        |                                                         |  |  |  |
| Time zone<br>Day Light<br>Start Dayl<br>Start Dayl<br>Stop Dayli<br>Stop Dayli | Savings Time Of<br>ight Savings Da<br>ight Savings Ti<br>ght Savings Day<br>ght Savings Tim | fset from CUT(<br>y([Mmm.ww.dd J<br>me(HH:MM:SS)<br>([Mmm.ww.dd Jn<br>e(HH:MM:SS) | [+ -]HH:MM:SS)<br>n])<br>]) | [Entry Fields]<br>EST5EDT<br>[]<br>[]<br>[]<br>[]<br>[] |  |  |  |
| F1=Help<br>F5=Reset<br>F9=Shell                                                | F2=Refresh<br>F6=Command<br>F10=Exit                                                        | F3=Cancel<br>F7=Edit<br>Enter=Do                                                  | F4=List<br>F8=Image         |                                                         |  |  |  |

# Figure 2-63 Approve time zone changes

|                               |                           | COMMAND ST             | ATUS                  |                     |        |
|-------------------------------|---------------------------|------------------------|-----------------------|---------------------|--------|
| Command: OK<br>Before command | stdc<br>completion,       | out: yes<br>additional | stder<br>instructions | r: no<br>may appear | below. |
|                               |                           |                        |                       |                     |        |
|                               |                           |                        |                       |                     |        |
|                               |                           |                        |                       |                     |        |
| F1=Help<br>Esc+8=Image        | F2=Refresh<br>Esc+9=Shell | F3=Ca<br>Esc+          | ancel Es<br>0=Exit /= | c+6=Command<br>Find |        |

# Figure 2-64 Change the current date and time

| Change / Show Date and Time                                                                                              |  |  |  |  |  |  |  |
|----------------------------------------------------------------------------------------------------|--|--|--|--|--|--|--|
| Move cursor to desired item and press Enter.                                                                             |  |  |  |  |  |  |  |
| Change / Show Date & Time<br>Change Time Zone Using System Defined Values<br>Change Time Zone Using User Inputted Values |  |  |  |  |  |  |  |
| F1=Help F2=Refresh F3=Cancel Esc+8=Image<br>Esc+9=Shell Esc+0=Exit Enter=Do                                              |  |  |  |  |  |  |  |

# Figure 2-65 Installing the platform application software

| Change / Show Day and Time                   |                                             |                        |                |  |  |  |  |
|----------------------------------------------|---------------------------------------------|------------------------|----------------|--|--|--|--|
| Type or select value<br>Press Enter AFTER ma | s in entry fields.<br>king all desired char | ges.                   |                |  |  |  |  |
|                                              |                                             |                        | [Entry Fields] |  |  |  |  |
| YEAR (00-99)                                 |                                             | [00]                   | #              |  |  |  |  |
| MONTH (01-12)                                |                                             | [01]                   | #              |  |  |  |  |
| DAY (1-31)                                   |                                             | [10]                   | #              |  |  |  |  |
| HOUR (00-23)                                 |                                             | [12]                   | #              |  |  |  |  |
| MINUTES (00-59)                              |                                             | [43]                   | #              |  |  |  |  |
| SECONDS (00-59)                              |                                             | [39]                   | #              |  |  |  |  |
|                                              |                                             |                        |                |  |  |  |  |
| F1=Help                                      | F2=Refresh                                  | F3=Cancel              | F4=List        |  |  |  |  |
| Esc+9=Shell                                  | Esc+0=Command<br>Esc+0=Exit                 | Esc+/=Edit<br>Enter=Do | ESC+8=1mage    |  |  |  |  |

**68** To exit out of the Command Status screen shown in Figure 2-65 press the **Esc** key, then press **0**.

The SDM responds with the following:

DATE , TIME AND TIME ZONE

Your time and date information has been entered. For this information to take effect, you will need to reboot the SDM.

Do you wish to reboot the SDM now?

Please confirm ("YES", "Y", "NO", or "N")

69 Confirm that you wish to reboot the SDM by typing

#### У

and pressing the Enter key.

*Note:* Rebooting the SDM takes at least 5 minutes. Ignore any messages displayed during the reboot.

**70** Use the following table to determine your next step.

| lf                                                                                                    | Do                    |
|----------------------------------------------------------------------------------------------------|-----------------------|
| you did not receive the reboot<br>confirmation screen shown in<br>step 68 or your SDM will not reboot | continue with step 71 |
| you did receive the reboot<br>confirmation screen shown in<br>step 68 and your SDM rebooted           | skip to step 73       |

- 71 Refer to Figure 2-53 and remove power from the SDM by moving the following MSP main power breakers to the off position: CB01-07-PWR and CB03-07-PWR 0 1.
- **72** Apply power to the SDM by moving the following MSP main power breakers to the on position: CB01-07-PWR and CB03-07-PWR 0 1.

*Note:* Rebooting the SDM takes at least 5 minutes. Ignore any messages displayed during the reboot.

73 At the SDM Login Greeting log onto the SDM as root user by typing

#### Login: root

and pressing the Enter key.

The SDM responds with the following:

root's Password:

74 Enter the root user password by typing

#### password and pressing the Enter

and pressing the Enter key.

#### Figure 2-66 Installing the platform application software

```
<SDM Login Greeting>
Login: root
root's Password: <root password>
* *
                                                 * *
* *
             This is a private database.
                                                 * *
* *
         All activity is subject to monitoring.
                                                 * *
* *
                                                 * *
     Any UNAUTHORIZED access or use is PROHIBITED.
* *
                                                 * *
     * * * * * * * * * * *
Last login: Wed May 21 19:26:58 EDT 1997 on /dev/tty0 from
localhost
TERM = (vt100)
```

- **75** Refer to Figure 2-66 and define the terminal type by and press **Enter** or type vt100 and press <Enter>
- 76 Verify that the date and time setting are correct. At the prompt type

#### #date

and pressing the Enter key.

The SDM responds with the time and date similar to the following

Example response: Wed Jan 12 11:20:07 EDT 2000

| lf                                      | Do                                                                                          |
|-----------------------------------------|---------------------------------------------------------------------------------------------|
| the date and time are correct           | continue with this procedure                                                                |
| either the date or time are not correct | refer to Section 7 in the <i>SDM</i><br><i>Fault-tolerant User Guide</i> ,<br>297-5061-906. |

# Configure the Distributed Computing Environment (DCE)

If you have DCE, refer to Chapter 6 in the *SuperNode Data Manager Fault-tolerant User Guide*, 297-5061-906, for instructions on how to configure the SDM in a DCE cell. After you have configured the DCE, continue with this procedure.

*Note:* You must have your DCE cell administrator password available to perform this procedure.

# Upgrade and start the SBA billing application

This sections provides instructions for installing and configuring the SDM SBA 500 Application software.

*Note:* Ensure that the SDM platform and application tape (2 of 2) is inserted into the tape drive in slot 13.

You must have available another workstation capable of a VT100 terminal emulation and able to connect to the SDM through a the DCE network using a telnet connection.

1 Access the SDM maintenance interface by typing

#### #sdmmtc

and pressing the Enter key.

2 Refer to Figure 2-67 and list the contents of the SDM platform and application tape (tape in drive in slot 13) by typing

#### >apply 1

and pressing the Enter key.

The SDM responds by listing the filesets on the tape drive in slot 13.

3 Locate the SBA DMS500 fileset. If necessary, use the up (type 12, u or up) and down (type13, d or down) commands to scroll through the application fileset list to locate the SDM SBA DMS500 Application fileset.

#### Figure 2-67 Locate the SBA DMS500 application fileset on the tape

| Apr | SDM<br>ISTb<br>M<br>plv | CON            | LAN<br>·              | APPL<br>ISTb | SYS<br>ISTb<br>M | HW<br>• | CM :<br>SDM: | 250W<br>ccary4c1<br>Fault Tolerant |
|-----|-------------------------|----------------|-----------------------|--------------|------------------|---------|--------------|------------------------------------|
| 0   | Quit                    | Sourc<br>Filte | e: the tape<br>r: OFF | drive i      | n the ma         | ain cl  | hassis sl    | ot 13.                             |
| 3   | Source                  | #              | Fileset Des           | cription     |                  | C       | urrent       | Available                          |
| 4   | Reload                  | 34             | OM Delivery           | -            |                  | 1       | 1.0.17.0     | 13.0.14.0                          |
| 5   |                         | 35             | OSS and App           | lication     | Svcs             | 1       | 1.0.14.0     | 13.0.14.0                          |
| 6   |                         | 36             | OSS Comms S           | vcs          |                  | 1       | 1.0.14.0     | 13.0.14.0                          |
| 7   | Select                  | 37             | ObjectStore           | Databas      | e Svc            | 1       | 1.0.14.0     | 13.0.14.0                          |
| 8   | Apply                   | 38             | Remote Regi           | stration     | System           | 1       | 1.0.13.0     | 13.0.20.0                          |
| 9   | Upgrade                 | 39             | SDM_SBA DMS           | 500 Appl     | ication          | 1       | 1.0.46.0     | 13.0.57.0                          |
| 10  |                         | 40             | Secure File           | Transfe      | r Client         | : 1     | 1.0.25.0     | 13.0.25.0                          |
| 11  |                         | 41             | Secure File           | Transfe      | r                | 1       | 1.0.25.0     | 13.0.25.0                          |
| 12  | Up                      | 42             | Succession 1          | Network      | Mgr Clie         | ent 1   | 1.0.48.0     | 13.0.46.0                          |
| 13  | Down                    | 43             | Succession 1          | Network      | Manager          | 1       | 1.0.48.0     | 13.0.46.0                          |
| 14  | Search                  | 44             | SNMP Access           | Gateway      |                  | 1       | 1.0.21.0     | 13.0.20.0                          |
| 15  | Filter                  |                |                       | Fil          | esets or         | ı the   | source:      | 34 to 44 of 47                     |
| 16  | View                    |                |                       |              |                  |         |              |                                    |
| 17  | Help                    |                |                       |              |                  |         |              |                                    |
| 18  | Refresh                 |                |                       |              |                  |         |              |                                    |
| נ   | root                    |                |                       |              |                  |         |              |                                    |
| Tir | ne 13:16                | >              |                       |              |                  |         |              |                                    |

4 Select and install the new SDM SBA DMS500 Application fileset by typing

#### >apply n

and pressing the Enter key.

where

*n* is the fileset number beside the the SBA DMS500 application. *The SDM responds:* 

```
You have selected to install the following new
filesets or fileset updates.
SDM_SBA DMS500 Application 13.0.XX.0
Do you wish to proceed?
Please confirm ("YES", "Y", "NO", or "N"):
```

5 When the SDM asks you to confirm the apply command, type

>у

and press the Enter key.

The SDM responds that it is applying the selected filesets.

*Note:* Applying the SBA fileset takes at least 10 minutes.

#### Add logical volumes for SBA streams At a local workstation connected to the SDM

This sections provides instructions for adding extra space to the disk drive partitions supporting the SBA billing streams.

- **1** Log onto the workstation.
- 2 Telnet to the SDM from the workstation.
- 3 Log onto the SDM as the root user using the root user password you created when commissioning the SDM and network.
- 4 Access the SDM maintenance interface by typing

sdmmtc and press the Enter key.

5 Access the Sys level by typing

sys

and press the Enter key.

6 At the Sys level type

storage and press the Enter key.

7 Add your logical volumes based on

add Iv xxx Mbytes and press the Enter key. where

**xxx** is the logical volume where your billing files are stored for each stream type you had recorded in Appendix C, the SDM configuration information sheet.

**Mbytes** is the amount of space allocated to each logical volume that you recorded on the form in Appendix C, the SDM configuration information sheet.

- 8 Repeat step 7 for each SBA stream you have recorded on your information sheet.
- **9** Log out from the workstation.

#### At the VT100 terminal connected to the SDM

**10** To configure the SBA application refer to Figure 2-68 and access the config level is in service by typing

>config and press the Enter key.

#### Figure 2-68 Configuring SBA

| SDM<br>ISTb<br>M                                                                                                    | CON<br>·                                                     | LAN                                                                                                    | APPL                                                                                                    | SYS<br>ISTb<br>M                                                                              | HW<br>•                                                | CM :<br>SDM:                                                                                                    | 250W<br>ccary4c1                                                                         |
|----------------------------------------------------------------------------------------------------|--------------------------------------------------------------|----------------------------------------------------------------------------------------------------|----------------------------------------------------------------------------------------------------|-----------------------------------------------------------------------------------------------|--------------------------------------------------------|----------------------------------------------------------------------------------------------------|------------------------------------------------------------------------------------------|
| Config<br>0 Quit<br>2<br>3<br>4<br>5<br>6<br>7 Select<br>8 Config<br>9<br>10<br>11<br>12 Up<br>13 Down<br>14 Search<br>15 Filter<br>16 View<br>17 Help<br>18 Refresh<br>root<br>Time 14:56 | Filt<br>#<br>1<br>2<br>3<br>4<br>5<br>6<br>7<br>8<br>9<br>10 | cer: OFF<br>Fileset De<br>SDM Corba<br>DDMS Schem<br>DDMS Schem<br>Enhanced T<br>GR740 Pass<br>OSS and Ap<br>OSS Comms<br>Remote Rec<br>SDM_SBA DM<br>Secure Fil | escriptio<br>Framewor<br>ha for LE<br>ha for UC<br>Cerminal<br>s Through<br>oplicatio<br>Svcs<br>gistratio<br>MS500 App<br>Le Transf<br>c | n<br>k<br>T13 ENET<br>S13 ENET<br>Access<br>n Svcs<br>n System<br>lication<br>er<br>onfigurat | S<br>C<br>C<br>C<br>C<br>N<br>C<br>N<br>Secu<br>ion pr | tatus<br>onfigura<br>onfigura<br>onfigura<br>onfigura<br>onfigura<br>of Confi<br>ot Confi<br>re and I<br>ograms: | ed<br>igured<br>ed<br>ed<br>ed<br>igured<br>igured<br>Normal FTP Access<br>1 to 10 of 11 |

11 Locate the SDM SBA DMS500 Application fileset number and type

#### >config n

and press the Enter key.

where

**n** is the fileset number beside the the SBA DMS500 application. *The SDM responds:* 

The configuration script for the SDM\_SBA DMS500 Application fileset is ready to execute (it is currently in the UNCONFIGURED state). The Config level will disappear during execution of the script.

```
Do you wish to proceed?
Please confirm ("YES", "Y", "NO", or "N"):
```

- **12** Confirm the config command by typing
  - >у

and press the Enter key.

The SDM responds:

Warnings produced from installing SBA, if any, are shown below.

Press ENTER to continue.

**13** Make note of any warnings then press the **Enter** key.

The SDM responds:

| # | Fileset | Description        | Status     |
|---|---------|--------------------|------------|
| 1 | SDM_SBA | DMS500 Application | CONFIGURED |

14 Access the swim level of the maintenance interface by typing

#### >swim

and press the Enter key.

15 Confirm that the SBA application has been applied. Locate the SBA DMS500 application fileset. If necessary, use the up (type 12, u or up) and down (type13, d or down) commands to scroll through the application fileset list to locate the SDM SBA DMS500 Application fileset.

The SDM swim screen shows

| Fileset Descrip | otion       | Version   | Status  |
|-----------------|-------------|-----------|---------|
| SDM_SBA DMS500  | Application | 13.0.XX.0 | APPLIED |

**16** Exit the SDM maintenance interface by typing

#### >quit all

and pressing the Enter key.

# If using CDR to BAF conversion, reset Mib

This section provides information needed to reset the Mib values to their previous settings. This activity is performed at the root level of the SDM. Skip this section if you are using CDR to BAF conversion in your billing stream.

*Note:* If you change the CDR2BAFActive, CurrentTmpltID, EnableAudit, or BAFSuppression Mib values after the stream is turned on, you must busy (Bsy), then RTS the SBA application on the SDM to make the Mib changes active.

1 Set the CDR2BAFActive variable by typing

#### **#mib cdr set cdr2bafactive n** and press the **Enter** key.

where

**n** is the value you recorded in the Mib section of Appendix D, the SDM SBA billing information sheet.

2 Set the CurrentTmpltID Mib by typing

**#mib cdr set currenttmpltid n** and press the **Enter** key.

where

**n** is the value you recorded in the Mib section of Appendix D, the SDM SBA billing information sheet.

3 Set the EnableAudit Mib by typing

# #mib cdr set enableaudit n

and press the Enter key.

where

**n** is the value you recorded in the Mib section of Appendix D, "SDM SBA billing information sheet"

4 Set the BAFSuppression Mib by typing

**#mib cdr set bafsuppression n** and press the **Enter** key.

where

**n** is the value you recorded in the Mib section of Appendix D, the SDM SBA billing information sheet.

5 If the BAFSuppression Mib is set to 1 (enabled), set the sensorID base Mib by typing

**#mib cdr set sensortype n** and press the **Enter** key.

where

**n** is the value you recorded in the Mib section of Appendix D, the SBA configuration information sheet.

6 If the BAFSuppression Mib is set to 1 (enabled), set the recordSourceInfoType base Mib by typing

**#mib cdr set recordsourceinfotype n** and press the **Enter** key.

where

**n** is the value you recorded in the Mib section of Appendix D, the SDM SBA billing information sheet.

7 If you have a DMS–GSP CDR stream recorded in Appendix D, set the typeOFCDR Mib by typing

**#mib cdr set typeofcdr gsp** and press the **Enter** key.

#### Log onto the DMS MAPCI, busy and return the SDM to service

This section provides instructions for logging on to the CM and returning the SDM to service.

#### At the local VT100 console connected to the MAPCI

1 Log onto the CM at the login prompt by typing

username and pressing the Enter key.

where

**username** is the login ID you use to access the CM to perform billing maintenance.

The CM responds with the following:

Login:username Password:

2 Enter the root user password by typing

password and pressing the Enter key.

3 Refer to Figure 2-69, start the CM maintenance interface (MAPCI) and go to the SDM level by typing

>mapci;mtc;appl;sdm
and pressing the Enter key.

4 Busy (ManB) the SDM by typing

#### >bsy

and pressing the Enter key.

The CM responds with the following:

SDM Bsy initiated SDM Bsy Completed The SDM is Bsy 5 Return the SDM to service by typing

>rts

and pressing the Enter key.

The CM responds with the following:

SDM Rts initiated SDM Rts Completed

6 Exit the CM maintenance interface by typing

#### >quit all

and pressing the Enter key.

#### Figure 2-69 Return the SDM to service from the MAPCI

| C<br>·                              | MS                             | IOD   | Net   | PM. | CCS         | Lns   | Trks                  | Ext     | APPL<br>SDM |
|-------------------------------------|--------------------------------|-------|-------|-----|-------------|-------|-----------------------|---------|-------------|
| SDN<br>0<br>2                       | <u>I</u><br>Quit               |       | OAMAP | 2   | SDM<br>ISTb | SWMI. | C SDMB<br>SBAC<br>*C* | IL<br>P |             |
| 3<br>4<br>5<br>6                    | Trnsl                          | SDM 0 | INSv  |     |             |       |                       |         |             |
| 7<br>8<br>9<br>10<br>11<br>12<br>13 | Bsy<br>RTS<br>OffL             | SDM:  |       |     |             |       |                       |         |             |
| 14<br>15<br>16<br>17<br>18          | QuerySDM<br>Locate<br>Platform |       |       |     |             |       |                       |         |             |
| 7<br>Tin                            | A<br>ne 09:16                  | >     |       |     |             |       |                       |         |             |

#### At the local VT100 console connected to the SDM

7 Access the SDM maintenance interface by typing

#### #sdmmtc

and pressing the Enter key.

8 Access the Application level and verify the installation by typing

>appl

and press the Enter key.

#### The SDM responds

| # Application                | State |
|------------------------------|-------|
| 1 Enhanced Terminal Access   |       |
| 2 Log Delivery Service       |       |
| 3 OM Access Service          |       |
| 4 Table Access Service       |       |
| 5 Exception Reporting        |       |
| 6 Secure File Transfer       |       |
| 7 OM_Data_Delivery           |       |
| 8 SDM_SBA DMS500 Application | OffL  |

9 Busy the SDM SBA DMS500 Application by typing

#### >bsy n

and press the Enter key.

where

**n** is the fileset number listed beside the SDM SBA DMS500 application *The SDM responds* 

| # | Application                | State |
|---|----------------------------|-------|
| 1 | Enhanced Terminal Access   |       |
| 2 | Log Delivery Service       |       |
| 3 | OM Access Service          |       |
| 4 | Table Access Service       |       |
| 5 | Exception Reporting        |       |
| б | Secure File Transfer       |       |
| 7 | OM_Data_Delivery           |       |
| 8 | SDM_SBA DMS500 Application | ManB  |
|   |                            |       |

Application Bsy- Command submitted. Application Bsy - Command complete.

10 Return the SDM SBA DMS500 Application to service by typing

#### >rts n

and press the Enter key.

where

**n** is the fileset number listed beside the SDM SBA DMS500 application *The SDM responds* 

| # | Application                          | State |
|---|--------------------------------------|-------|
| 1 | Enhanced Terminal Access             |       |
| 2 | Log Delivery Service                 |       |
| 3 | OM Access Service                    |       |
| 4 | Table Access Service                 |       |
| 5 | Exception Reporting                  |       |
| б | Secure File Transfer                 |       |
| 7 | OM_Data_Delivery                     |       |
| 8 | SDM_SBA DMS500 Application           |       |
|   |                                      |       |
|   | Application RTS - Command submitted. |       |
|   | Application RTS - Command complete.  |       |

*Note:* The "." value for the State column indicates that the application is in service (InSv).

*Note:* If the SDMC SBA state does not change to InSv (changes to SysB), contact your next level of support.

11 Exit the SDM Maintenance interface by typing

#### >quit all

and pressing the Enter key.

#### **Reconfigure SBA streams**

This section provides information needed to reconfigure the SBA billing streams and to reconfigure the the SBA schedule tuples for outbound file transfers of billing files. This activity is performed within the billing maintenance interface on the SDM.

1 Access the Billing Maintenance interface by typing

#### #billmtc

and pressing the Enter key.

2 Refer to Figure 2-70 and go to the CONFSTRM (stream configuration) level by typing

#### >confstrm

and pressing the Enter key.

3 For each billing stream you must reconfigure select Add from the CONFSTRM menu by typing

#### add

and press the Enter key.

4 The SDM will ask you to input configuration data for each parameter. Enter the configuration value or string you recorded in Appendix D, "SBA configuration information sheet," as prompted by the SDM.

*Note:* For detailed information about the Confstrm:Add command, refer to Chapter 6 in the SDMC SBA Billing Application Guide, 297-2667-328.

*Note:* For SDMC13 the COMFSTRM filter stream parameter is new. When prompted, type a value of N for No for this parameter.

| CONFSTRM   |        |
|------------|--------|
| 0 Quit     |        |
| 2 Set      |        |
| 3          |        |
| 1          |        |
|            |        |
| 5          |        |
| 6          |        |
| 7 Add      |        |
| 8 Change   |        |
| 9 Delete   |        |
| 10 List    |        |
| 11 Act     |        |
| 12 Deact   |        |
| 12 Undato  |        |
| 1 J        |        |
| 15         |        |
| 15         |        |
| 16         |        |
| 17 Help    |        |
| 18 Refresh |        |
| root       | - >add |
| Time 09:25 |        |
| 07 20      |        |

Figure 2-70 Go to the confstrm level to add stream parameters

**5** After all of the values are entered the SDM will display all of the values you provided, as shown in the following example. Verify that the values you entered match the values you have recorded in Appendix D.

The following is an example of the parameters displayed by the SDM for the DNS file format (your values may be different):

```
Stream Name -> AMA2
Filter Stream -> N
Stream Record Format -> BC
File Format Type -> DNS
Logical Volume Name -> /sba/ama2
File Transfer Mode -> OUTBOUND
Destination Component Id -> 2
Destination Component Type -> 3
Source Component Id -> 1
Source Component Type -> 2
Customer Standard Header File Type -> 1
Customer Error Header File Type -> 2
File Closed On Time Valid -> NO
File Closed On Time -> 10080
Maximum number of records -> 10000
Maximum number of bytes -> 1000000
Commit? [Save] {Save Edit Abort}:
```

The following is an example of the parameters displayed by the SDM for the DIRP file format (your values may be different):

```
Stream Name -> OCC4
Filter Stream -> N
Stream Record Format -> CDR250
File Format Type -> DIRP
Logical Volume Name -> /sba/occ4
File Transfer Mode -> OUTBOUND
Files Renamed With Close Date -> NO
Do you want the files closed for file transfer and writetape-> NO
File Closed On Time Valid -> NO
File Closed On Time -> 10080
Maximum number of records -> 10000
Maximum number of bytes -> 100000
Commit? [Save] {Save Edit Abort}:
```

6 Determine whether the values displayed on the SDM match the values you have recorded in Appendix D for the appropriate file format.

| lf                                 | Do           |
|------------------------------------|--------------|
| the values displayed match:        | go to step 8 |
| the values displayed do not match: | go to step 7 |

7 Edit the stream parameters to correct the values by typing

#### edit

and pressing the Enter key.

8 Save the stream parameters by typing

#### save

and pressing the Enter key.

The SDM responds:

```
Saving stream
Press Retrun to continue.
```

- **9** For each additional stream you must reconfigure return to step 3, otherwise continue to step 10 in this next section.
- **10** Exit the billing maintenance interface by typing

>quit all and pressing the Enter key.

# Ensure that billing goes into recovery

This section provides information needed to log onto the CM and determine whether the SBA billing streams are in recovery from backup mode.

#### At the local VT100 console connected to the MAPCI

1 Log onto the CM at the login prompt by typing

username

and pressing the Enter key.

where

**username** is the login ID you use to access the CM to perform billing maintenance.

The CM responds with the following:

Login: username Password:

2 Enter the password by typing

password and pressing the Enter key.

3 Start the CM maintenance interface go to the SDM level by typing

>mapci;mtc;appl;sdmbil and pressing the Enter key.

4 Refer to Figure 2-71 and check the recovery status of the billing streams by typing

>status and pressing the Enter key.

5 Determine whether the billing streams have gone into recovery or into service as shown by the messaged displayed:

status AMA: InSv OCC: Rcvy OCCA: Rcvy

| lf                                                             | Do           |
|----------------------------------------------------------------|--------------|
| billing status is not in recovery (Rcvy) or in service (InSv): | go to step 6 |
| billing status is in recovery (Rcvy)<br>or in service (InSv):  | go to step 7 |

6 Wait at least 5 minutes and check the MAPCI screen again by returning to step 4. If billing status is still not in recovery or in service (InSv) after rerunning the status command, contact your next level of support.

7 Exit the CM maintenance interface by typing

```
quit all
```

and press the Enter key.

# Figure 2-71

#### Check the billing stream recovery status on the CM

| С                         | MS          | IOD          | Net          | PM | CCS | Lns | Trks     | Ext | APPL |
|---------------------------|-------------|--------------|--------------|----|-----|-----|----------|-----|------|
| •                         | •           | •            | •            | •  | •   | •   | •        | •   | •    |
| SDMB                      | IL          | _            | OAMAP        |    | SDM | SWI | ATC SDMB | IL  |      |
| 0 Q<br>2 P<br>3<br>4<br>5 | uit<br>ost_ |              |              |    |     |     |          |     |      |
| 7                         |             |              |              |    |     |     |          |     |      |
| 9 C                       | onf_        | statu        | S            |    |     |     |          |     |      |
| 10<br>11 D                | ispAL       | AMA:<br>OCC: | InSv<br>Rcvy |    |     |     |          |     |      |
| 12                        | -           | OCCA:        | RcVy         |    |     |     |          |     |      |
| 13 S<br>14                | tatus       |              |              |    |     |     |          |     |      |
| 15                        |             |              |              |    |     |     |          |     |      |
| 17                        |             |              |              |    |     |     |          |     |      |
| 18                        |             |              |              |    |     |     |          |     |      |
| A<br>Time                 | 12:59       | >            |              |    |     |     |          |     |      |

#### At the local VT100 console connected to the SDM

8 At the SDM system prompt display a list of files for any streamname recorded on your SDM configuration information sheet by typing

#### # listfile streamName

and press the Enter key.

where

streamName is the name of stream you have recorded.

The SDM responds with a list of stream files for the selected stream name as shown in Figure 2-72.

- 9 Review the list of stream files and determine the following:
  - whether or not there is an open stream file as indicated by the "O" in the far right column of the listed displayed
  - whether or not the open file's date and time are current (the time displayed should be within a few minutes of the current time)

#### Figure 2-72 Determine whether open billing files are increasing in size

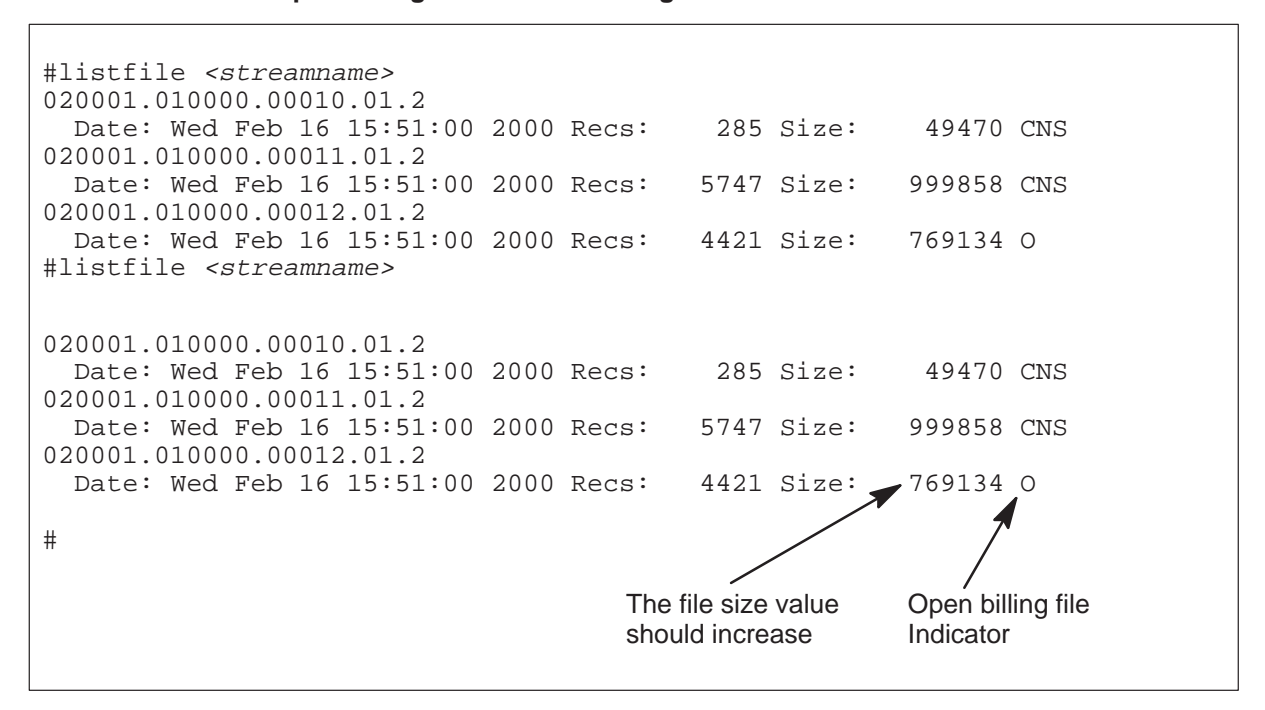

- 10 Wait a few minutes and rerun the command listfile command in step 8.
- 11 Reread the listfile screen output to determine if the file size value is increasing and refer to the following table

| lf                                  | Do                                                                                                    |
|-------------------------------------|----------------------------------------------------------------------------------------------------|
| if the file size is not increasing: | repeat step 8 once again. If the open file size still does not increase, contact your next level of support. |
| if the file size is increasing:     | continue with step 1 in the following section                                                                |

# Reconfigure the outbound file transfer schedule tuple and RTB

This section provides information needed to reconfigure the SBA application outbound file transfer schedule and the RTB streams.

# At the local VT100 console connected to the SDM

1 Access the Billing Maintenance interface by typing

#### #billmtc

and pressing the Enter key.

2 Go to the Schedule level by typing

```
schedule
```

and press the Enter key.

3 Refer to Figure 2-73 and select Add from the Schedule menu by typing

#### add

and press the Enter key.

4 Enter the configuration value or string you recorded in Appendix D, "SBA configuration information sheet," as prompted by the SDM for each schedule parameter.

*Note:* The Destination parameter is a parameter introduced for the SDMC12 release and higher. See Appendix D, "SBA configuration information sheet," to determine the default value of this parameter.

*Note:* For detailed information about the CONFSTRM: Add command, refer to Chapter 6 in the SDMC SBA Billing Application Guide, 297-2667-328.

| Figure 2-73                                             |
|---------------------------------------------------------|
| So to the schedule level to reconfigure schedule tuples |

| SCHEDULE                               |      |
|----------------------------------------|------|
| 0 0111+                                |      |
| 0 Quit                                 |      |
| 2 Set                                  |      |
| 3                                      |      |
| 5                                      |      |
| 4                                      |      |
| 5                                      |      |
| 6                                      |      |
| 0                                      |      |
| 7 Add                                  |      |
| 8 Change                               |      |
|                                        |      |
| 9 Delete                               |      |
| 10 List                                |      |
| 11 סידיס                               |      |
| II KIB                                 |      |
| 12                                     |      |
| 13                                     |      |
| 1.0                                    |      |
| 14                                     |      |
| 15                                     |      |
| 16                                     |      |
| ΤO                                     |      |
| 17 Help                                |      |
| 18 Refrech                             |      |
| TO RELLEBIT                            |      |
| root                                   | >add |
| Time 09:30                             |      |
| 0, 0, 0, 0, 0, 0, 0, 0, 0, 0, 0, 0, 0, |      |

**5** Verify that the values you entered match the values you have recorded in Appendix D.

After all of the values are entered, the SDM displays all of the values you provided. The following is an example of the schedule parameters displayed by the SDM:

```
Stream: 'AMA'
File_Format_Type: `DNS'
Destination: 'downstream'
Protocol: 'FTPW'
Primary_Destination: `47.32.45.67'
Primary_Port: `21'
Alternate_Destination: `47.32.67.86'
Alternate_Port: `21'
Start_Time: `00:00'
Stop_Time: `00:00'
Interval: '120'
Remote Storage Directory: '/home/amabilling/billingfiles'
Remote_Login: `amabilling'
Remote_Password: `*****'
Timeout: `30'
Maximum_Retries: `3'
Retry_Wait_Time: `1'
File_Extension: `'
Field_Separator: `.'
Active: 'Yes'
Valid actions are {'Save', 'Edit', 'Abort'}.
Press Enter to accept 'Edit'.
Enter Action:
```

6 Determine whether the values displayed on the SDM match the values you have recorded in Appendix D for the appropriate file format.

| lf                                   | Do           |
|--------------------------------------|--------------|
| If the values displayed to match:    | go to step 9 |
| If the values displayed do not match | go to step 7 |

7 Edit the stream parameters to correct any values by typing

#### edit

and pressing the Enter key.

- 8 At the Field Name prompt type the name of the field to change or type all (the SDM will prompt for all parameters, then complete the corrections.
- 9 Save the stream parameters by typing

# save and pressing the Enter key. The SDM responds: Schedule tuple saved Press Return to Continue

- **10** Press the **Enter** key to return to the Schedule screen.
- **11** For each additional stream you must reconfigure return to step 3, otherwise continue with this procedure

# Return the RTB billing streams to service

This section provides information needed to the RTB streams to service.

1 Access the RTB (Real Time Billing) menu of the SBA Schedule level by typing >rtb

and pressing the Enter key.

#### Figure 2-74 Use billmtc to identify and busy RTB billing streams

| RTB<br>0 Quit<br>2 Set                                                                                                    | Stream : OCC<br>Destination list : |      |
|----------------------------------------------------------------------------------------------------|------------------------------------|------|
| 2 Set<br>3<br>4<br>5<br>6<br>7 Rts<br>8 Bsy<br>9 Offl<br>10 Query<br>11 IPTest<br>12 CONFRTB<br>13<br>14<br>15<br>16<br>17 Help<br>18 Refresh | DIRP DOWNSTREAM                    | INSV |
| root<br>Time 13:40                                                                                                    | >rts occ dirp downstream           |      |

**2** Go to the CONFRTB level by typing

#### confrtb

and press the Enter key.

3 For each stream name that you have scheduled that uses RTB refer to Figure 2-74 and add the stream to RTB by typing

>add *streamName fileformat destination* and pressing the **Enter** key.

where

streamName is the name of each RTB stream to be added.

*fileformat* is the format of each RTB stream (shown in Figure 2-74 as DIRP). *destination* is where the files are sent (shown in Figure 2-74 as the default DOWNSTREAM)

The SDM responds with the following:

RTB configuration has been completed successfully. If aborting at this point, user will accept the default value in RTB MIB. Please enter a value for RTB MaxConsecutiveFailures (0..10)[3].

4 Press Enter to accept the default value for RTB MaxConsecutiveFailures.

The SDM responds with the following:

User accepts default value of RTBMaxConsecutiveFailures = 3

Streamname added for RTB Instance: OCC DIRP DOWNSTREAM

- 5 Repeat steps 3 and 4 until all RTB streams are added.
- 6 Busy (Bsy) each RTB stream by typing

>bsy streamName fileformat destination and pressing the Enter key.

where

**streamName** is the name of each RTB stream to be busied. *fileformat* is the format of each RTB stream (shown in Figure 2-74 as DIRP). *destination* is where the files are sent (shown in Figure 2-74 as the default DOWNSTREAM) *The SDM responds with the following:* 

RTB is BSY for RTB Instance: OCC DIRP DOWNSTREAM

- 7 Repeat step 6 until all RTB streams are busied.
- 8 Return each stream to service (RTS) by typing

>rts streamName fileformat destination and pressing the Enter key.

where

**streamName** is the name of each RTB stream to be returned to service. *fileformat* is the format of each RTB stream (shown in Figure 2-74 as DIRP). *destination* is where the files are sent (shown in Figure 2-74 as the default DOWNSTREAM)

The SDM responds with the following:

RTB is INSV for RTB Instance: OCC DIRP DOWNSTREAM

9 Repeat step 8 until all RTB streams are returned to service.

# Install additional applications

This section provides instructions for installing additional application software onto your SDM. For detailed instructions about installing applications, refer to the *SuperNode Data Manager Fault-tolerant User Guide*, 297-5061-906.

- 1 Ensure that the SDM platform and application tape (2 of 2) is inserted into the tape drive in slot 13.
- **2** Use the table below for additional information about installing these applications.

| To install                                       | Refer to                                                                                                    |
|--------------------------------------------------|----------------------------------------------------------------------------------------------------|
| DMS Data Management System<br>(DDMS) Application | Refer to the <i>SDM DDMS – GUIDE</i><br>Installation and Administration<br>Reference Manual, 297-5051-914     |
| Remote Registration System<br>Application        | Refer to the <i>SDMC Remote</i><br><i>Registration System Application</i><br><i>User Guide</i> , 297-2667-320 |
| Alarm Conduit Application                        | Refer to the <i>SDMC Alarm Conduit</i><br><i>Application User Guide</i> ,<br>297-2667-325                     |
| OM Delivery Application                          | Refer to the <i>SDMC OM Delivery</i><br><i>Application User Guide</i> ,<br>297-2667-321                       |

**3** Review any release notes accompanying this new NCL and ensure that you perform a final System Image backup after you have installed addition applications.

You have completed this procedure.

# **Cross reference information**

# Introduction

SuperNode Data Manager Carrier (SDMC) is an application software that consists of a suite of application software, software utilities, tools, and user interfaces designed to run on the SuperNode Data Manager (SDM) to enhance the usability of SDM. Because SDMC is an enhancement of SDM and contains all the functional pieces of the SDM, it is helpful for the operating company to reference information specific to SDM. Table 3-1 provides cross-reference information to use a guide for information regarding SDM and SDMC.

| If you need information on                    | See                                             | Document Number |
|-----------------------------------------------|-------------------------------------------------|-----------------|
| Alarms                                        | SDMC Alarm Conduit<br>Application User Guide    | 297-2667-325    |
| Application software installation and upgrade | Specific Application Guide listed in this table | 007 5004 000    |
|                                               | SDM Platform Software<br>Upgrade                | 297-5061-303    |
| Back-up procedures                            | SDM Fault-tolerant User Guide                   | 297-5061-906    |
| continued                                     |                                                 |                 |

# Table 3-1SDM and SDMC cross reference information

| If you need information on                 | See                                                                                            | Document Number |  |
|--------------------------------------------|------------------------------------------------------------------------------------------------|-----------------|--|
| Billing                                    | SDM SuperNode Billing<br>Application Guide                                                     | 297-5051-300    |  |
|                                            | Log Report Reference Manual                                                                    | 297-5051-840    |  |
|                                            | DMS-100 Family SuperNode<br>Data ManagerTranslations<br>Guide                                  | 297-5051-350    |  |
|                                            | SDMC SuperNode Billing<br>Application User Guide                                               | 297-2667-328    |  |
|                                            | DMS-100 SuperNode Data<br>Manager Alarm Clearance,<br>Performance, and Monitoring<br>Procedure | 297-5051-543    |  |
| Commissioning                              | SuperNode Data Manager<br>SDM Fault-tolerant User Guide                                        | 297-5061-906    |  |
| Distributed Computing<br>Environment (DCE) | SuperNode Data Manager<br>SDM Fault-tolerant User Guide                                        | 297-5061-906    |  |
| -continued-                                |                                                                                                |                 |  |

 Table 3-1

 SDM and SDMC cross reference information (continued)

| If you need information on | See                                                                     | Document Number |
|----------------------------|-------------------------------------------------------------------------|-----------------|
| DDMS                       | SDM DDMS and Guide<br>Installation & Administration<br>Reference Manual | 297-5051-914    |
|                            | SuperNode Data Manager<br>SDM OSSDI Technical<br>Reference Manual       | 297-5051-915    |
|                            | SuperNode Data Manager<br>SDM GUI for Data Engineering<br>User Guide    | 297-5051-916    |
|                            | SuperNode Data Manager<br>Guide Programmer Manual                       | 297-5051-920    |
|                            | SDM DDMS ASCII Command<br>Interpreter Gateway User<br>Manual            | 297-5051-921    |
|                            | SuperNode Data Manager<br>SDM DDMS Scripting Tool<br>User Guide         | 297-5051-922    |
| Exception reporting        | SuperNode Data Manager<br>Exception Reporting User<br>Guide             | 297-5051-912    |
| File transfer, secure      | SuperNode Data Manager<br>Secure File Transfer User<br>Guide            | 297-5051-913    |
| Hardware replacement       | SDM Fault-tolerant User Guide                                           | 297-5061-906    |
| Hardware upgrade           | SDM Upgrade Guide                                                       | 297-5051-906    |
| LAN/WAN                    | SDM Fault-tolerant User Guide                                           | 297-5061-906    |
| Connection                 |                                                                         |                 |
| Nodes                      |                                                                         |                 |
| Security                   |                                                                         |                 |
| continued                  |                                                                         |                 |

# Table 3-1 SDM and SDMC cross reference information (continued)

| If you need information on          | See                                                                                           | Document Number |  |
|-------------------------------------|-----------------------------------------------------------------------------------------------|-----------------|--|
| Maintenance and support services    | SDMC Service Operation<br>Support Guide                                                       | 297-2667-011    |  |
| Maintenance                         | SDM Fault-tolerant User Guide                                                                 | 297-5061-906    |  |
| OM data delivery                    | SDMC OM Delivery Application User Guide                                                       | 297-2667-321    |  |
| Remote registration                 | SDMC Remote Registration<br>System Application User Guide                                     | 297-2667-320    |  |
| Software implementation and upgrade | SDM DDMS Guide, Installation,<br>and Administration Reference<br>Manual                       | 297-5051-914    |  |
|                                     | SDM Fault-tolerant User Guide                                                                 | 297-5061-906    |  |
|                                     | SDM Implementation Platform<br>Software Guide                                                 | 297-5051-303    |  |
| Software inventory manager (SWIM)   | SDM Fault-tolerant User Guide                                                                 | 297-5061-906    |  |
| System administration               | SDM Fault-tolerant User Guide                                                                 | 297-5061-906    |  |
| Terminal access                     | SuperNode Data Manager<br>Enhanced Terminal Access and<br>ASCII Terminal Access User<br>Guide | 297-5051-909    |  |
| Software upgrade                    | SDMC User Guide                                                                               | 297-2667-900    |  |
|                                     | SDM Upgrade Guide                                                                             | 297-5051-906    |  |
| Split-mode                          | SDMC User Guide                                                                               | 297-2667-900    |  |
| —end—                               |                                                                                               |                 |  |

 Table 3-1

 SDM and SDMC cross reference information (continued)

# Appendix A SDMC Hardware

The fault-tolerant SDMC is a high-performance UNIX-based processing platform configured to support DMS SuperNode operations, administration, maintenance, and provisioning applications.

The SDMC configuration is made up of the SDM base hardware, operating system base and application software along with the DMS hardware components all connected to a larger external distributed computing environment (DCE).

Figure 4-1 illustrates the position of the SDM within the DMS SuperNode system. The fault-tolerant SDM is connected to the message switch (MS) using four DS-512 fiber links from two DS-512 controller modules. Each DS-512 controller module is equipped with two ports that connect over separate links to the two MS backplanes.

In the event that a link fails or one side of the MS or SDM is not available, redundant links maintain communication between the SDM and the MS. Other external DCE hardware is connected to the SDM using serial port modems or through the LAN/WAN connections.

Figure 4-1 SDM position in the DMS SuperNode system

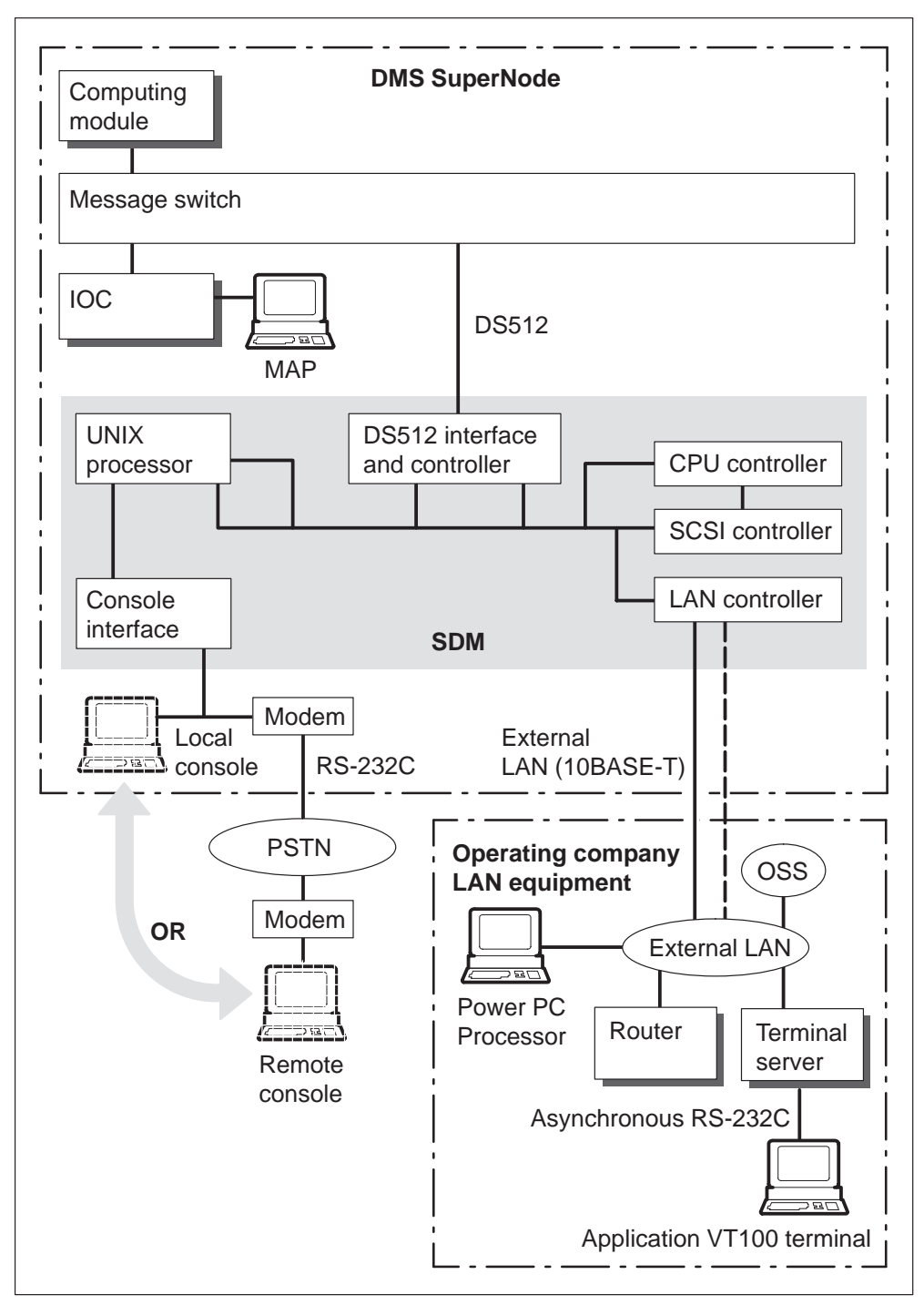

# **SDM** hardware

The SDM chassis mounts in a Nortel Networks 28-inch C28 Model B (C28B) DMS streamlined cabinet as illustrated in Figure 4-2. In addition, the I/O expansion chassis illustrated in Figure 4-2 is optional.

Figure 4-2 Front view of SDMC C28B cabinet

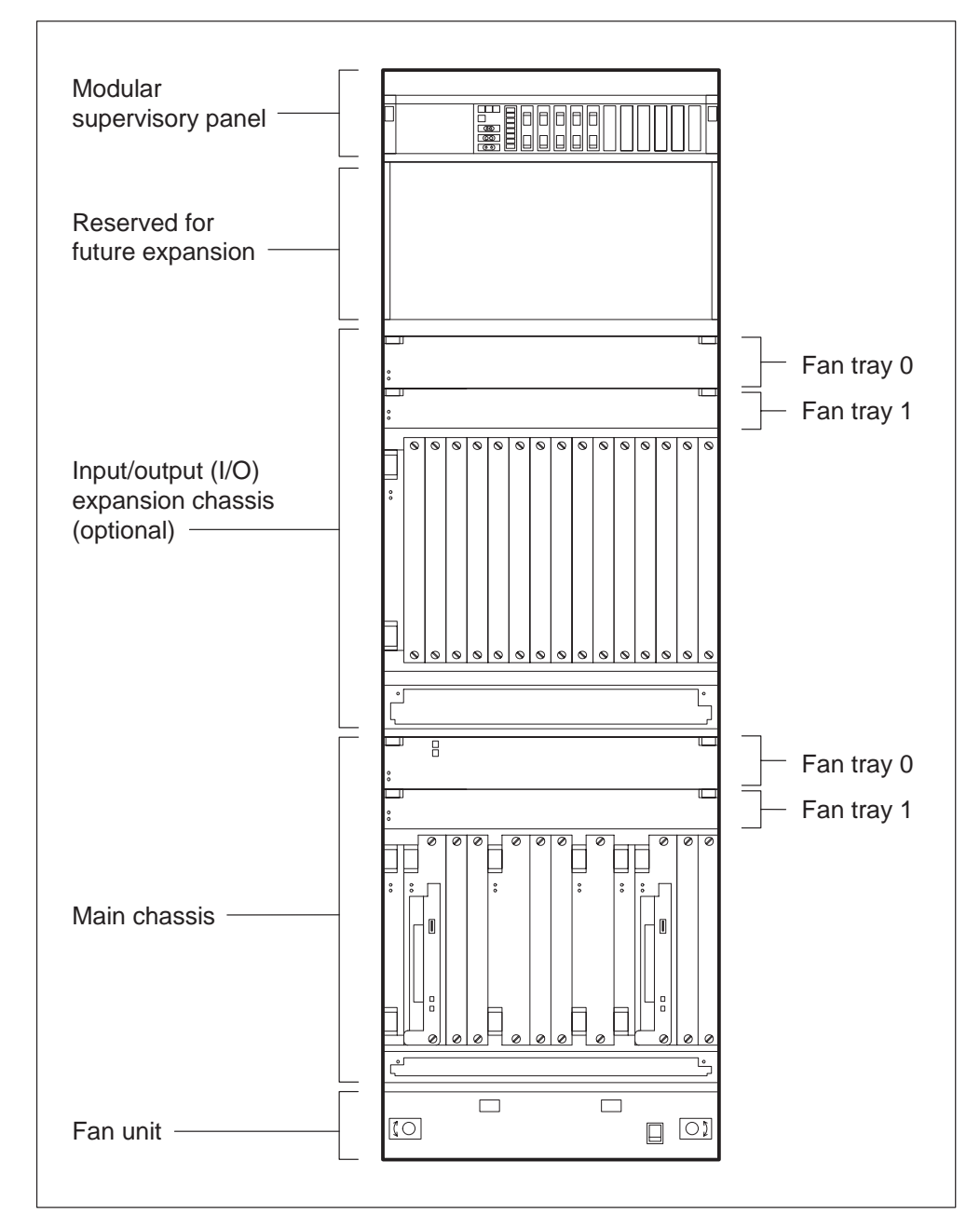

# **SDM** cabinet

The SDM cabinet contains the following components:

- modular supervisor panel (MSP)
- optional I/O (input/output) expansion chassis
- main chassis
- fan unit

The I/O expansion chassis is located above the main chassis and can be used for future expansion. Both the input/output expansion and main chassis have 16 slots, each slot with front and rear sections.

Controller modules are located at the front of the main and I/O expansion chassis. Each controller module has a P1 and a P2 connector. All controller modules, except for the CPU controller module, use the P1 connector to plug directly into a mid-mounted backplane. The P2 connector bypasses the backplane and plugs directly into the corresponding module located at the back of the SDM.

The main and I/O expansion chassis are each divided into two separate domains interconnected by a central core in the main chassis, housing the two CPU modules:

- domain 0 uses slots 1 to 5 (main chassis) and slots 1 to 8 (expansion chassis)
- domain 1 uses slots 12 to 16 (main chassis) and slots 9 to 16 (expansion chassis)
- central core uses slots 6 to 11 in the main chassis only

The two domains mirror each others functionality to achieve fault-tolerant operation. The modules in each chassis must be provisioned in pairs and occupy the corresponding slot in each domain. If a module in domain 0 malfunctions, the corresponding module in domain 1 takes over operations, avoiding a service interruption. The same is true if domain 1 malfunctions, then domain 0 takes over operations.

# Modular supervisory panel

The modular supervisory panel (MSP) provides power and alarm monitoring capabilities for the C28B cabinet. The SDM fault-tolerant platform is powered by A and B battery feeds (–48V dc). Each battery feed is supplied from a separate breaker in the MSP into interconnect modules (ICMs), which are located in the main and I/O expansion chassis.

The SDM computing hardware provides failure indications through volt-free relay contacts in the ICM. These contacts provide an interface to the MSP

and to the central office alarm system. The status of the SDM is monitored at the remote maintenance interface (RMI) alarm banner and the MAP alarm banner. If a fan within the fan unit fails or a power alarm occurs, the MSP also activates end-of-aisle lamps on the DMS switching equipment and frame-fail lamps on the SDM cabinet.

# Fan unit

The fan unit provides cooling in the SDM cabinet, in addition to the fan trays in the main and I/O expansion chassis. The fan unit provides vertical cooling, forcing hot air up and out the top of the SDM. The fan trays provide horizontal cooling from the front to the rear of the SDM.

# Front-mounted SDM main chassis hardware

Figure 4-3 illustrates a front view of the main chassis of the SDM fault-tolerant platform. The front of the chassis is equipped with upper and lower fan trays and controller modules that can be provisioned. The front of the main chassis must contain the following controller modules:

- two Ethernet LAN personality modules (NTRX50FS) mount in slots 4 and 15
- two I/O controller modules (NTRX50GN or ND) that house the SDM's disk drivesm, which are mounted in slots 2 or 3 and 13 or 14
- two CPU controller modules (either NTRX50CG, NTRX50CH or NTRX50NB), which are mounted in slots 6 and 10.

# Figure 4-3

# Front view of the main chassis

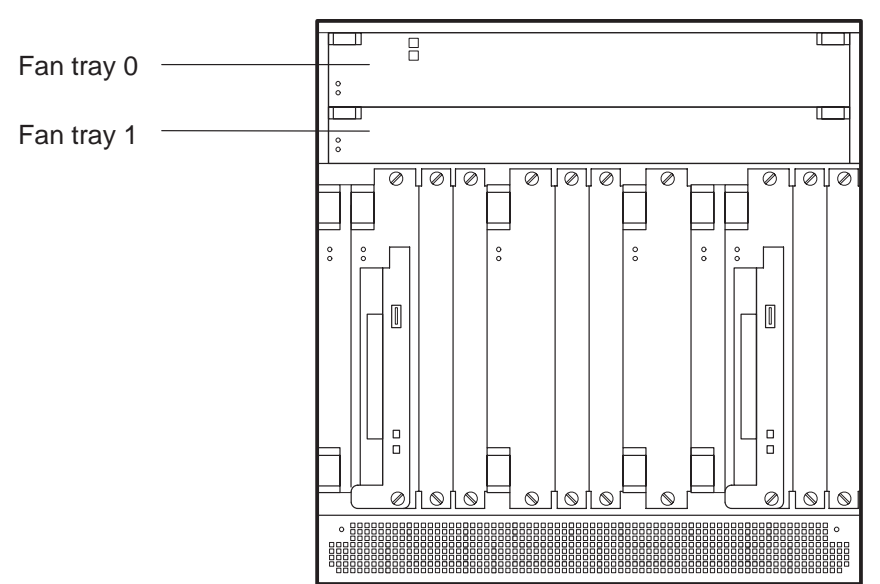

Figure 4-4 illustrates the slot numbers contained in domain 0, domain 1, and the CPU core. It also identifies the required controller modules that can be provisioned as illustrated in the main chassis in Figure 4-3. All other slots, except slots 8 and 9, are available to provision as optional controller modules.

Figure 4-4 Front view of the main chassis by slot number

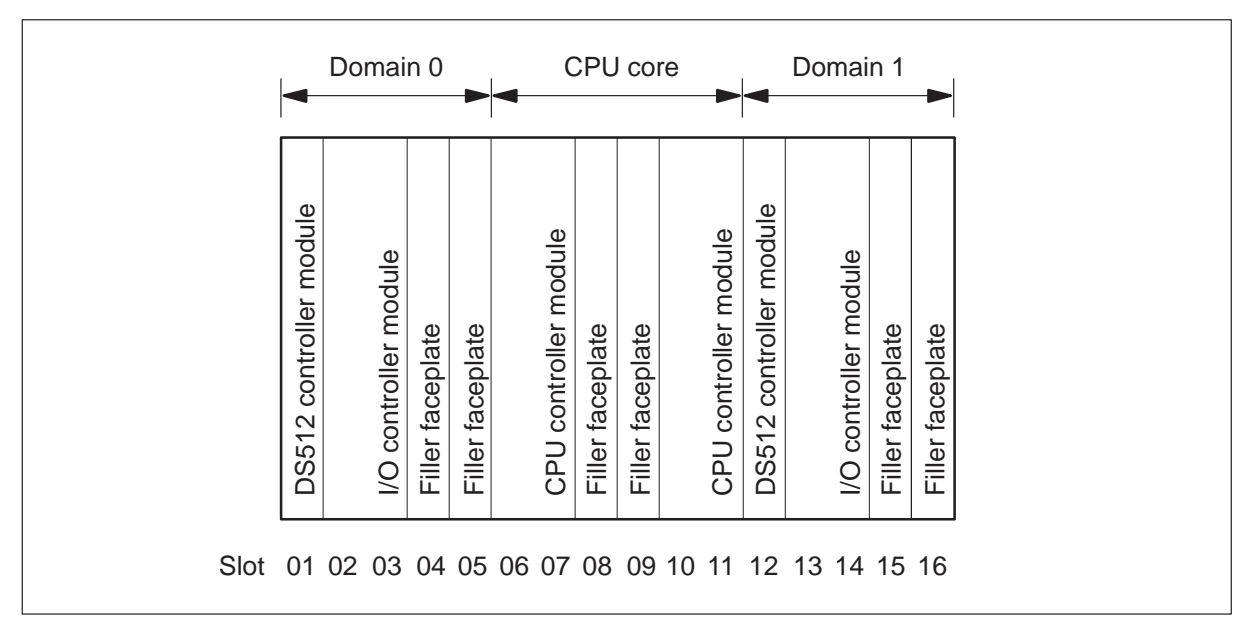

# **Rear-mounted SDM main chassis hardware**

Figure 4-5 illustrates a rear view of the main chassis of the SDM fault-tolerant platform. The rear of the main chassis is equipped with the following:

- two DS512 modules (NTRX50GH) mounted in slots 1 and 12
- two interconnect modules (ICMs) (NTRX50FG and NTRX50FH) that supply power to the SDM
- two LAN personality modules (NTRX50FS) that mount in slots 2 and 13
- a CPU personality module (NTRX50FD) that mounts in slot 6
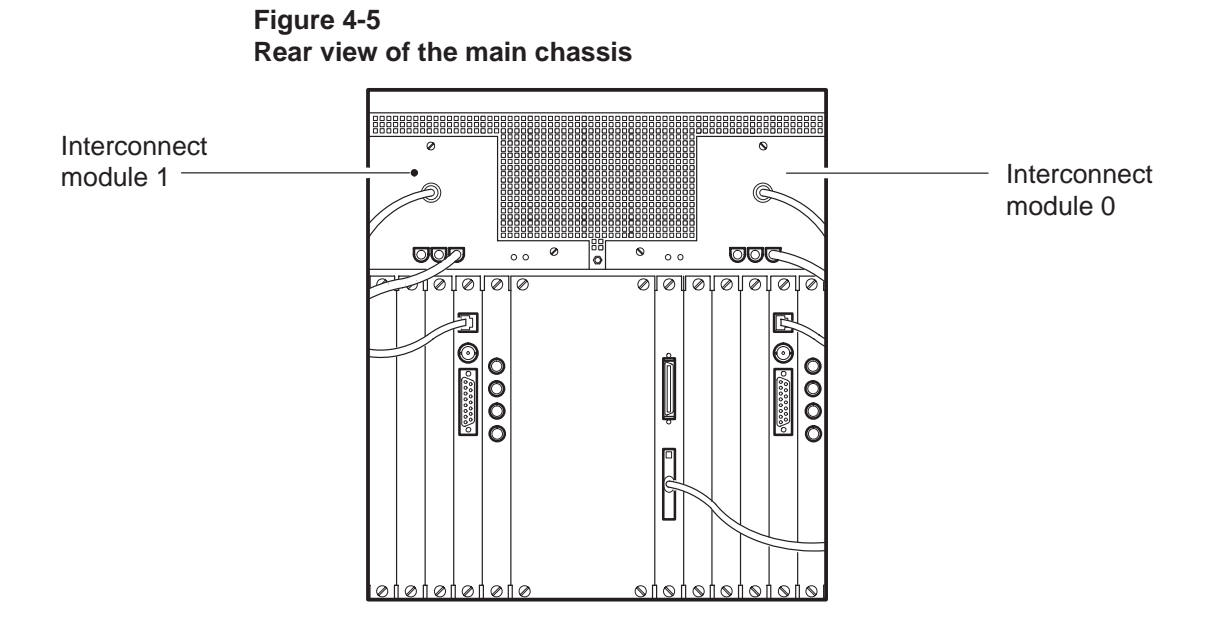

Figure 4-6 illustrates the slot numbers contained in domain 0, domain 1, and the CPU core. It also identifies the required modules that can be provisioned in each slot number as illustrated in Figure 4-5. All other slots are available to provision as optional controller modules.

Figure 4-6 Rear view of the main chassis by slot number

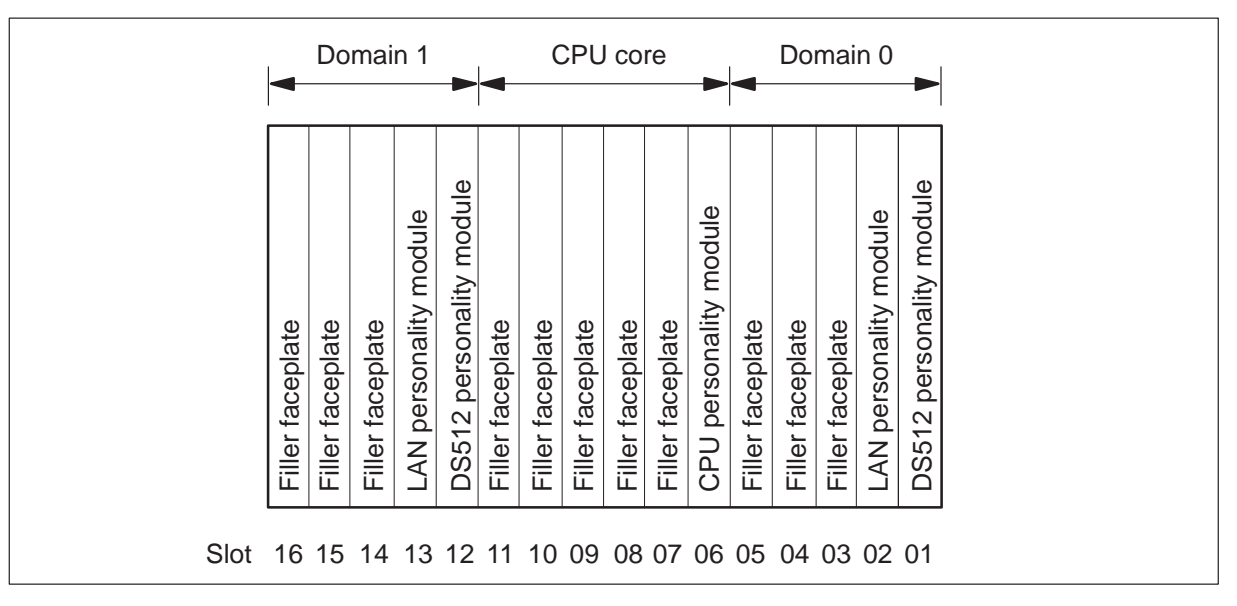

## Interconnect modules (NTRX50FG, NTRX50FH)

Two interconnect modules (ICMs) are located at the rear of the main chassis and the I/O expansion chassis of the SDM. These modules are plugged directly into the backplane. Both of the ICMs supply –48V dc to the corresponding domain through separate battery feeds. In addition, both ICMs have two LEDs that indicate when the respective ICM is in-service or out-of-service.

#### **Power supply**

The fault-tolerant hardware on the SDM is powered by -48 V dc A and B battery feeds. Hardware in domain 0 is powered by battery feed A. Hardware in domain 1 is powered by battery feed B. Both battery feeds are active at the same time. During a single feed failure, the domain that is properly functioning continues to provide all services. The A and B battery feeds from the MSP connect the ICMs at the back of both chassis.

#### Front-mounted SDM I/O expansion chassis hardware

Figure 4-7 illustrates a front view of the I/O expansion chassis of the SDM fault-tolerant platform. This chassis is used for optional controller modules that are not restricted to a designated slot number on the main chassis. As illustrated in Figure 4-7, the I/O expansion chassis is equipped with an I/O controller module (NTRX50GP or NTRX50NC) to expand disk capacity.

## Figure 4-7

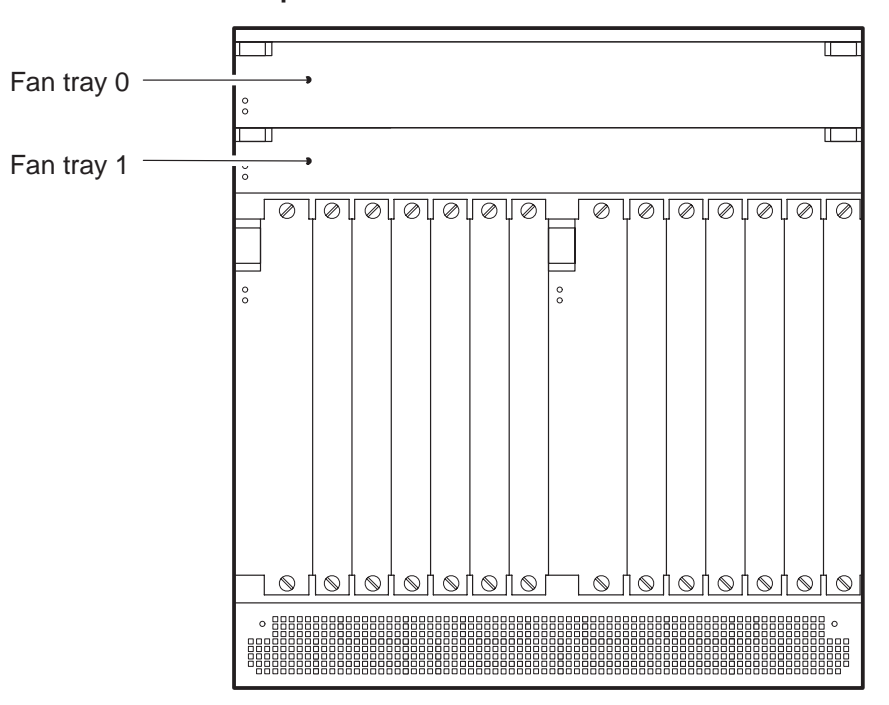

## Front view of the I/O expansion chassis

## Rear-mounted SDM I/O expansion chassis hardware

Figure 4-8 illustrates a rear view of the I/O expansion chassis of the SDM fault-tolerant platform. This chassis also contains two ICMs that supply power to the SDM through separate battery feeds. The I/O expansion chassis is used for equipment that can be provisioned and is not restricted to a designated slot number on the main chassis.

As illustrated in Figure 4-8, the I/O expansion chassis is equipped with a LAN module (NTRX50FS) in slot 9. This module is used in conjunction with the I/O controller module (NTRX50GP or NTRX50NC) that mounts at the front of the I/O expansion chassis.

*Note:* There is no alarm cable for the ICMs located in the I/O expansion chassis. The ICMs located in the main chassis each have an alarm cable.

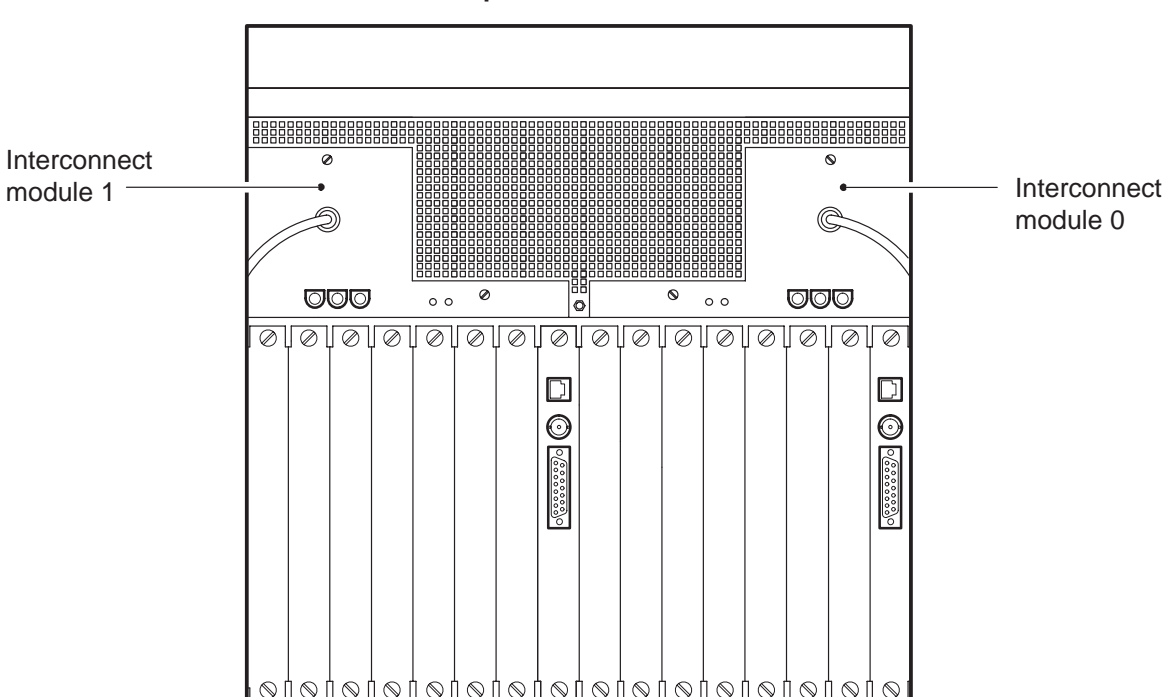

Figure 4-8 Rear view of the I/O expansion chassis

## LAN-based I/O interface capabilities

LAN-based I/O interfaces are supported on the SDMC for the following types of equipment:

- workstations
- hubs
- routers
- terminal servers

Each of these interface types are discussed in the sections that follow.

#### Workstations

The operating company can configure Solaris or UNIX workstations as remote user interface (UI) clients to provide the UI for SDMC applications. The following workstations with the appropriate DCE client software (OSF DCE version 1.1) support UI clients for product releases prior to SDMC10:

- HP 700/800 series workstations running the HP-UX 9.05 operating system (or later)
- Sun SPARC workstations running Solaris 2.4 (or later)

The following workstations with the appropriate DCE client software (OSF DCE version 1.1) support UI clients for product release SDMC12:

- HP 700/800 series workstations running the HP-UX 10.20 operating system (or later) with year 2000 enhancements
- Sun SPARC workstations running the Solaris 2.4 operating system (or later) with year 2000 enhancements
- Sun SPARC workstations running the year 2000-compliant Solaris 2.6 operating system (or later)

*Note:* UI client performance depends on network workstation performance.

## Hubs

Hubs are required when 10BASE-T or unshielded twisted pair (UTP) LANs are used. The minimum requirements for a customer-supplied hub connected to the SDM are as follows:

- compliance with IEEE 802.3/Ethernet 10BASE-T specifications
- internal self-test, diagnostics, and configuration available from a locally attached terminal or through the Simple Network Management Protocol (SNMP) over the LAN
- compliance with the Address Resolution Protocol (ARP) broadcast refinement
- auto segmentation to prevent babbling or erroneous ports from affecting the operation of the LAN
- support for cascading hubs to expand the LAN
- visual indicators of the LAN status

#### Routers

Routers perform wide area networking for SDMC graphical user interfaces (GUIs) over other networks and also provide gateway (or protocol translator) functions.

The minimum requirements for a customer-supplied router used in a configuration connected to the SDM include the following:

- compliance with IEEE 802.3/Ethernet 10BASE-T specifications
- internal self-test, diagnostics, and configuration available from a locally attached terminal or through the SNMP over the LAN
- compliance with the ARP broadcast refinement
- support for a variety of WAN communication facilities (asynchronous transfer mode [ATM], and channel service unit [CSU] or data service unit [DSU])
- visual indicators of the LAN, port status, and connectivity

## **Terminal servers**

A terminal server can be used to provide asynchronous access to the SDM. Terminal server ports can either be used instead of integrated asynchronous application ports or can be provisioned in addition to the integrated ports. The number of required asynchronous ports is determined by the engineering rules associated with each application.

The minimum requirements for a terminal server used with the SDM include the following:

- compliance with IEEE 802.3/Ethernet 10BASE-T specifications
- telnet and TCP/IP support
- internal self-test, diagnostics, and configuration available from a locally attached terminal or through the SNMP over the LAN
- compliance with the ARP broadcast refinement
- visual indicators of LAN and port status
- capability to configure terminal servers through a locally attached terminal (preferred)
- full modem support for dial-up applications
- port speeds of up to 64 kbit/s
- point-to-point protocol availability

# Appendix B SDMC Software

SDM software has a three-layer architecture composed of separate base, service, and application layers (see Figure 5-1). This architectural design permits parallel development in each stream, allowing independent delivery of new services and applications as well as interim delivery of any maintenance release software.

The SDM base software layer handles the maintenance and operation of the SDM. The service layer provides common software utilities and functions that can be used by multiple SDM applications. The application software layer provides applications that address DMS switch operations, administration, maintenance, and provisioning.

#### Figure 5-1 Software architecture

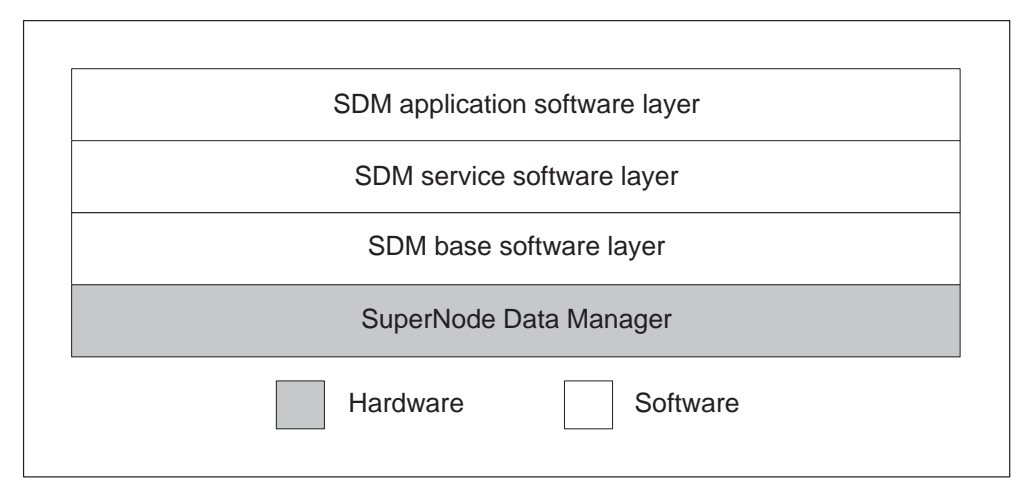

## SDM base software layer

The SDM base software layer consists of the following:

- the AIX 4.3.2 operating system (the proprietary IBM implementation of UNIX) and server software
- node and process control services
- maintenance and administration services

#### SDM service software layer

The service software layer provides internal application support software for use by SDM application packages. The service software layer consists of the following:

- table access utilities allows SDM applications to manipulate tables maintained on the CM
- remote procedure calls allows CM software to raise remote procedure calls to SDM software. Remote procedure calls allow a program that runs on one host to request and receive a message that contains the results of a service on another host.
- Open Software Foundation (OSF) Distributed Computing Environment (DCE) provides authentication and authorization mechanisms to ensure network security
- operational measurement (OM) collection and application programming interface allows SDM applications to receive OM data from the CM

## SDM application software layer

The application software layer contains operations, administration, and maintenance software application packages. In addition, this layer contains all SDM application software installed on the operating company's system, which include the following:

- Log Delivery
- Exception Reporting (optional)
- enhanced terminal access (ETA)
- SDMC OM Delivery (OMD)
- SDMC SuperNode Billing Application (SBA)

For information on the Log Delivery application, see the *SuperNode Data Manager Fault-tolerant User Guide*, 297-5051-906

For information on optional SDM applications, refer to the following Nortel Networks Technical Publications (NTPs):

- SuperNode Data Manager Exception Reporting User Guide, 297-5051-912
- SuperNode Data Manager Enhanced Terminal Access and ASCII Terminal Access User Guide, 297-5051-909
- SDMC OM Delivery Application User Guide, 297-2667-321
- SDMC SuperNode Billing Application User Guide, 297-2667-328

For information on the SDMC SBA application, see Chapter 1.

## **Maintenance interfaces**

There are two maintenance interfaces for the SDM, which include the following:

- MAP, which is accessed from the CM
- remote maintenance interface (RMI), which is accessed from the SDM

The MAP is the primary access point for maintenance activities. The RMI is the secondary access point for maintenance activities. Maintenance activities must be initially performed at the MAP interface. When connectivity to the CM is not available, the RMI provides access to all maintenance activities that are normally performed at the MAP interface.

#### **MAP-based SDM maintenance**

A dedicated SDM maintenance subsystem is provided at the MTC PM level of the MAP display. This dedicated subsystem allows the operating company to conduct the following:

- determine the node state and operating condition of the SDM
- alter the state of the SDM for maintenance purposes
- determine the status of connectivity to the SDM
- reboot or halt the SDM
- determine the status of SDM applications, which includes any faults that are currently affecting applications, by using the QuerySDM command
- determine the status of the SDM operating system, which includes any faults currently affecting system software resources, by using the QuerySDM command

The MAP display is used to maintain the SDM when the CM successfully communicates with the SDM. If the SDM and the CM are unable to communicate due to a fault on the SDM, the RMI is used to diagnose and clear the problem.

## **RMI-based SDM maintenance**

The RMI is the secondary maintenance, administrative, and diagnostic tool for the SDM and is an ASCII-based display. The RMI provides maintenance functions in regard to the following:

- SDM state
- alarms state
- SDM and CM connectivity
- application software
- operating system resources
- hardware

System administration functions include the following:

- administering user accounts
- software updates
- backup and restore

A restricted shell provides maintenance users with additional diagnostic tools that are useful to monitor and maintain the system. In addition, context-sensitive help is provided for all menu screens.

The RMI can be used to alter the state of the SDM if communications between the SDM and the CM are not functioning properly. Otherwise, state changes must be performed at the MTC APPL level of the MAP.

## Access to the RMI

There are several methods to choose from in which to access RMI through SDM, which include the following:

- dial into the console port (SP0) on the SDM from a VT100-compatible terminal, using a modem connection
- connect a VT100-compatible terminal directly to SP0 on the CPU controller module, using a null modem cable
- use a telnet connection from a workstation on the operating company LAN if telnet is enabled on the SDM *or* if telnet is disabled, use the ETA application (optional)
- use ETA from a remote workstation to log into the SDM in a secure environment (ETA is an optional SDM application)
- use a VT100-compatible terminal that is connected to a terminal server on the operating company LAN if telnet is enabled on the SDM *or* if telnet is disabled, use the ETA application (optional)

Once connected to the SDM, type sdmmtc to access the RMI.

*Note:* SDMRLogin cannot be used to access the SDM RMI.

For information on the SDM application software maintenance interfaces, refer to the *SuperNode Data Manager Fault-tolerant User Guide*, 297-5051-906.

## **Administration functions**

SDM administration is performed by root and maintenance users, primarily using Solaris or UNIX-based utilities at a local or remote VT100 console and tools available at the RMI. Administration supported through either of these interfaces include the following capabilities:

- commission the SDM fault-tolerant platform
- commission the Log Delivery application
- set up of user groups (root and maintenance) and passwords
- monitor system resources
- perform software backup and restore functions

#### **Disk partitioning**

The AIX operating system provides for partitioning hard disks into logical volumes. Logical volume partitioning provide protection against disk occupancy errors (full disk), allowing the system to read from, and write to, the remaining disks without interruption.

On the SDM, logical volumes are equivalent to file systems. The SDM file system structure is provisioned by Nortel Networks. The root user can only monitor file system partitioning and usage by using the RMI or the MAP display at the local or remote VT100 terminal.

# Appendix C SDM configuration information sheet

Use this table to record information from the querysdm.out file created during the full install procedure in Chapter 3. Make copies of this information sheet as needed.

|        | Values displayed from querysdm.out file. | Record values here. |
|--------|------------------------------------------|---------------------|
| Genera | l                                        |                     |
| 1.     | Console Login Greeting                   |                     |
| CM Co  | nnectivity                               |                     |
| 2.     | CM IP address                            |                     |
| 3.     | SDM IP address                           |                     |
| 4.     | CM–SDM netmask                           |                     |
| 5.     | CM CLLI                                  |                     |
| LAN Co | pnnectivity                              |                     |
| 6.     | Inbound Telnet                           |                     |
| 7.     | SDM LAN hostname                         |                     |
| 8.     | SDM LAN gateway                          |                     |
| 9.     | SDM LAN #1 IP address                    |                     |
| 10.    | SDM LAN #1 netmask                       |                     |
| 11.    | SDM LAN #1 type                          |                     |
| 12.    | LAN Node #1 description                  |                     |
| 13.    | LAN Node #1 hostname                     |                     |
| 14.    | LAN Node #1 IP                           |                     |
| DCE C  | onfiguration (if installed)              |                     |
| 15.    | DCE administrator                        |                     |
| 16.    | DCE cell name                            |                     |
| 17.    | DCE CDS server hostname                  |                     |
| 18.    | DCE CDS server IP address                |                     |

## 6-2 Appendix C

E

| 19. | DCE security server hostname   |  |
|-----|--------------------------------|--|
| 20. | DCE security server IP address |  |

-

|     | Laniaal Valuma Nama | Leasting | 0:   |
|-----|---------------------|----------|------|
|     | Logical volume Name | Location | Size |
| 21. |                     |          |      |
| 22. |                     |          |      |
| 23. |                     |          |      |
| 24. |                     |          |      |
| 25. |                     |          |      |

# Appendix D SBA configuration information sheet

Use this table to record billing stream information displayed within the billing maintenance interface when using the full install procedure found in Chapter 3. Make copies of this information sheet as needed.

|     | Values displayed at Query level                                                                                                    | Record values here      |
|-----|----------------------------------------------------------------------------------------------------|-------------------------|
| 1.  | Stream Name                                                                                                    |                         |
|     | Values displayed at the Confstrm level                                                                                                    | Record values here      |
| 2.  | Filter Stream (applicable for SBA 13+ only)                                                                                                    | When prompted, type No. |
| 3.  | Stream Record Format                                                                                                    |                         |
| 4.  | File Format Type (DNS/DIRP)                                                                                                    |                         |
| 5.  | Logical Volume Name                                                                                                    |                         |
| 6.  | File Transfer Mode                                                                                                    |                         |
| 7.  | Destination Component Id (not applicable if file format is DIRP)                                                                                                    |                         |
| 8.  | Destination Component Type (not applicable if file format is DIRP)                                                                                                    |                         |
| 9.  | Source Component Id (not applicable if file format is DIRP)                                                                                                    |                         |
| 10. | Source Component Type (not applicable if file format is DIRP)                                                                                                    |                         |
| 11. | Customer Standard Header File Type (not applicable if file format is DIRP)                                                                                                    |                         |
| 12. | Customer Error Header File Type (not applicable if file format is DIRP)                                                                                                    |                         |
| 13. | Files Renamed With Close Date? (not applicable if file format is DNS)                                                                                                    |                         |
| 14. | Files Closed On Transfer or amabakup?<br>(not applicable if file format is DNS)<br><b>Note:</b> For SBA13 this message has<br>changed to: "Do you want files closed for<br>file transfer and writetape" |                         |

### 7-2 Appendix D

| 15. | Files Closed On Time Valid (Y/N)                                                    |                    |
|-----|-------------------------------------------------------------------------------------|--------------------|
| 16. | Files Closed On Time (not applicable if you do not want files closed based on time) |                    |
| 17. | Maximum Number of Records to close a file                                           |                    |
| 18. | Maximum Num Bytes Before closing a file                                             |                    |
|     | Mib values displayed at the # prompt                                                | Record values here |
| 19. | cdr2bafactive                                                                       |                    |
| 20. | currenttmpltid                                                                      |                    |
| 21. | enableaudit                                                                         |                    |
| 22. | bafsuppression                                                                      |                    |
| 23. | sensortype (applicable if bafsuppression<br>Mib =1)                                 |                    |
| 24. | recordsourceinfotype (applicable if bafsuppression Mib =1)                          |                    |
| 25. | typeofcdr (applicable if you have a DMS-GSP CDR stream)                             |                    |

|     | Values displayed at the Schedule; List level | Record values here   |
|-----|----------------------------------------------|----------------------|
| 26. | Stream (name)                                |                      |
| 27. | File Format Type (DNS/DIRP)                  |                      |
| 28. | Destination (applicable for SBA 12+ only)    | DOWNSTREAM (default) |
| 29. | Protocol                                     |                      |
| 30. | Primary Destination                          |                      |
| 31. | Primary Port                                 |                      |
| 32. | Alternate Destination                        |                      |
| 33. | Alternate Port                               |                      |
| 34. | Start Time                                   |                      |
| 35. | Stop Time                                    |                      |
| 36. | Interval                                     |                      |
| 37. | Remote Storage Directory                     |                      |
| 38. | Remote Login                                 |                      |
| 39. | Remote Password                              |                      |
| 40. | Timeout                                      |                      |
| 41. | Maximum Retries                              |                      |
| 42. | Retry Wait Time                              |                      |
| 43. | File Extension                               |                      |
| 44. | Field Separator                              |                      |
| 45. | Active                                       |                      |
|     | Values displayed at the RTB level            | Record values here   |
| 46. | Stream Name                                  |                      |
| 47. | File Format Type (DNS/DIRP)                  |                      |

# Appendix E FP to SDM transition information

## Purpose

This chapter provides information for transitioning the UCS–250 Billing Server (FP) billing application to the SuperNode Data Manager Carrier (SDMC) SuperNode Billing Application (SBA) without decommissioning the FP.

## Constraints

The following constraints apply to performing this procedure:

- Personnel responsible for performing any of the steps in this procedure must be thoroughly familiar with the complete process before starting it. Please read through this procedure completely.
- SDM installation and configuration must be completed by Nortel Networks or an authorized installer and the SDM and the Supernode Billing Application (SBA) application must be in-service before starting this procedure.
- It is assumed in this process that the Supernode Billing Application billing streams have been defined, are set to "ON" mode, and are in-service.

## Procedure

The following procedure provides steps to transition billing streams from the UCS–250 Billing Server Application to the SuperNode Data Manager Carrier SuperNode Billing Application. Be sure to read any Notes and "if" statements in the procedure steps carefully.

*Note:* This procedure will not decommission the FP billing server, which may continue to process OMs or provide other services not covered in this document. For more information about the FP billing server functionality refer to the *UCS DMS–250 Billing Server Application Guide*, 297–2621–320,

#### At the local console connected to the MAPCI

1 Start the MAP by typing

#### >mapci

and press the Enter key.

2 Ensure that the billing server shadow sets are in sync before continuing. Start the Shadow set utility by typing

>shadowut <fp\_num> (typically the FP\_num number is 0)
and press the Enter key.

The CM responds:

FPO is now node of reference Disk shadowing utility is now active.

- 3 Display the parameters of the shadow sets by typing
  - >dis all

and press the Enter key.

An example response follows showing a synchronized shadow set for set 0:

Information about the shadow set #0:

| FPO          |
|--------------|
| SS0          |
| RUNNING      |
| IN SERVICE   |
| SYNCHRONIZED |
| Serial       |
| 1244655      |
| Optimal      |
| 0            |
|              |

An example response follows showing an unsynchronized shadow set for set 1:

Information about the shadow set #1:

| Node name:              | FP1               |
|-------------------------|-------------------|
| Shadow set name:        | SS1               |
| Set definition state:   | RUNNING           |
| Set operational state:  | IN SERVICE        |
| Synchronization status: | SYNCHRONIZING 50% |
| Multi-Writes:           | Serial            |
| Capacity (blocks):      | 1244655           |
| Transfer Length:        | Optimal           |
| Interval:               | 0                 |

Note: A billing server can have up to 3 shadow sets.

4 Refer to the table below to determine your next step

| lf                                                                                                    | Do                                                                  |
|----------------------------------------------------------------------------------------------------|---------------------------------------------------------------------|
| If the shadow sets are <i>not</i> in sync and are <i>not</i> syncing:                                          | continue with step 5                                                |
| If the shadow sets are <i>not</i> in sync<br>but <i>are</i> syncing, as shown by the<br>Synchronization status | repeat step 3 until synchronization is complete then skip to step 7 |
| If the shadow sets are fully synchronized:                                                                     | skip to with step 7                                                 |

*Note:* Synchronization can take anywhere from 45 minutes to 2 hours depending up on the disk size of the shadow set.

5 Start synchronizing each shadow set that is out of sync by typing

>startshadow <set\_name> insvsync (typically the FP\_num number is 0)
and press the Enter key.

where

**<set\_name>** is shadow set name obtained from step 3.

The CM responds:

The shadow set is started with the following parameter settings: Node name : FP0 Shadow set name: SS0 New Master : Transfer length: Optimal Interval : 0 Synchronization: Default Force : NO Only members that are in a Manual Busy state can be started. Estimated maximum time of any required syncing: 600 Mbyte set - 45 minutes 2000 Mbyte set - 120 minutes Do you want to continue? Please confirm ("YES", "Y", "NO", or "N"):

6 Repeat step 3 until all shadow sets are fully synchronized.

7 Quit the shadow set utility back to the MAP by typing

#### >quit

and press the Enter key.

8 Determine the status of the billing stream to ensure that the billing server is active by typing

>mtc;appl;oamap;sbs;strmstat and press the Enter key.

An example response follows:

STREAM BS STATUS ALARM FP0 OCC S

*Note:* The area under BS indicates which billing system is currently assigned to the stream. S means billing is going to SBS; while D means the billing is being handled by DIRP.

**9** Display and record the name of the billing files on the billing server. The name of the billing file becomes necessary later in this procedure. Type

>drm;monitor occ and press the Enter key.

The CM responds:

Valid DRM stream names: AYYMMDDHHMM.OCC *where* 

**YYMMDDHHMM** represents the date and time that the billing file was last written and .OCC or .OCCA is the billing type.

**10** To prevent loss of billing data contained in a large active billing file, close and rotate the open (active) billing file on the Billing Server by typing the following command.

#### >rotate occ

and press the Enter key.

*Note:* Closing the active billing files will ensure that the data in them is saved properly. At the same time a new active billing file will be opened, but will have very little data written to it. This file will be closed later in this procedure.

11 Reroute the billing streams to the SDM from the FP by typing

#### >sbs;routecm dirp occ

and press the Enter key.

*Note:* You can have more than one stream active. For example you can have an OCC and an OCCA stream as determined in step 9.

12 Verify that you want to route billing to the SDM (DIRP) by typing

>y and press the Enter key.The CM responds with the following:

- Log onto the SDM by typing sdmrlogin and pressing the Enter key.
- 14 Log onto the SDM as root user by typing

root and pressing the Enter key.

The SDM responds with the following:

Login: root Password:

15 Enter the root user password by typing

## password

and pressing the Enter key.

**16** At the SDM system prompt display a list of files for any streamname recorded on your SDM configuration information sheet by typing

#### # listfile streamName

and press the Enter key.

where

streamName is the name of stream you have recorded in step 9.

The SDM responds with a list of stream files for the selected stream name as shown in the following:

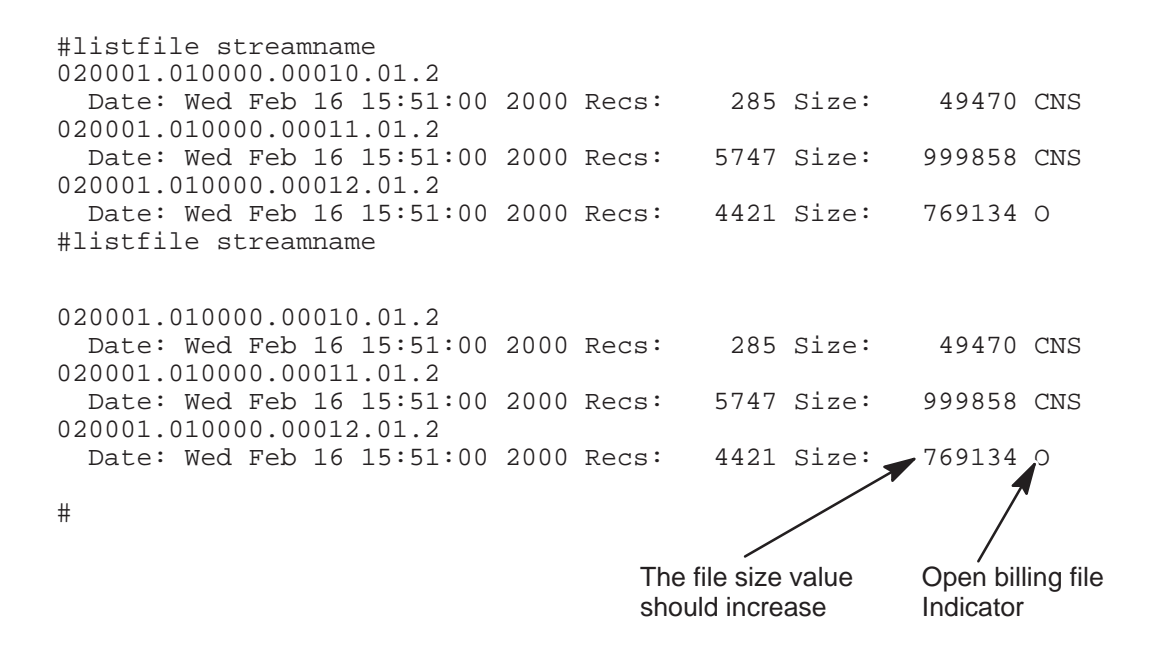

- **17** Review the list of stream files and determine the following:
  - Determine whether there is an open stream file as indicated by the "O" in the far right column of the listed displayed.
  - that the open file's date and time are current (the time displayed should be within a few minutes of the current time).
- **18** Wait a few minutes and rerun the command listfile command in step 16.
- **19** Refer to the following table to determine your next step.

| lf                                  | Do                                                                                                    |
|-------------------------------------|----------------------------------------------------------------------------------------------------|
| If the file size is not increasing: | repeat step 16 once again. If the<br>open file size still does not<br>increase, stop and contact your<br>next level of support and prepare to<br>route billing back to the SBS |
| If the file size is increasing:     | continue to step 20 in the following section                                                                                                    |

20 Log out from the SDM back to the CM by typing

#### #logout

and press the Enter key.

21 Display and record the name of the billing files on the billing server again. Type

#### >mapci;mtc;appl;oamap;drm;monitor occ and press the Enter key.

The CM responds:

Valid DRM stream names: AYYMMDDHHMM.OCC where

**YYMMDDHHMM** represents the date and time that the billing file was last written.

22 Close and rotate the open (active) billing file on the Billing Server by typing the following command.

#### >rotate occ

and press the Enter key.

*Note:* Closing the active billing files will ensure that the data in them is saved properly.

**23** Ensure the currently transferring file has completed transferring before continuing. Watch for an FTAM701 log indicating file transfer completed successfully.

>logutil
>context EIU<n>
>open ftam 701

- 24 Decommission the Billing server according to procedures found in the UCS DMS–250 Billing Server Application Guide, 297–2621–320.
- **25** The procedure is complete.

# List of terms

## **10BASE-T**

An Ethernet LAN that works on twisted-pair wiring similar to telephone cabling.

## 802.3 10BASE-T

An IEEE standard for operating Ethernet LANs on twisted-pair cable with a transmission rate of 10Mbit/s.

## Access Contol List (ACL)

A set of entries associated with a file that specifies permissions for all possible user ID and group ID combinations.

#### Advanced interactive executor (AIX)

The IBM implementation of UNIX. AIX is the base operating system in the SDM.

#### alarm

A signal that is visual, audible, or both, used to alert operating company personnel to a condition requiring attention.

#### AMA

automatic message accounting

## AMADNS

automatic message accounting data networking system

#### API

application program interface

#### backplane

Connector blocks and special wiring on the rear of a shelf. Printed circuit board modules normally mount in front of the backplane.

## BAF

Bellcore automatic message accounting (AMA) format; the Bellcore format for billing data

#### boot

The process of loading, initializing, and running the operating system.

## C28 model B DMS streamlined cabinet (C28B)

A cabinet used to house customer-specified equipment

## CATV

cable TV

## CCS

common channel signaling

## CDR

call detail record

## cell

In the DCE (Distributed Computing Environment), a collection of objects that are controlled by a registry database.

## channel service unit (CSU)

Line-bridging devices that allow several devices to share one output device. CSUs exist to handle any input/output combination of synchronous or asynchronous terminals, computer ports, or modems. These units are also called modem-sharing units, digital bridges, port-sharing units, digital-sharing devices, modem contention units, multiple access units, control signal activated electronic switches, and data-activated electronic switches.

## CLEC

competitive local exchange carrier

## client

A computer or program that requests one or more services from a server.

## common language location identifier (CLLI)

A standard identification method for trunk groups in the form of **aaaa bb xx yyyy** 

- aaaa = city code
- bb = province or state code

- xx = trunk group identifier
- yyyy = trunk number

## computing module (CM)

The central processor and memory element of the DMS SuperNode switch. The CM consists of a pair of CPUs with associated memory that operates in a synchronous matched mode on two separate planes. Only one plane is active; it maintains overall control of the system while the other plane is on standby.

#### correlated log

An incoming log report that has been processed (correlated) by the knowledge base. A problem instance is associated with the log.

## CPU

central processing unit

## CSV

comma separated values

## DAT

digital audio tape

## data service unit (DSU)

Also called *digital service unit*, it converts the RS-232-C or other terminal interface to a DSX-1 interface.

#### data volume group (datavg)

A logical volume on the SDM used to store application data. If datavg is not present on the system, application data is stored in the root volume group.

## DDMS

DMS Data Management System

## DDS

digital data storage

## DIRP

device independent recording package

#### disk mirroring

A storage method where the SDM stores a mirror copy of all data written to a logical volume. In the event of a failure of one disk, the system is able to read from and write to the remaining disk without service interruption.

## **Distributed Computing Environment (DCE)**

An architecture consisting of standard programming, interfaces, conventions and server functionalities (remote procedure call) for distributing applications across networks.

## DMS

Digital Multiplex System

## DMS SuperNode

The central control and messaging component of the DMS switch. DMS SuperNode has two major elements: the computing module (CM), and the message switch (MS). The CM is the central processing unit and memory element. The MS is the messaging hub for the switch.

## DRAM

Dynamic random–access memory. A random access memory system that requires electronic refresh cycles every few milliseconds to preserve data.

## DTS

distributed time server; a requirement for DCE

## dynamic information

Information that is either displayed or updated automatically, or both. An alarm banner, for example, displayed without typing a command. Dynamic information that requires a command input does not require the command to be repeated; updates are displayed automatically.

## electromagnetic interference (EMI)

The radiated and conducted energy from digital electronic equipment that can interfere with the intended operation of electronic equipment.

## enhanced terminal access (ETA) application

An application that provides secure access to the SDM and the CM from a GUI running on a remote workstation.

## erasable programmable read-only memory (EPROM)

A type of read-only memory in which data is initially programmable as in programmable read-only memory (PROM). Unlike PROM, in which the program cannot be changed after initialization, EPROM data can be erased and changed after the initial program has been installed.

## ESD

electrostatic discharge

## Ethernet

A physical and data link protocol used for LANs

## exception report

A report that indicates the number of logs that have been generated in a certain time period. All exception reports are log type EXC900, by default.

## exception reporting (ER) application

An application that performs event correlation and generates exception reports.

## ESP

extended service plan

## FPA

Fault, Performance, and Accounting

## fault tolerant

On the SDM, a hardware platform that can survive a single point of failure without an associated loss of service.

## file transfer protocol (FTP)

A service that supports file transfer between local and remote consoles over a TCP/IP network.

## graphical user interface (GUI)

A generic name for any computer interface that substitutes graphics for characters.

## halting

Bringing the system to a complete stop so that no processes are running.

## inference engine

A software module that generates exception log reports.

## I/O controller (IOC)

An equipment shelf that provides an interface between up to 36 input/output (I/O) devices and the central message controller (CMC). The IOC contains a peripheral processor (PP) which independently performs local tasks, thus offloading on the CPU.

## IP

internet protocol

## IPC

inter-process communication

#### IXC/IEC

interexchange carrier

## LAT

logs, alarms, and traps

#### link interface module (LIM)

A peripheral module (PM) that controls messaging between link interface units (LIU) in a link peripheral processor (LPP). The LIM also controls messages between the LPP and the DMS-bus component. A LIM consists of two LIM units and two frame transport buses (F-bus). The two LIM units operate in a load-sharing mode. See also link *peripheral processor (LPP)*.

#### link peripheral processor (LPP)

The DMS SuperNode equipment frame or cabinet that contains two types of peripheral modules (PM): a link interface module (LIM) and one or more application-specific units (ASU). See also *link interface module (LIM)*.

#### local area network (LAN)

A network that permits the interconnection and intercommunication of multiple computers, primarily for the sharing of resources such as data storage devices and printers.

#### local console

A console that is connected directly to the SDM with an RS-232 null modem cable. Any other console is a remote console.

#### log category

A common group of log types that the knowledge base handles in a generic fashion.

#### log delivery application

An application that delivers computing module (CM) and SDM log reports to an operations support system by way of a TCP/IP connection.

#### log report

A message sent from the DMS switch whenever a significant event has occurred in the switch or one of its peripherals.

## **MAP** workstation

Maintenance and administration position. A group of components that provides a user interface between operating company personnel and the DMS-100 family of switches. The interface consists of a video display unit (VDU) and keyboard, a voice communications module, test facilities, and special furniture.

## MIB

management information base

## MNCL

Maintenance Noncomputing Module Load

## MS

message switch

## МТС

An abbreviation for maintenance. MTC is the first-level maintenance subsystem of the MAP. See also *MAP workstation*.

## NCL

noncomputing module load

## OAM&P

operation, administration, maintenance, and provisioning

## OM

operational measurements

## OMDD

operational measurements data delivery

## OSF

open software foundation

## OSS

operations support system

## PC

personal computer

## RBOC

Regional Bell Operating Company

## remote procedure call (RPC)

A protocol which allows a service running on one host to cause code to be executed on another host. RPC is used to implement the client server model of distributed computing. An RPC is implemented by sending request messages to a remote system (the server) to execute a designated procedure, and a result message is returned to the caller (the client).

## SBA

SuperNode billing application

## SDM

SuperNode data manager

## SDMC

SuperNode data manager for carrier

## SDMN

SuperNode Data Manager for North American, DMS-100 specific

## **Secure File Transfer**

An SDM application that provides secure file transfers to the computing module (CM) and/or the SuperNode Data Manager (SDM) from a remote node across an operating company's TCP/IP wide area network (WAN).

#### SWIM

software installation and inventory management

## TCP

transmission control protocol

## TCP/IP

transmission control protocol/internet protocol

## UI

user interface

## UNIX

A computer operating system.

## unshielded twisted pair (UTP)

A cable medium with one or more pairs of twisted insulated copper conductors bound in a single plastic sheath.

# WAN

wide area network
## Digital Switching Systems SuperNode Data Manager Carrier

User Guide

Product Documentation–Dept 3423 Nortel Networks P.O. Box 13010 RTP, NC 27709–3010 1-877-662-5669, Option 4 + 1

Copyright © 2000 Nortel Networks, All Rights Reserved

**NORTEL NETWORKS CONFIDENTIAL:** The information contained herein is the property of Nortel Networks and is strictly confidential. Except as expressly authorized in writing by Nortel Networks, the holder shall keep all information contained herein confidential, shall disclose the information only to its employees with a need to know, and shall protect the information, in whole or in part, from disclosure and dissemination to third parties with the same degree of care it uses to protect its own confidential information, but with no less than reasonable care. Except as expressly authorized in writing by Nortel Networks, the holder is granted no rights to use the information contained herein.

Information is subject to change without notice. Nortel Networks reserves the right to make changes in design or components as progress in engineering and manufacturing may warrant.

DMS, MAP. NORTEL, NORTEL NETWORKS, NORTHERN TELECOM, NT, TOPS, Meridian, Centrex, and SUPERNODE are trademarks of Nortel Networks. HP, HP-UX, and HP9000 are trademarks of Hewlett-Packard Company. OSF DCE is a trademark of Open Software Foundation, Inc. UNIX is a trademark licensed exclusively through X/Open Company Ltd. Sun and SPARC are trademarks of Sun Microsystems, Inc. VT100 is a trademark of Digital Equipment Corporation. Ethernet is a trademark of Xerox Corporation. AIX and IBM are trademarks of International Business Machines Corporation. Motorola is a trademark of Motorola, Inc. Publication number: 297-2667-900 Product release: SDMC13 Document release: Standard 03.03 Date: May 2000 Printed in the United States of America

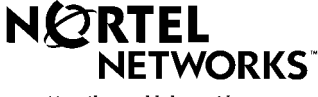

How the world shares ideas.